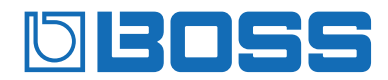

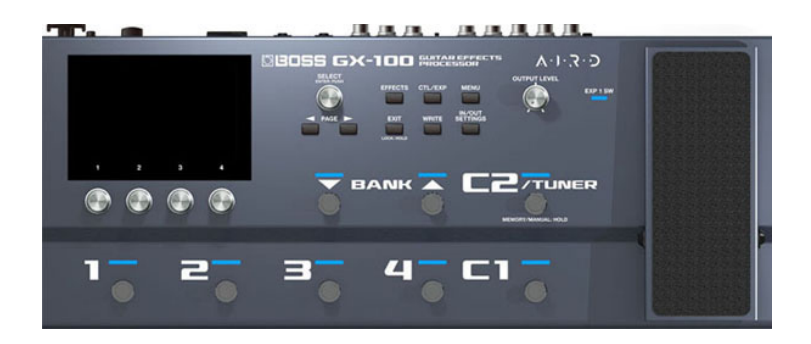

# GX-100

Referenzanleitung

Lesen Sie zuerst die Hinweise in den Abschnitten "SICHERHEITSHINWEISE" und "WICHTIGE HINWEISE" (im Informationsblatt "USING THE UNIT SAFELY"). Lesen Sie dann diese Anleitung ganz durch, um sich mit allen Funktionen des Geräts vertraut zu machen. Bewahren Sie die Anleitung zu Referenzzwecken auf.

# Inhalt

| Vorbereitungen                                                       | 3        |
|----------------------------------------------------------------------|----------|
| Anschließen an externes Equipment                                    | 3        |
| Ein- und Ausschalten                                                 | 4        |
| Die Automatische Abschaltfunktion (AUTO OFF)                         | 6        |
| Konfigurieren des Instrumenten-Eingangs                              | 8<br>1   |
| Benennen der INPOT SETTINGS: 1-10                                    | ו<br>-   |
| Auswahl des angeschlossenen Verstarkers                              | 2        |
| Anpassen der Lautstarke                                              | 3        |
| Verwendung des Stimmgerats 1:                                        | 3        |
| Spielen                                                              | 3        |
| Auswahl eines Speicherplatzes (Memory)                               | 8<br>8   |
| Auswahl eines Speicherplatzes über den Bildschirm                    | 8        |
| Der Play-Bildschirm                                                  | 0        |
| Zuweisen von Favorite-Parametern für die [1]–[4]-Regler 2            | 2        |
| Auswahl des Control Mode 23                                          | 3        |
| Editionan Effekta                                                    | Q        |
| Crundrätzlicher Vergang für das Editieren von Effekten               | 0<br>0   |
| De sitiensieren der Effekte                                          | ٥<br>٥   |
| Positionieren der Errekte                                            | 7        |
| Ausklingen des Effekts (Delay, Reverb, usw.) nach                    | <i>'</i> |
| Ausschalten des Effekts (Carryover)                                  | 8        |
| Sichern von Einstellungen 39                                         | 9        |
| Editieren: MENU 42                                                   | 2        |
| Grundsätzliche Bedienung im MENU-Bereich 42                          | 2        |
| Einstellen der Helligkeit des Bildschirms 4                          | 3        |
| Einstellen der Farben für den Bildschirm und die<br>Fußschalter      | 4        |
| Abrufen der Werksvoreinstellungen (Factory Reset) 46                 | 6        |
| Anschließen an einen Rechner 49                                      | 9        |
| Anschließen an ein externes MIDI-Gerät 50                            | 0        |
| Kabellose Verbindung zu einem Mobilgerät 52                          | 2        |
| Befestigen des BT-DUAL 52                                            | 2        |
| Abspielen des Audiosignals eines Mobilgeräts über das<br>Gerät       | 2        |
| Steuern des GX-100 über eine Mobilgeräte-app 54                      | 4        |
| Einstellungen für die Fußschalter und das Expression-<br>Pedal       | 5        |
| Zuweisen einer Funktion                                              | 5        |
| ASSIGN SETTING                                                       | б        |
| Liste der Ziel-Parameter (TARGET) 6                                  | 1        |
| Das Virtual Expression Pedal-System (Internal Pedal /<br>Wave Pedal) | 5        |
| Einstellen des Expression-Pedals (Pedal Calibration)                 | б        |
| Anschließen externer Pedale                                          | 8        |
| Looper                                                               | 0        |
| Liste der Fehlermeldungen                                            | 4        |
| Technische Daten                                                     | 5        |
| 2                                                                    |          |

# Vorbereitungen

Dieses Kapitel beschreibt, wie das GX-100 bedient wird, inkl. Anschließen der externen Geräte, Verwenden der Instrumente, Vornehmen der Grundeinstellungen für den verwendeten Verstärker usw.

# Anschließen an externes Equipment

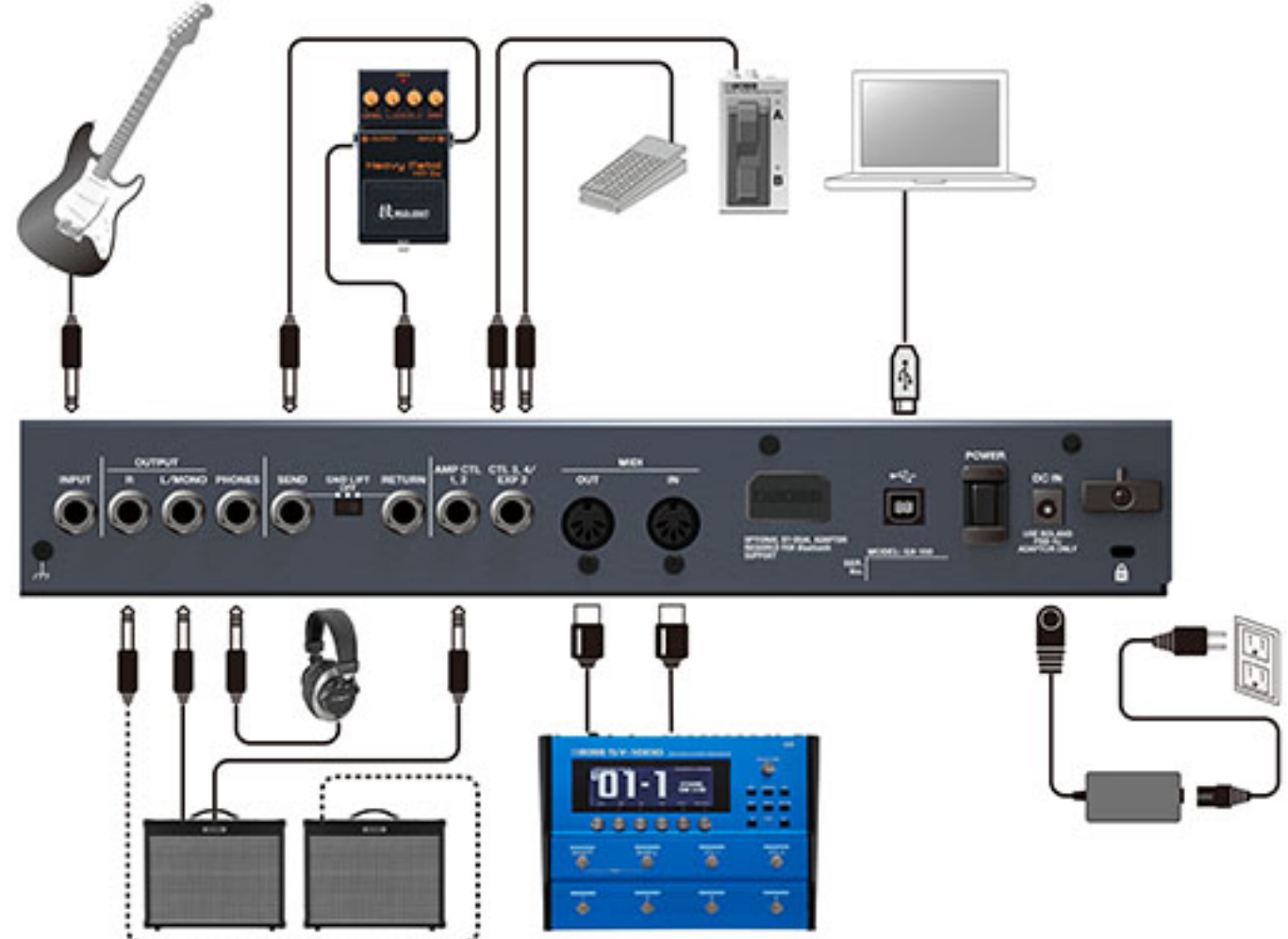

| Bezeichnung der Buchse bzw. des<br>Anschlusses | Beschreibung                                                                                                    |
|------------------------------------------------|----------------------------------------------------------------------------------------------------|
| INPUT                                          | zum Anschluss der Gitarre.                                                                                                    |
| OUTPUT (L/MONO, R)                             | zum Anschluss an einen Gitarren-Verstärker, Mixer oder ein Audiogerät. Verkabeln Sie für den Mono-Betrieb nur die L/MONO-Buchse.                                                                                                    |
| PHONES                                         | zum Anschluss eines Kopfhörers.                                                                                                    |
| ØSEND/RETURN                                   | zum Anschluss eines externen Effekt-Geräts.                                                                                                    |
|                                                | Sie können ein externes Effektgerät zwischen der SEND- und RETURN-Buchse anschließen und in Kombination mit den Effekten des GX-100einsetzen.                                                                                                    |
|                                                | Der Sound, der innerhalb der Effektkette an den SEND/RETURN geleitet wird, wird über die SEND-Buchse ausgegeben. Der Sound, der über die RETURN-Buchse eingespeist wird, wird innerhalb der Effektkette zum SEND/RETURN geleitet.                           |
|                                                | HINWEIS                                                                                                    |
|                                                | [GND LIFT]-Schalter                                                                                                    |
|                                                | Die normale Einstellung ist OFF. Wenn Sie über die EXT LOOP (SEND/RETURN)-Buchse einen<br>Verstärker anschließen, ist es möglich, dass ein Brummgeräusch auftritt. Stellen Sie in diesem<br>Fall diesen Schalter auf LIFT, um das Brummgeräusch zu filtern. |
| AMP CTL 1, 2                                   | Wenn Sie diese Buchsen mit der Kanalumschalt-Buchse eines Verstärkers verbinden, können Sie die Kanäle des Verstärkers über das GX-100 umschalten.                                                                                                    |

| Bezeichnung der Buchse bzw. des<br>Anschlusses | Beschreibung                                                                                                    |  |  |  |
|------------------------------------------------|----------------------------------------------------------------------------------------------------|--|--|--|
| CTL3, 4/EXP2                                   | Sie können mithilfe eines Expression-Pedals (Roland EV-5, BOSS EV-30; zusätzliches Zubehör)<br>oder eines Fußschalters (FS-5U, FS-6, FS-7; zusätzliches Zubehör) verschiedene Parameter<br>steuern.                                                                   |  |  |  |
|                                                | * Verwenden Sie nur das empfohlene Expression-Pedal. Die Verwendung von Expression-<br>Pedalen anderer Hersteller kann Fehlfunktionen zur Folge haben.                                                                                                    |  |  |  |
|                                                | * Siehe "Anschließen externer Pedale (S. 88)" für die Fußschalter-Einstellungen (FS-5U, FS-6, FS-7; zusätzliches Zubehör).                                                                                                    |  |  |  |
| MIDI IN/OUT                                    | zum Anschluss externer MIDI-Geräte.                                                                                                    |  |  |  |
| Bluetooth® ADAPTOR                             | Schließen Sie den Bluetooth®Audio MIDI Dual-Adapter (Modell: BT-DUAL; zusätzliches Zubehör)<br>an, um über die kabellose Verbindung die Musik Ihres Mobilgeräts (Smartphone, Tablet usw.) zu<br>hören bzw. die Effekte mithilfe einer app am Mobilgerät zu editieren. |  |  |  |
|                                                | Wenn Sie einen Audio Player angeschlossen haben, müssen Sie dessen Lautstärke an dem<br>externen Gerät einstellen, um zu bestimmen, mit welcher Lautstärke das Signal über die<br>OUTPUT L/MONO, R- und PHONES-Buchsen ausgegeben wird.                               |  |  |  |
|                                                | →"Kabellose Verbindung zu einem Mobilgerät (S. 52)"                                                                                                    |  |  |  |
| •< (USB COMPUTER)                              | Mithilfe eines USB-Kabels können Sie das GX-100 mit einem Rechner verbinden und Audio- und MIDI-Daten zwischen dem Gerät und dem Rechner austauschen.                                                                                                    |  |  |  |
| DC IN                                          | zum Anschluss des beigefügten AC-Adapters.                                                                                                    |  |  |  |
|                                                | * Sichern Sie das Kabel des AC-Adapters mithilfe der Kabelsicherung (siehe Abbildung).                                                                                                    |  |  |  |
| Erdungsanschluss                               | Dieser Anschluss ermöglicht die Verbindung zu einem geerdeten Gegenstand. Verwenden Sie<br>diesen Anschluss nur, wenn es notwendig ist.                                                                                                    |  |  |  |

# Ein- und Ausschalten

# Einschalten

\* Regeln Sie vor dem Ein- und Ausschalten immer die Lautstärke auf Minimum. Auch bei minimaler Lautstärke ist beim Ein- und Ausschalten eventuell ein leises Nebengeräusch hörbar. Dieses ist normal und keine Fehlfunktion.

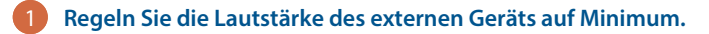

- 2 Schließen Sie das externe Equipment an die OUTPUT-Buchse(n) an.
- **3** Schließen Sie die Gitarre an die INPUT-Buchse an.

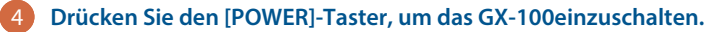

Wenn das Gerät eingeschaltet ist, erscheint die folgende Display-Anzeige.

| AUTO OFF                                                                                                    |      |       |  |  |  |
|----------------------------------------------------------------------------------------------------|------|-------|--|--|--|
| AUTO OFF FUNCTION IS ENABLED.<br>The GX-100 will automatically turn off if not<br>played or used in any way after 20 minutes. |      |       |  |  |  |
| DON'T ASK AGAIN                                                                                                    | EXIT | SETUP |  |  |  |

Wenn die Auto Off-Funktion auf "OFF" gesetzt ist, erscheint diese Display-Anzeige nicht.

Wenn Sie die Auto Off-Einstellung verändern möchten, berühren Sie <SETUP>. Weitere Details finden Sie im Abschnitt "Die Automatische Abschaltfunktion (AUTO OFF) (S. 6) (S. 6)".

5 Wenn Sie diese Einstellung später verändern möchten, berühren Sie <EXIT>.

6 Schalten Sie den Verstärker ein.

# WICHTIG

- Die Bildschirm-Oberfläche funktioniert nicht korrekt, wenn diese während des Einschaltvorgangs mit den Fingern berührt wird. Berühren Sie daher den Bildschirm nicht, solange der Einschaltvorgang noch nicht vollständig abgeschlossen ist.
- Drücken Sie nicht zu fest mit den Fingern oder den Handflächen auf den Bildschirm. Dieses kann zu Fehlfunktionen führen.

# Ausschalten

Schalten Sie die Geräte in umgekehrter Reihenfolge wieder aus.

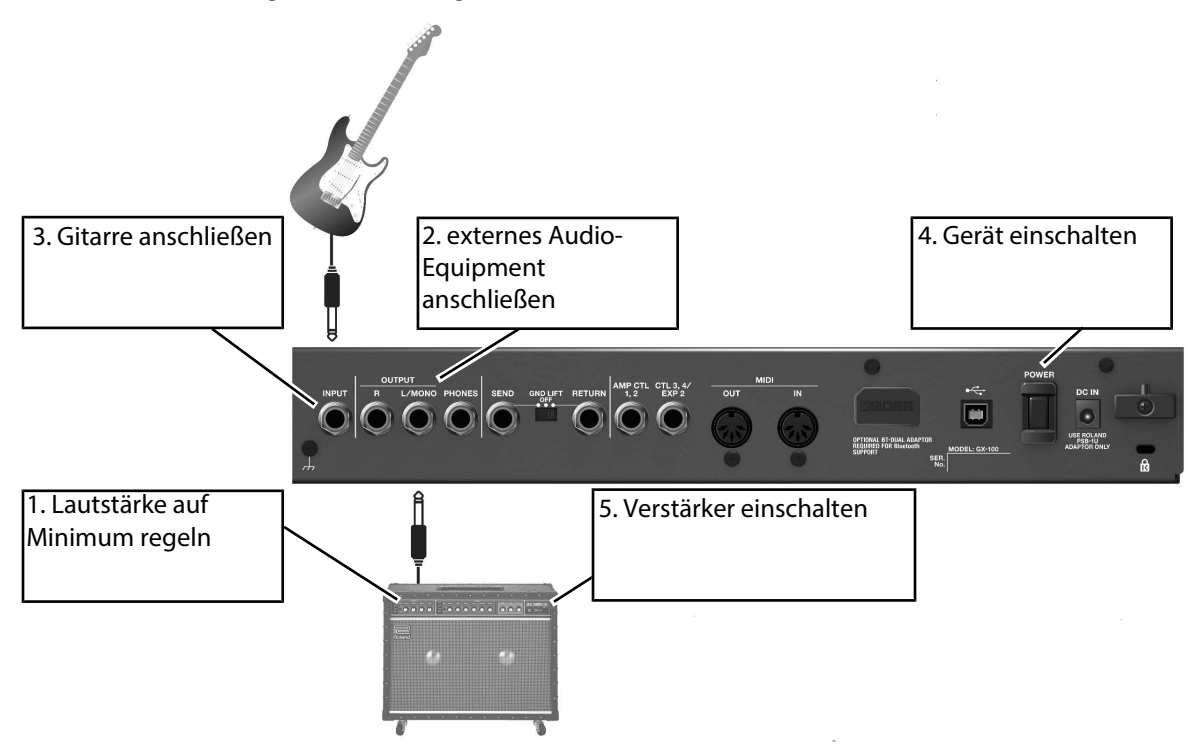

# Die Automatische Abschaltfunktion (AUTO OFF)

Das Gerät wird automatisch ausgeschaltet, wenn es in einem bestimmten Zeitraum nicht verwendet wurde bzw. die Bedienelemente nicht betätigt wurden (Voreinstellung: 20 Minuten).

- Wenn das Gerät automatisch ausgeschaltet wird, werden alle bis dahin nicht gesicherten Einstellungen gelöscht. Sichern Sie daher wichtige Einstellungen, bevor das Gerät ausgeschaltet wird.
- Wenn Sie die automatische Abschaltung deaktivieren möchten, stellen Sie den Parameter "Auto Off" auf "Off". Wenn diese Einstellung ausgeschaltet ist, ist es möglich, dass das Gerät mehr Strom verbraucht.
- Wenn das Gerät automatisch ausgeschaltet wurde, können Sie dieses wieder manuell einschalten.

#### 1 Drücken Sie den [MENU]-Taster.

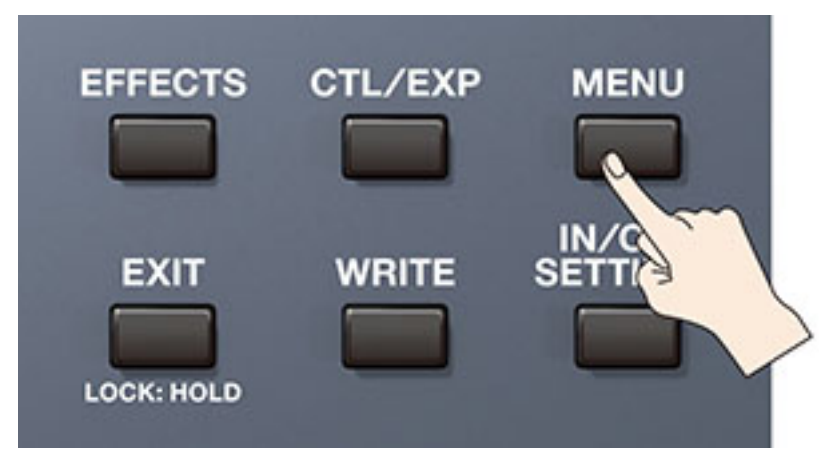

2 Berühren Sie <HARDWARE SETTINGS>.

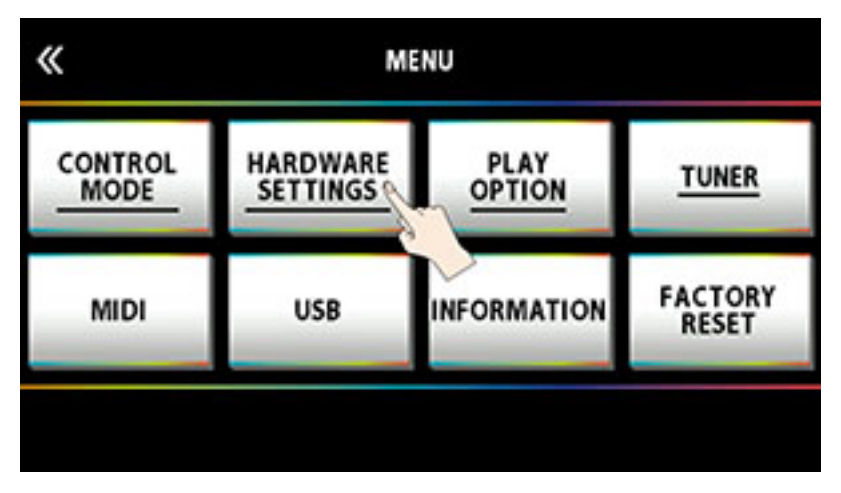

#### Berühren Sie <AUTO OFF>.

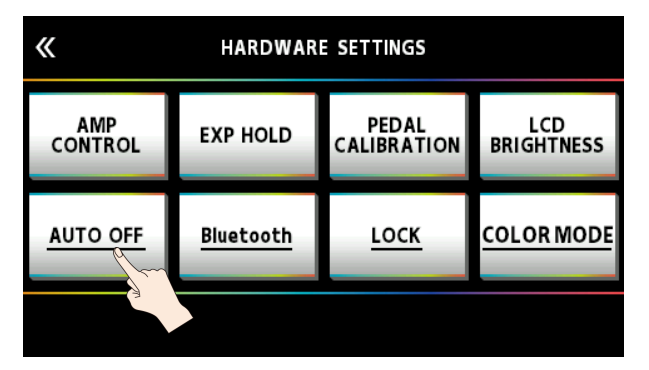

4 Berühren Sie den Bildschirm, um die Auto Off-Funktion einzustellen.

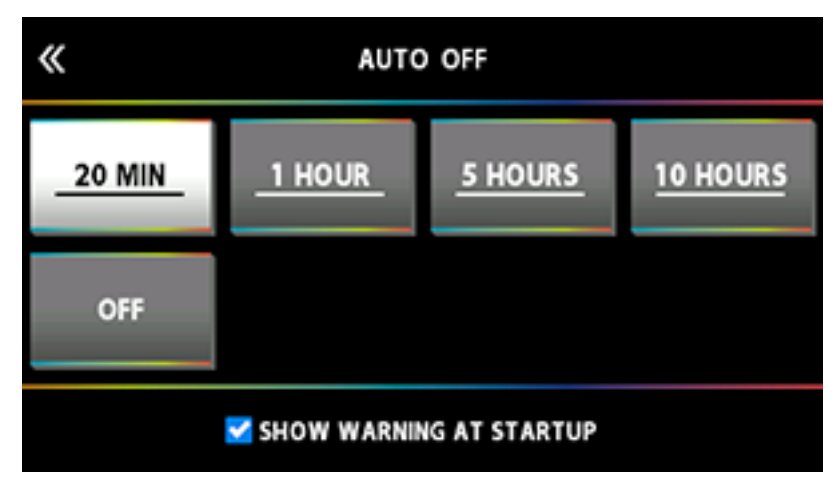

| Wert                         | Beschreibung                                                                                                    |
|------------------------------|----------------------------------------------------------------------------------------------------|
| OFF                          | Das Gerät wird nicht automatisch ausgeschaltet.                                                                             |
| 20 MIN (Werksvoreinstellung) | Das Gerät wird automatisch ausgeschaltet, wenn es einem bestimmten                                                          |
| 1 HOUR                       | Zeitraum nicht verwendet wurde bzw. die Bedienelemente nicht betätigt wurden (20 Minuten, 1 Stunde, 5 Stunden, 10 Stunden). |
| 5 HOURS                      |                                                                                                    |
| 10 HOURS                     |                                                                                                    |

Wenn Sie einen anderen Wert als "20 MIN" auswählen, erscheint eine Bestätigungsabfrage. Berühren Sie <OK>.

Eine der folgenden Anzeigen erscheint.

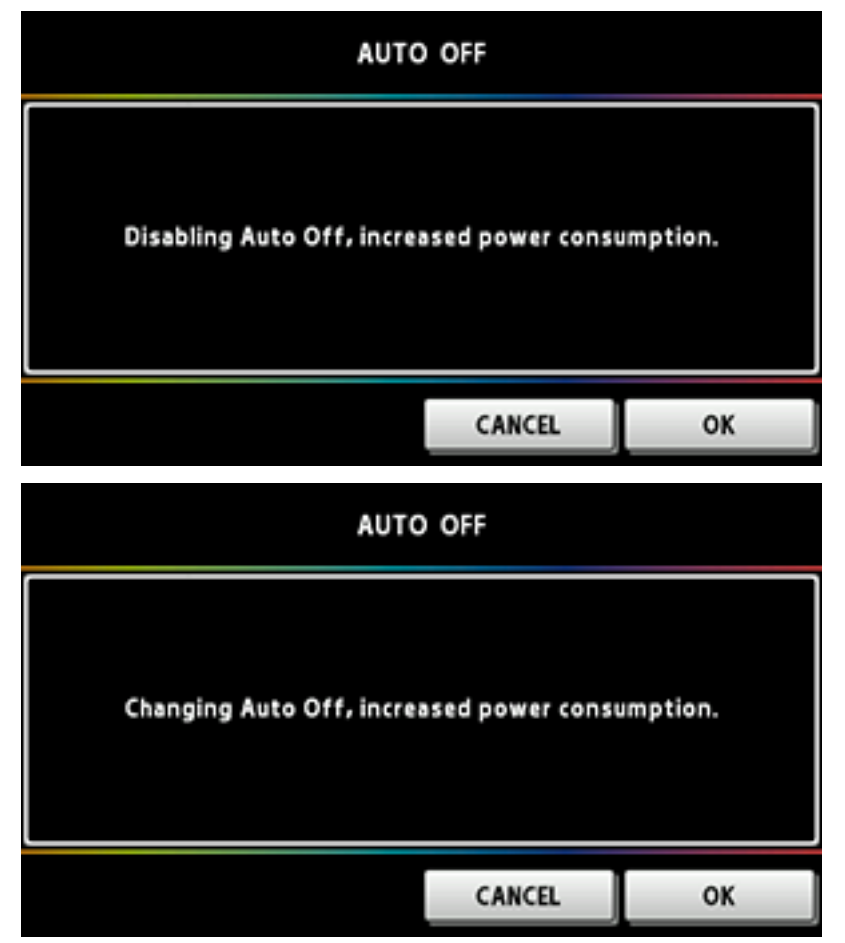

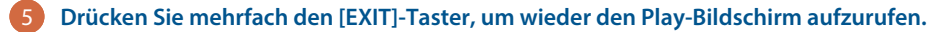

Wenn Sie für die Auto Off-Funktion einen der Werte "20 MIN", "1 HOUR", "5 HOURS" oder "10 HOURS" ausgewählt haben, wird ab 5 Minuten vor Auschalten die Zeit angezeigt, an der das Gerät ausgeschaltet wird. Ab der 1-Minuten-Marke erscheint eine Countdown-Anzeige auf dem Bildschirm. Ab dem Moment, in dem Sie das Gerät verwenden bzw. ein Bedienelement betätigen, erscheint wieder die vorherige Bildschirm-Anzeige.

# Konfigurieren des Instrumenten-Eingangs

Dieser Abschnitt beschreibt, wie Sie im Gerät das angeschlossene Instrument (Gitarre/Bass) auswählen und den Eingangspegel an den Ausgangspegel des Instruments anpassen.

Sie können bis zu 10 Instrumenten-Typen und Eingangspegel-Einstellungen sichern.

#### 1 Drücken Sie den [IN/OUT SETTINGS]-Taster.

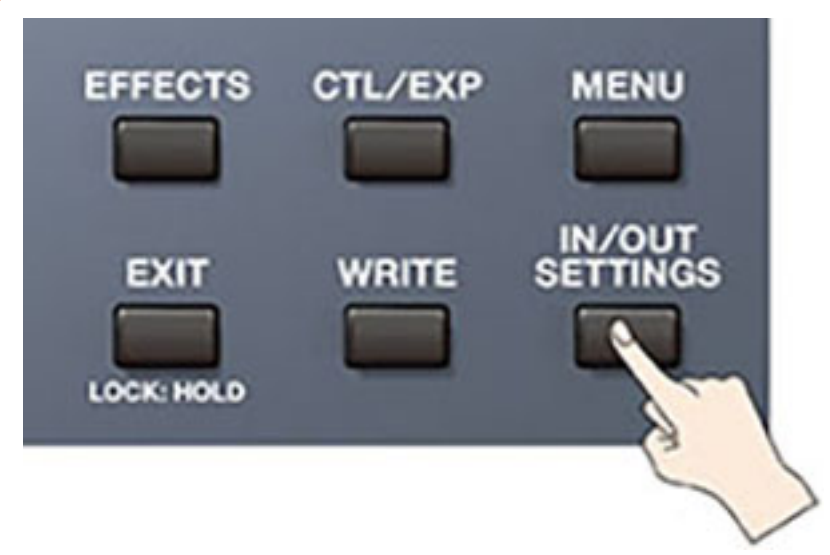

Berühren Sie <INPUT SETTINGS> auf dem Bildschirm (oder drücken Sie den [1]-Regler).

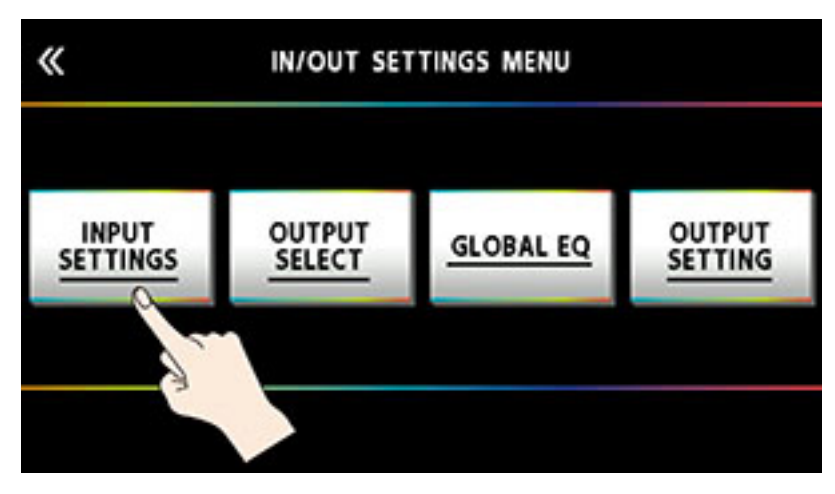

| NUM      | NAME    | INPUT  | NPUT SENS |
|----------|---------|--------|-----------|
| 1        | INIT 01 | GUITAR | 0d8       |
| 2        | INIT 02 | GUITAR | 0dB       |
| 3        | INIT 03 | GUITAR | 0d8       |
| 4        | INIT 04 | GUITAR | 0d8       |
| 5        | INIT 05 | GUITAR | 0dB       |
| NAME EDI | т       |        |           |
| 1        | 2       | 3      | 4         |

**3** Drehen Sie den [3]-Regler, um "GUITAR" oder "BASS" auszuwählen.

4 Stellen Sie mit dem [4]-Regler den Eingangspegel ein und achten Sie dabei auf das Level Meter oben rechts im Bildschirm. Stellen Sie den Eingangspegel so ein, dass die gelbe Peak-Anzeige bei lautem Akkordspiel der Saiten nur kurz gelb aufleuchtet.

| No. of A | NAME    | INDUT  | INDUT CONS |
|----------|---------|--------|------------|
| 1        | INIT O1 | GUITAR | 04B        |
| 2        | INIT 02 | GUITAR | 0dB        |
| 3        | INIT 03 | GUITAR | OdB        |
| 4        | INIT 04 | GUITAR | 0d8        |
| 5        | INIT 05 | GUITAR | OdB        |
| NAME ED  | 2       | 3      | 4          |

# 5 Um die INPUT SETTINGS: 2–10 vorzunehmen, wählen Sie mit dem [1]-Regler die gewünschte Einstellung aus und wiederholen Sie die Schritte 3–4.

Die mit dem [SELECT]-Regler ausgewählte und blau hinterlegte Einstellung ist die Einstellung, die aktuell verwendet wird (SYSTEM).

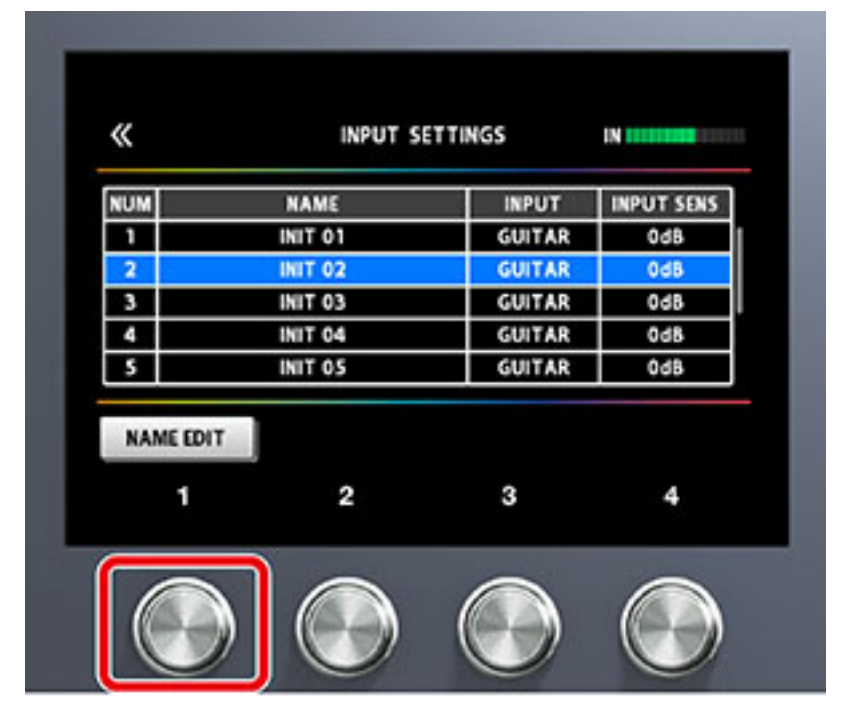

#### HINWEIS

 Sie können INPUT SETTINGS für jeden der Speicherplätze auswählen. Wählen Sie für INPUT SETTING bei MASTER eine der Einstellungen "1–10" oder "SYSTEM" als letzte Komponente in der Effektkette aus.

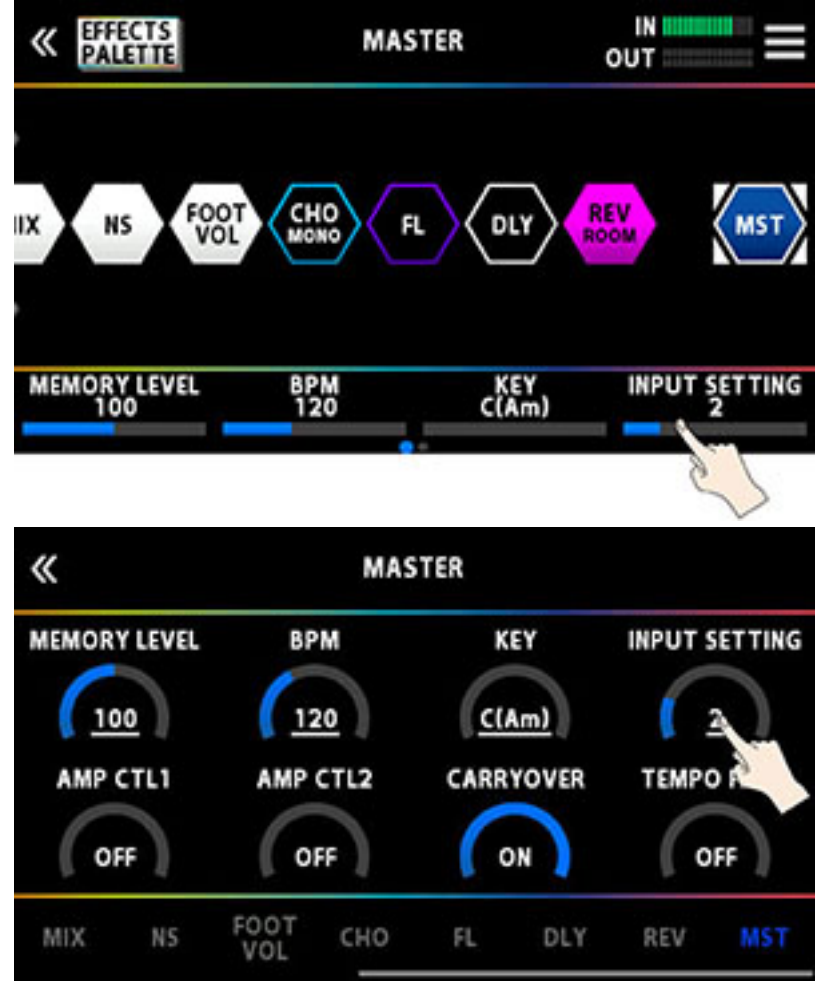

• Sie können die INPUT SETTINGS benennen und speichern. 1–10. Weitere Informationen finden Sie im Abschnitt "Benennen der INPUT SETTINGS: 1-10 (S. 11)".

# Benennen der INPUT SETTINGS: 1-10

#### Berühren Sie <NAME EDIT> auf dem Bildschirm.

| «         | INPUT SETTI | INPUT SETTINGS |            |  |  |  |  |
|-----------|-------------|----------------|------------|--|--|--|--|
| NUM       | NAME        | INPUT          | INPUT SENS |  |  |  |  |
| 1         | INIT 01     | GUITAR         | OdB        |  |  |  |  |
| 2         | INIT 02     | GUITAR         | OdB        |  |  |  |  |
| 3         | INIT 03     | GUITAR         | OdB        |  |  |  |  |
| 4         | INIT 04     | GUITAR         | OdB        |  |  |  |  |
| 5         | INIT 05     | GUITAR         | OdB        |  |  |  |  |
| NAME EDIT |             |                |            |  |  |  |  |

2 Verwenden Sie die PAGE [◀] [►]-Taster, um den Cursor zu bewegen und den [SELECT]-Regler, um das Zeichen zu ändern.

| « |         |    | IN | /00 | T S | SE | TTINGS NAME<br>MOVI    | CURSOR: [PAGE]  |
|---|---------|----|----|-----|-----|----|------------------------|-----------------|
|   |         |    |    |     |     |    | CHAR                   | ACTER: [SELECT] |
|   | I N     | h  |    | 0   | 1   |    |                        |                 |
|   | _ A B C | DE | FG | H   | JК  | L  | MNOPQRST               | JVWXYZ          |
|   |         |    |    |     |     |    | DELETE ALL             | EXEC: [WRITE]   |
|   |         |    |    | AaO | )!  |    | A←→a<br>(DELETE: PUSH) | (INSERT: PUSH)  |

| Bedienvorgang                     | Funktion                                  |
|-----------------------------------|-------------------------------------------|
| den [2]-Regler drehen             | den Zeichen-Typ bestimmen                 |
| den [3]-Regler drehen             | schaltet die Groß- und Kleinschreibung um |
| den [3]-Regler drücken            | löscht ein Zeichen (Delete)               |
| den [4]-Regler drücken            | fügt ein Zeichen ein (Insert)             |
| den [SELECT]-Regler drehen        | das Zeichen verändern                     |
| Drücken des PAGE [◄][►]-Tasters   | den Cursor bewegen                        |
| <delete all=""> berühren</delete> | löscht alle Zeichen                       |

Berühren Sie <EXEC: [WRITE]>.

Alternative: Drücken Sie den [WRITE]-Taster.

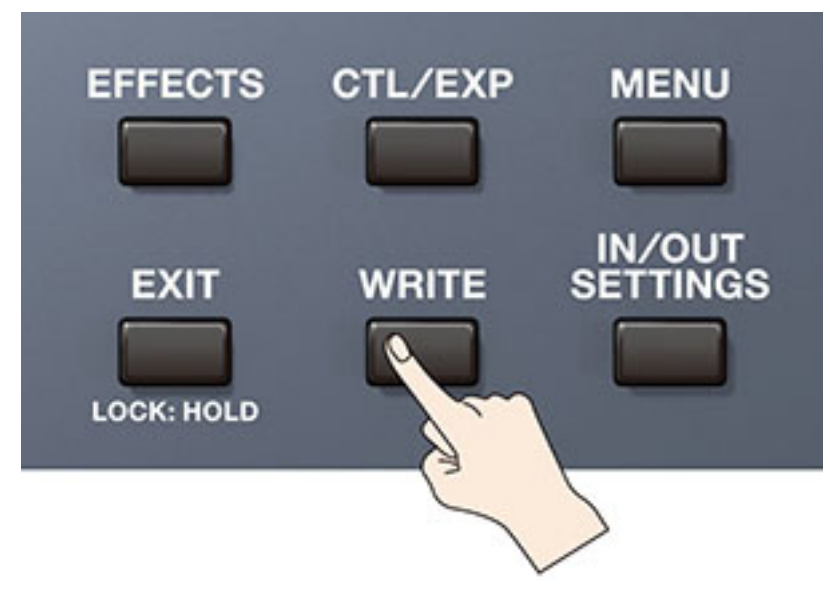

# Auswahl des angeschlossenen Verstärkers

1 Drücken Sie den [IN/OUT SETTINGS]-Taster.

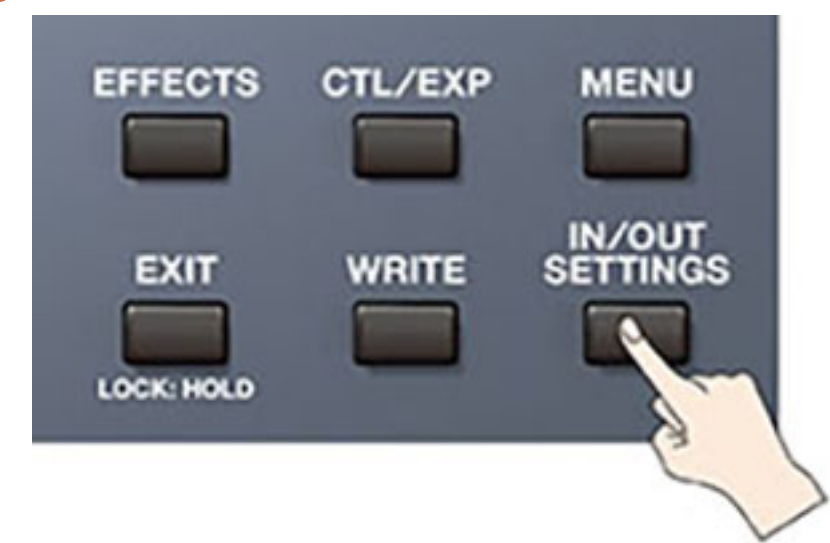

2 Berühren Sie < OUTPUT SELECT> auf dem Blldschirm (oder drücken Sie den [2]-Regler).

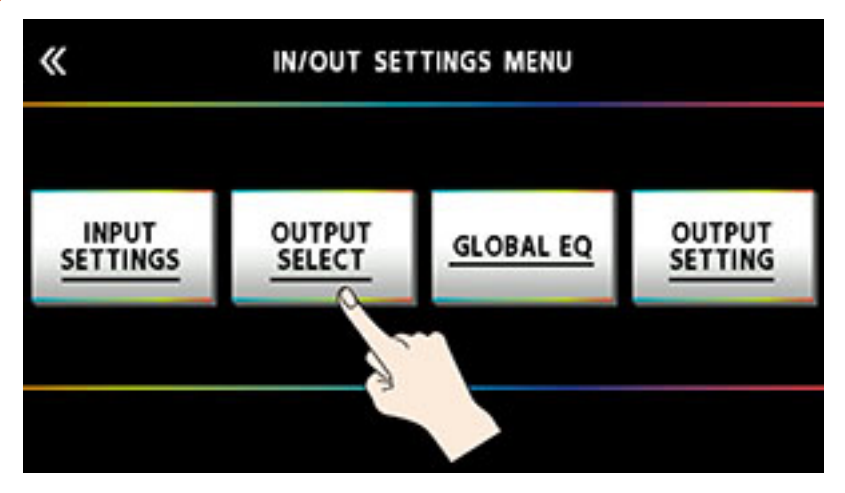

3 Wählen Sie mit dem [4]-Regler oder [SELECT]-Regler die gewünschte Einstellung aus.

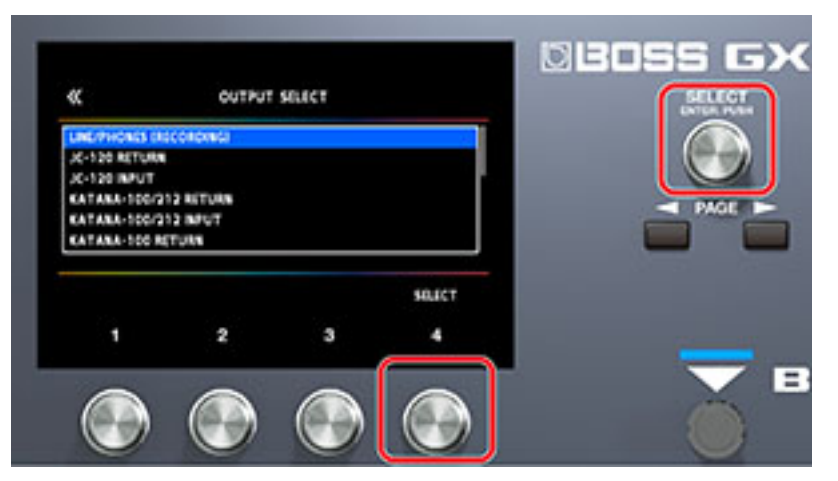

\* Details zu den Verstärkertypen finden Sie im Dokument "GX-100 Parameter Guide" (BOSS-Internetseite).

## HINWEIS

Um alle Vorteile des GX-100 nutzen zu können, wird empfohlen, diesen vorzugsweise an eine Buchse anzuschließen, die nicht durch einen Preamp beeinflusst wird, z.B. an eine RETURN-Buchse anstelle einer INPUT-Buchse eines Verstärkers, damit der Sound nicht durch den Preamp des Verstärkers verfremdet wird.

# Anpassen der Lautstärke

Stellen Sie mit dem [OUTPUT LEVEL]-Regler die Gesamtlautstärke des Geräts ein.

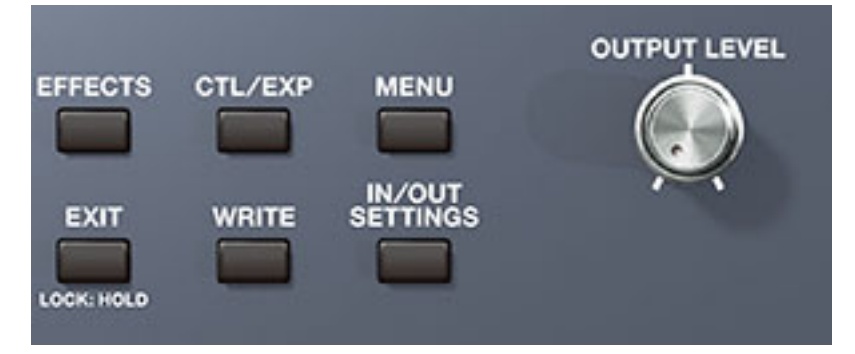

Die Ausgabe-Lautstärke wird rechts oben auf dem Bildschirm angezeigt.

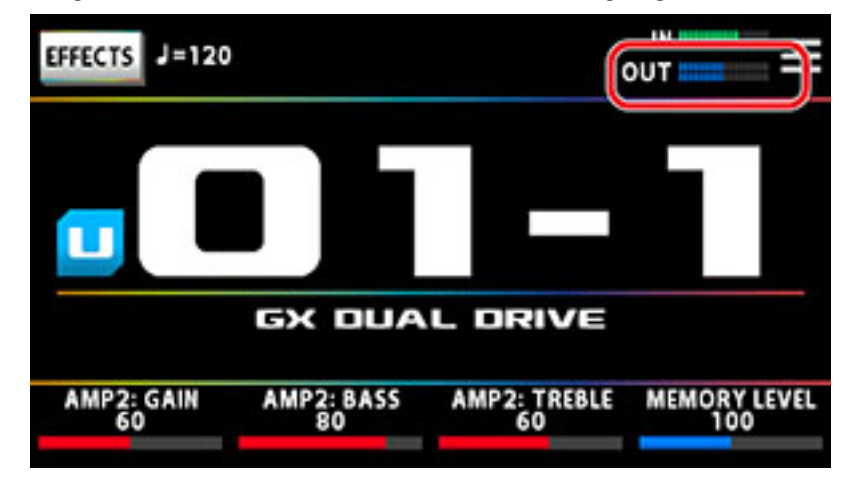

# Verwendung des Stimmgeräts

Das GX-100 besitzt sowohl ein konventionelles monophones Stimmgerät (Stimmen einer Saite z. Zt.) und einen Polyphonic Tuner, mit dem alle offenen Saiten gleichzeitig gestimmt werden können.

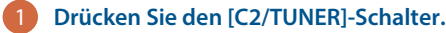

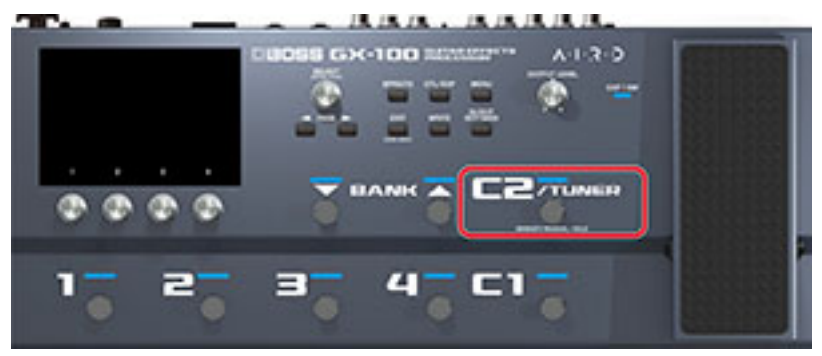

Der Tuner-Bildschirm erscheint.

#### HINWEIS

- Sie können das Stimmgerät auch über den Play-Bildschirm aufrufen, indem Sie den PAGE [◀]-Taster drücken.

   *#*"Der Play-Bildschirm (S. 20)"
- In der Werksvoreinstellung können Sie das Stimmgerät aufrufen, indem Sie das Expression-Pedal auf den minimalen Wert bewegen. Wenn Sie eine andere Funktion einstellen möchten, lesen Sie den Abschnitt "Einstellungen für die Fußschalter und das Expression-Pedal (S. 55)".

## Umschalten des Tuner-Bildschirms

Sie können die Anzeige des Tuner-Bildschirms mit dem [SELECT]-Regler wechseln.

# Monophonic(Normal)/Polyphonic-Anzeige

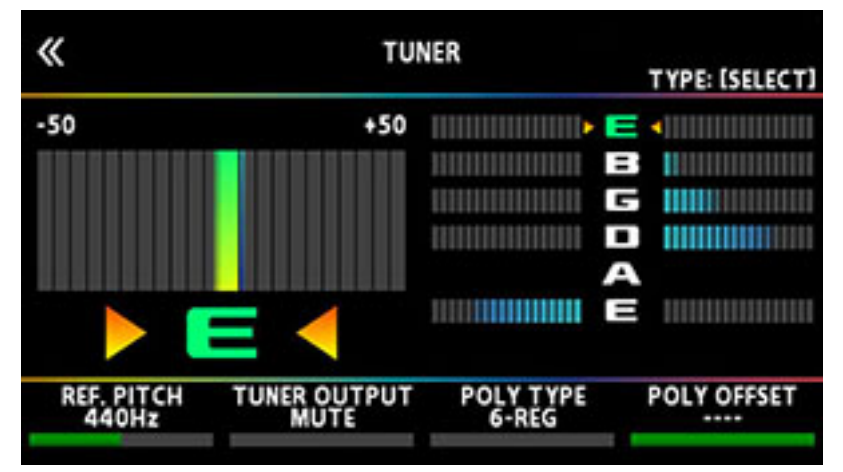

# Monophonic(Streaming)/Polyphonic-Anzeige

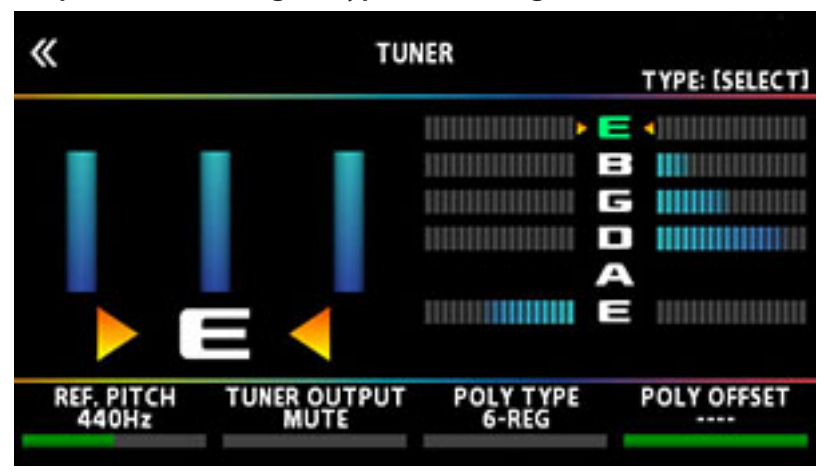

# Monophonic(Normal)-Anzeige

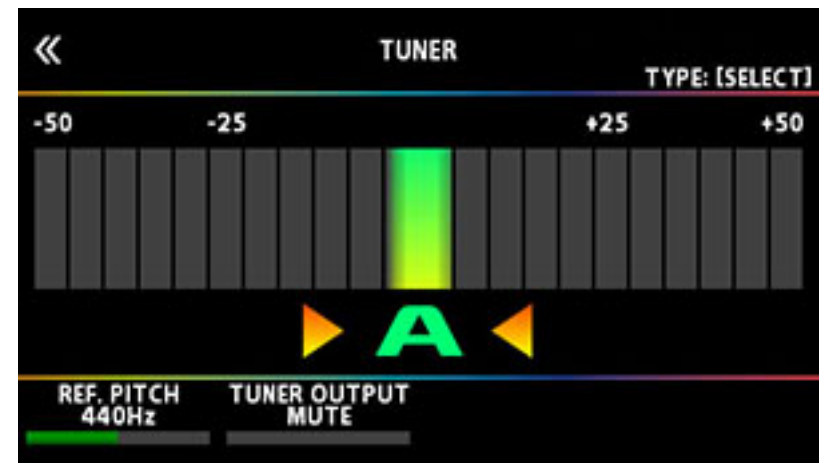

# Monophonic(Streaming)-Anzeige

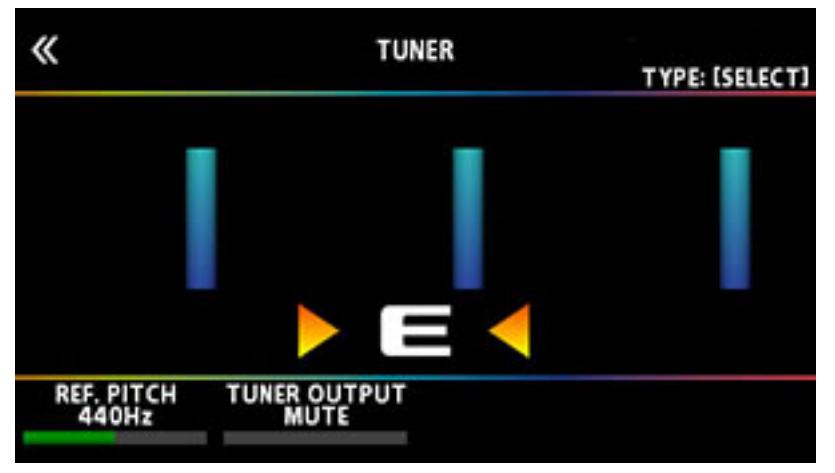

# Polyphonic-Anzeige

| «                   | TUNE                 | R                  | TYPE: [SELECT] |
|---------------------|----------------------|--------------------|----------------|
|                     |                      |                    |                |
| REF. PITCH<br>440Hz | TUNER OUTPUT<br>MUTE | POLY TYPE<br>6-REG | POLY OFFSET    |

True Temperament (Normal)-Anzeige\*

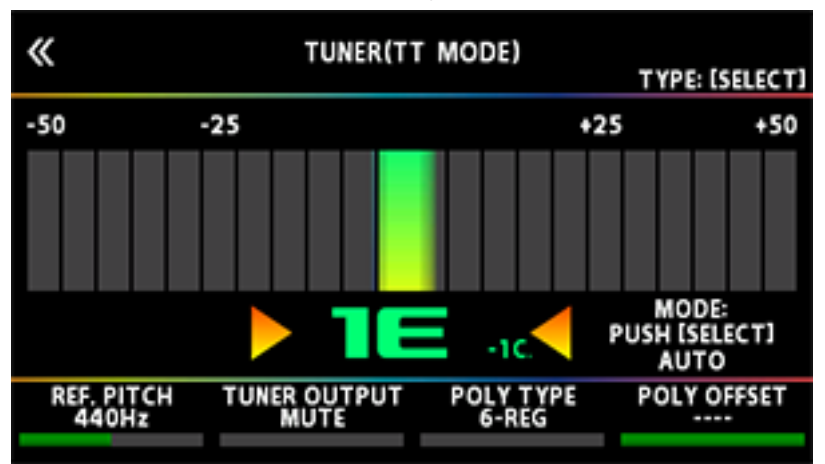

True Temperament (Streaming)-Anzeige\*

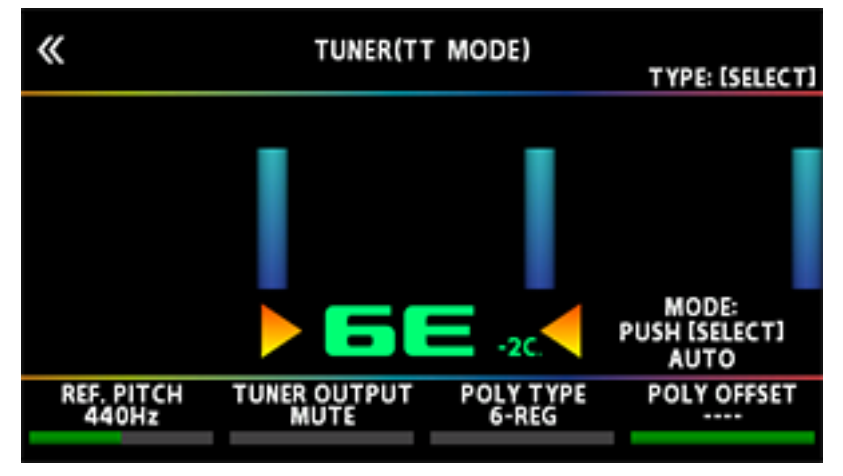

\* Dieses ist ein Stimmverfahren für Gitarren, welche die "True Temperament"-Funktionalität verwenden.

# **Tuner-Einstellungen**

Verändern Sie die Tuner-Einstellungen mit den [1]–[4]-Reglern unterhalb des Bildschirms.

| Regler | Parameter    | Wert                                                  | Beschreibung                                                                                                    |
|--------|--------------|-------------------------------------------------------|----------------------------------------------------------------------------------------------------|
| [1]    | REF. PITCH   | 435–445 Hz (Voreinstellung: 440<br>Hz)                | bestimmt die Referenz-Tonhöhe.                                                                                                    |
| [2]    | TUNER OUTPUT | MUTE                                                  | Der Sound ist während des<br>Stimmvorgangs stummgeschaltet.                                                                                                    |
|        |              | BYPASS                                                | Während des Stimmvorgangs wird<br>das in das GX-100 geleitete<br>Gitarrensignal unverändert (ohne<br>Effekte) ausgegeben. Alle Effekte<br>sind dabei ausgeschaltet. |
|        |              | THRU                                                  | Während des Stimmvorgangs wird<br>das Gitarrensignal mit Effekten<br>ausgegeben.                                                                                    |
|        |              |                                                       | <ul> <li>* nur f ür das monophone<br/>Stimmger ät.</li> </ul>                                                                                                    |
| [3]    | POLY TYPE    | 6-REG, 6-DROP D, 7-REG, 7-DROP<br>A, 4-B REG, 5-B REG | bestimmt das Stimmverfahren des<br>polyphonen Stimmgeräts.                                                                                                    |

| Regler | Parameter   | Wert | Beschreibung                                                                                                   |
|--------|-------------|------|----------------------------------------------------------------------------------------------------|
| [4]    | POLY OFFSET | -51, | bestimmt die Referenz-Tonhöhe<br>des polyphonen Stimmgeräts in<br>Halbtönen relativ zur Standard-<br>Stimmung. |

Im nachfolgenden Abschnitt werden die verschiedenen Spielfunktionen erklärt, z.B. das Auswählen der im GX-100 gespeicherten Preset- und User-Einstellungen, das Ein- und Ausschalten der Effekte, die unterschiedlichen Bildschirm-Anzeigen usw.

# Auswahl eines Speicherplatzes (Memory)

Die Kombination von Effekten und deren Einstellungen wird als "Memory" (Speicher) bezeichnet. Eine Gruppe von drei Speicherplätzen wird als "Bank" bezeichnet.

| Memory-Typ                  | Beschreibung                                                                                                    |  |
|-----------------------------|----------------------------------------------------------------------------------------------------|--|
| User Memory (U01-1–U50-4)   | Diese Speicherplätze können überschrieben werden.                                                                                                    |  |
| Preset Memory (P01-1–P25-4) | Diese Speicherplätze können nicht überschrieben werden. Sie können<br>aber den Inhalt eines Preset-Speichers in den User-Bereich übertragen<br>und dort verändern und speichern. |  |

# Auswahl eines Speicherplatzes über die Schalter der Bedienoberfläche

## 1 Verwenden Sie die BANK [▼]- und BANK [▲]-Schalter, um eine Bank auszuwählen.

Die nachfolgende Bank und deren Speicherplätze werden in einem neuen Fenster wie folgt angezeigt.

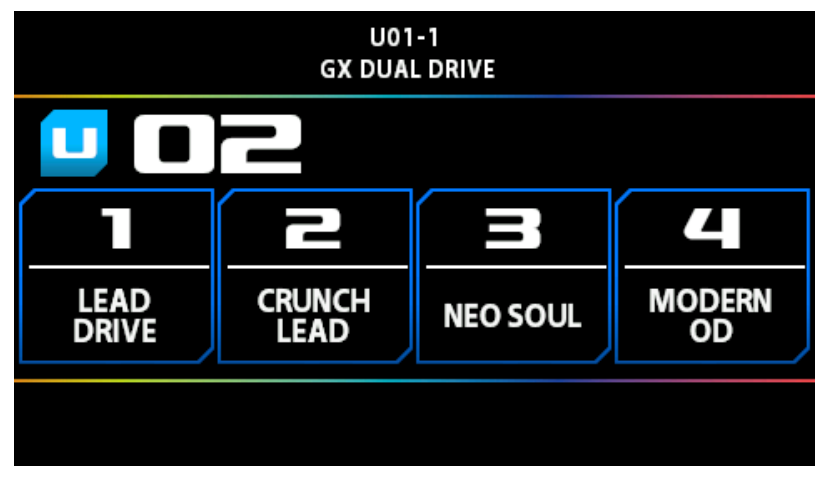

2 Wählen Sie mit den [1]–[4]-Schaltern den gewünschten Speicherplatz innerhalb der vorher gewählten Bank aus.

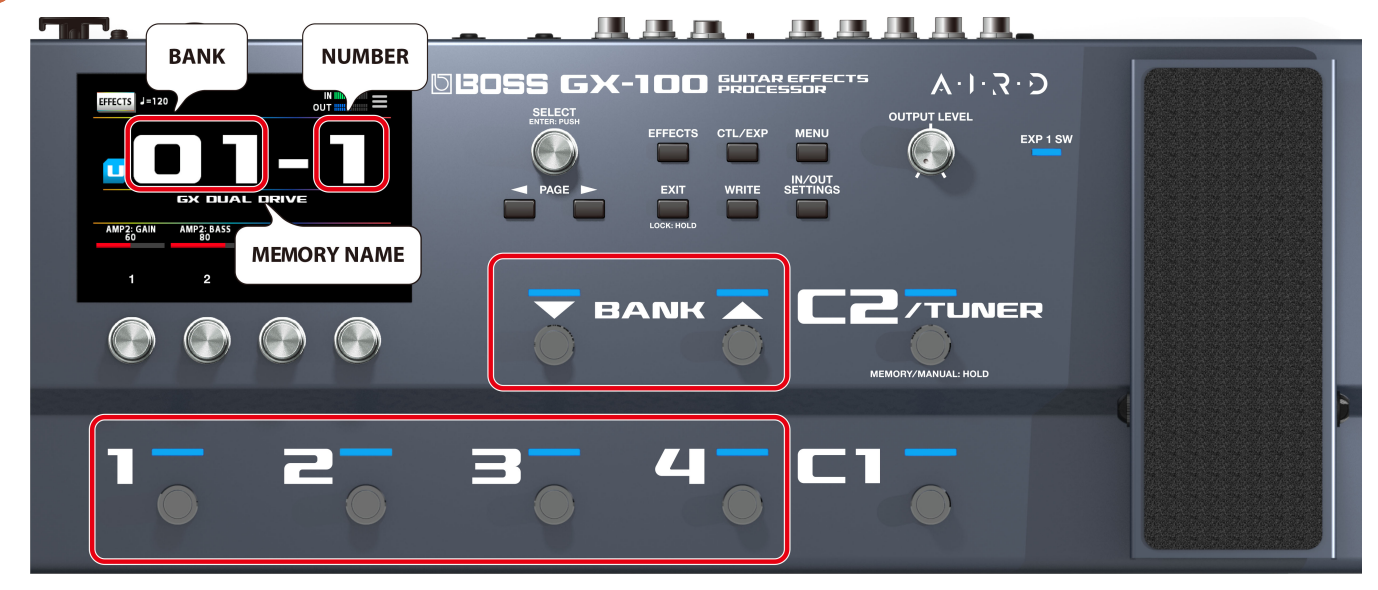

# Auswahl eines Speicherplatzes über den Bildschirm

Sie können die Speichernummer horizontal oder vertikal wischen, um die Speicherplätze im Play-Bildschirm umzuschalten, welcher erscheint, nachdem das Gerät eingeschaltet wurde.

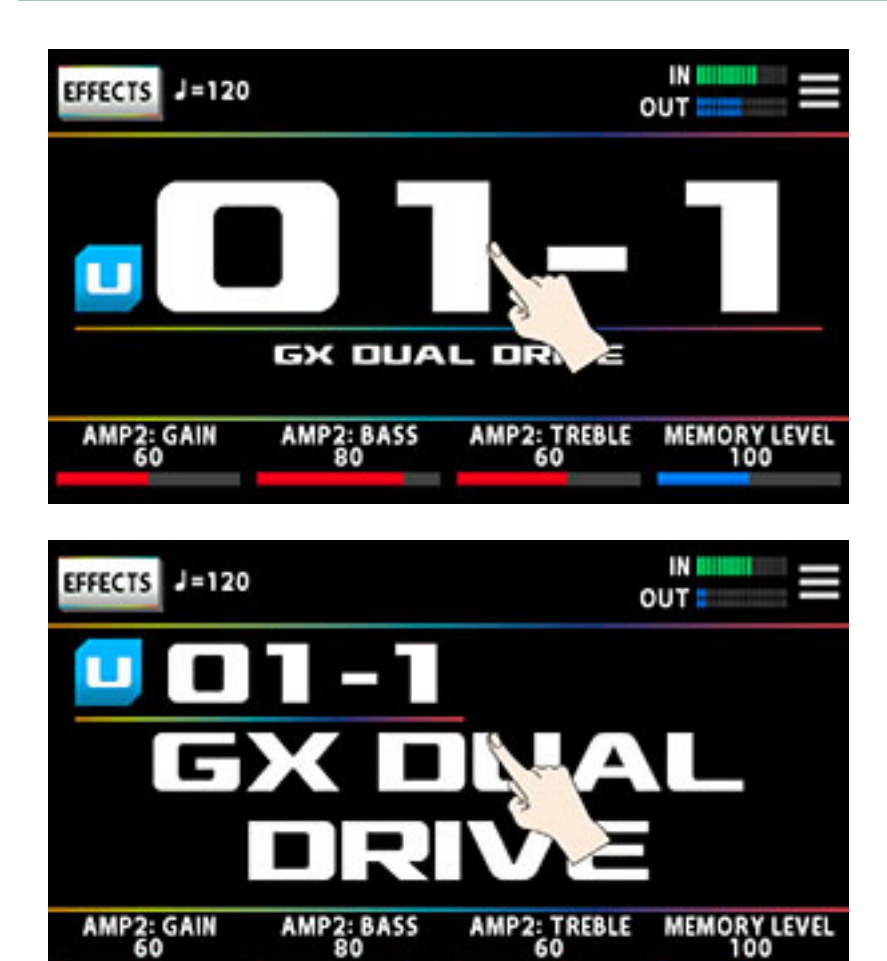

In den anderen Play-Bildschirmanzeigen können Sie die Speicherplätze umschalten, indem Sie die Speichernummer mit Speichernamen oben im Bildschirm horizontal wischen.

| EFFECTS J=1     | <sup>20</sup> g | U01-1<br>X DUAL PRIVE | I<br>UO            |                 |
|-----------------|-----------------|-----------------------|--------------------|-----------------|
|                 |                 | TUNER/<br>MANUAL      | <b>EXEN</b><br>WAH | FV/<br>WAH      |
|                 |                 |                       |                    |                 |
| GXDUA<br>LDRIVE | EAVY<br>METAL   | STUDIO<br>BLUES       | JC<br>CLEAN        | CTL1<br>OD<br>™ |

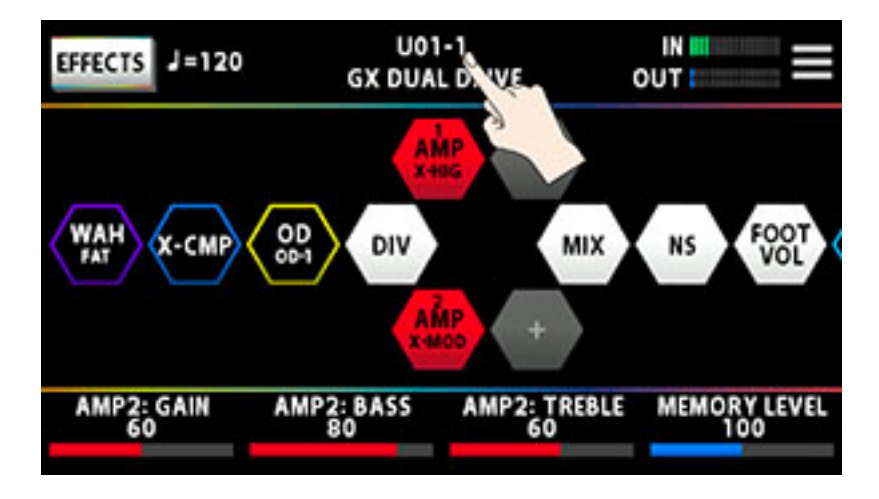

Sie können die Speicherplätze auch mit dem [SELECT]-Regler unterhalb des Bildschirms umschalten.

# Der Play-Bildschirm

Die nach Einschalten des Geräts erscheinende Anzeige wird als "Play-Bildschirm" bezeichnet.

Sie können mit den PAGE [◀] [►]-Tastern die Bildschirm-Anzeige im Play-Bildschirm umschalten (Tuner ↔ Memory Number Display Mode ↔ Memory Name Display Mode ↔ Control Mode ↔ Chain Mode).

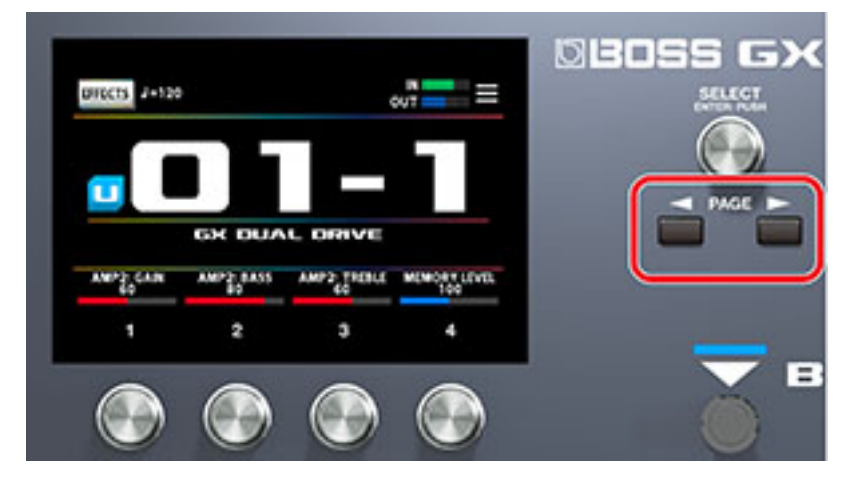

Speichernummer-Modus (dieser wird nach Einschalten angezeigt)

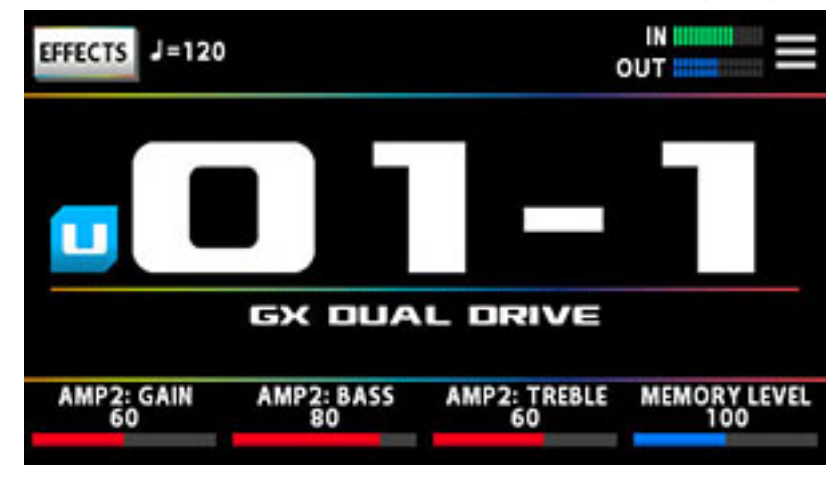

Speichernamen-Modus

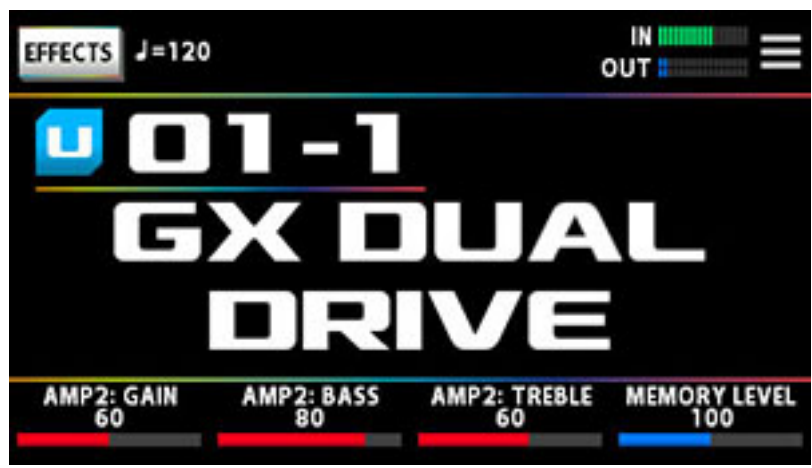

# Control-Modus

Sie können den Bildschirm berühren, um die Bänke und Speicherplätze umzuschalten und die Funktionen auszuführen (auf die gleiche Weise, als wenn Sie die Fußschalter auf der Bedienoberfläche verwenden würden).

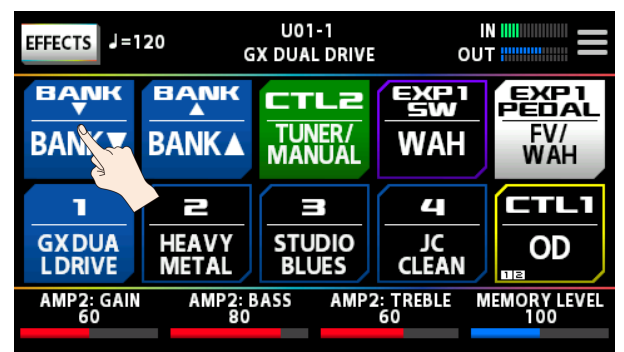

# Chain Modus

In diesem Modus wird die Reihenfolge der Effekte des ausgewählten Speicherplatzes angezeigt.

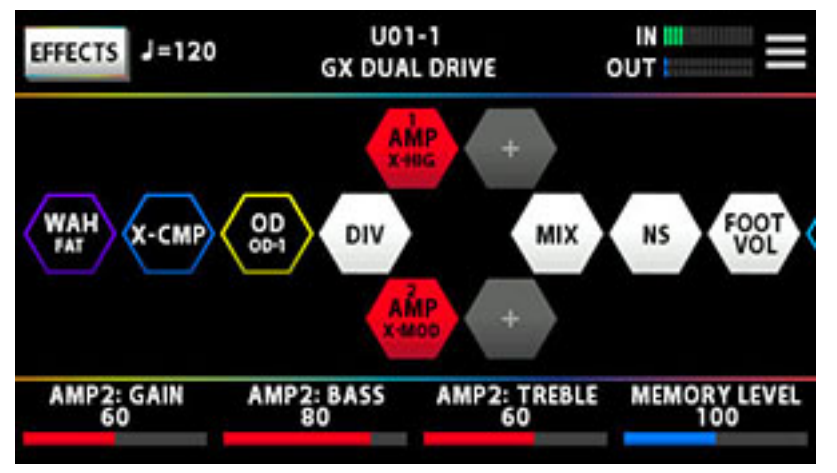

\* Es ist nicht möglich, die Effektkette im Chain-Modus des Play-Bildschirms zu verändern. Berühren Sie das <EFFECTS>-Symbol oben links oder drücken Sie den [EFFECTS]-Taster, um den Edit Mode aufzurufen. Weitere Details finden Sie unter "Grundsätzlicher Vorgang für das Editieren von Effekten (S. 28)".

# Tuner-Modus

Drücken Sie im Memory Number Display Mode den []-Taster, um diesen Modus aufzurufen.

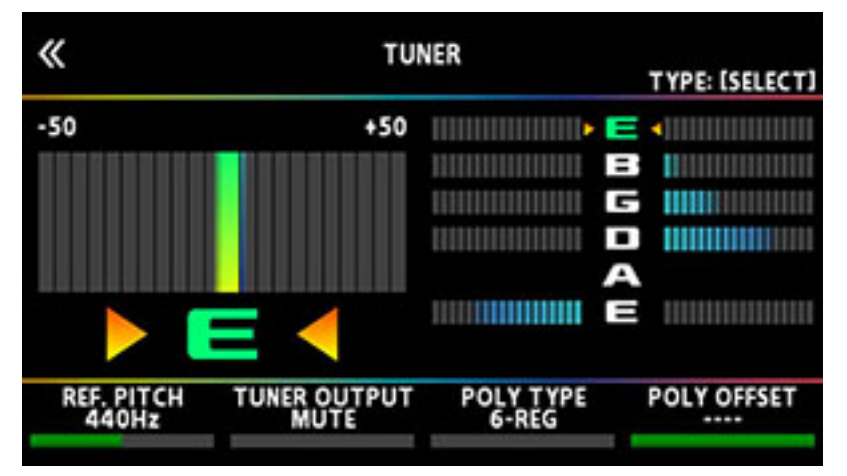

Ziehen Sie die unten im Bildschirm angezeigten Parameterwerte nach links bzw. rechts, um den entsprechenden Wert zu verändern. Alternative: Verändern Sie den Wert mit den [1]–[4]-Reglern unternalb des Bildschirms.

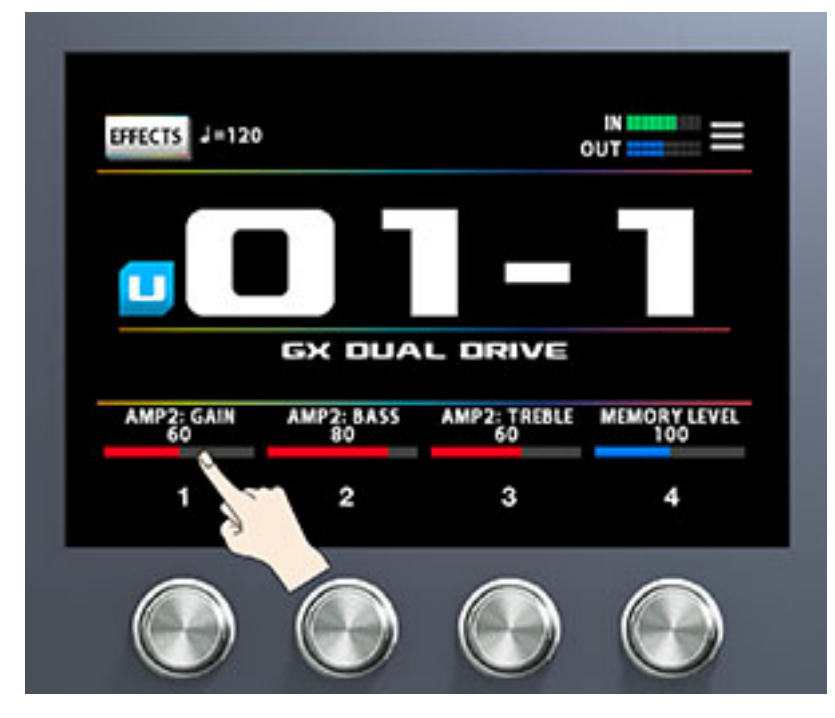

# Zuweisen von Favorite-Parametern für die [1]–[4]-Regler

Sie können bestimmen, welche Parameter über die [1]-[4]-Regler gesteuert werden sollen, wenn der Play-Bildschirm ausgewählt ist.

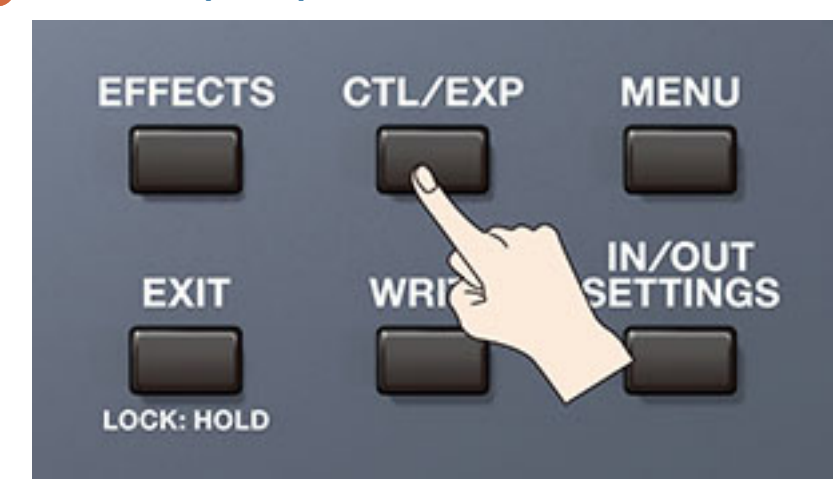

# Drücken Sie den [CTL/EXP]-Taster.

2 Berühren Sie <KNOB SETTINGS>.

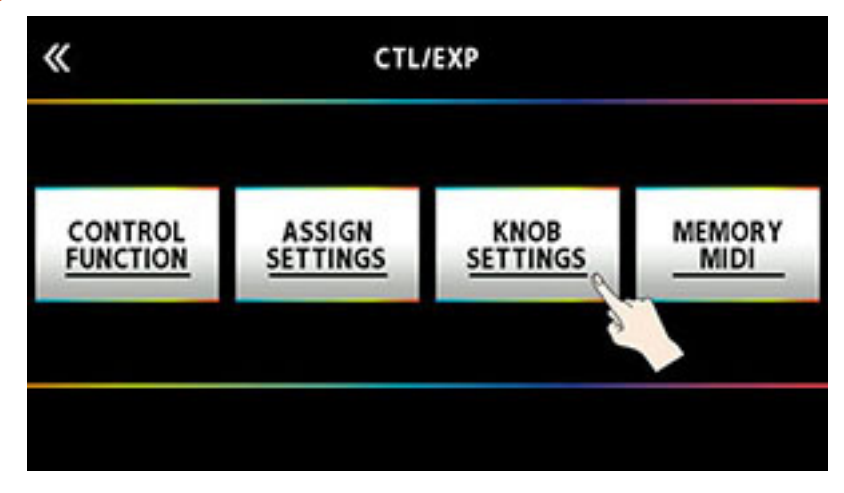

**3** Wählen Sie mit dem [SELECT]-Regler das gewünschte Regler-Feld aus.

Die auswählbaren Parameter sind senkrecht angeordnet.

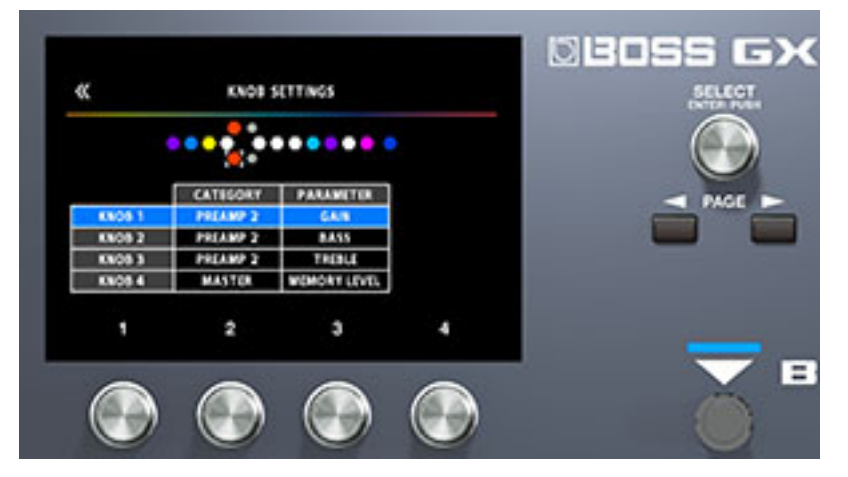

4 Wählen Sie mit den Reglern [2] und [3] den Bereich (CATEGORY) und den zu steuernden Parameter (TARGET) aus.

Weitere Details zu den Parametern finden Sie unter "Liste der Ziel-Parameter (TARGET) (S. 61)".

# Auswahl des Control Mode

Im Control-Modus können Sie bestimmen, wie die Effekte gesteuert werden.

Halten Sie den [C2]-Schalter gedrückt, um den Control-Modus aufzurufen.

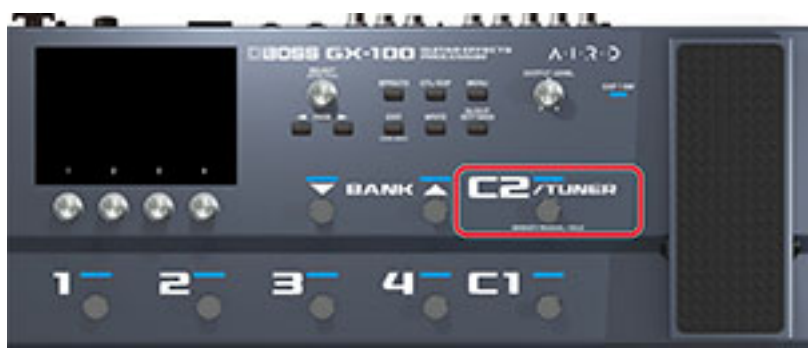

| Parameter               | Beschreibung                                                                                                    |  |  |
|-------------------------|----------------------------------------------------------------------------------------------------|--|--|
| MEMORY<br>(Memory Mode) | In diesem Modus werden die im Gerät gespeicherten Memories ausgewählt.                                                          |  |  |
|                         | Schalten Sie die Memories durch Drücken einer der Nummern-Schalter<br>[1]–[4] um.                                               |  |  |
|                         | * In der Werksvoreinstellung wird durch gedrückt halten des [C2/<br>TUNER]-Schalters der Manual-Modus aufgerufen.               |  |  |
|                         | * Auch im Memory-Modus können Sie andere Funktionen als das<br>Abrufen von Memories auswählen.                                  |  |  |
| MANUAL<br>(Manual Mode) | In diesem Modus können über die [1]–[4]-Schalter die in einem Memory oder im System zugewiesenen Funktionen ausgeführt werden.  |  |  |
|                         | Der Play-Bildschirm wird auf die Manual Mode-Anzeige des Control-<br>Modus umgeschaltet, wenn der Manual-Modus ausgewählt wird. |  |  |
|                         | EFFECTS J=120 U01-1 IN OUT                                                                                                    |  |  |
|                         | BANK BANK CTL2                                                                                                    |  |  |
|                         |                                                                                                    |  |  |
|                         |                                                                                                    |  |  |
|                         | AMP2: GAIN AMP2: BASS AMP2: TREBLE MEMORY LEVEL                                                                                 |  |  |

Sie können den Control-Modus auch auswählen, wenn Sie den unter "Grundsätzliche Bedienung im MENU-Bereich (S. 42)" beschriebenen Bedienschritten folgen.

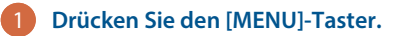

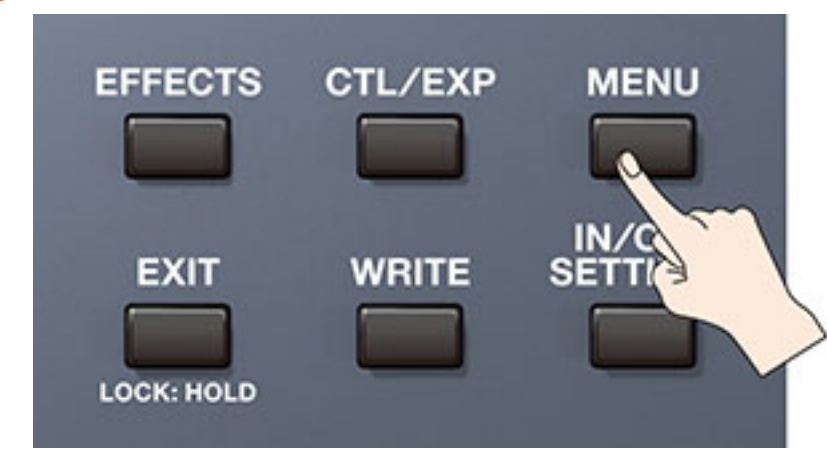

2 Berühren Sie das <CONTROL MODE>-Symbol auf dem Bildschirm.

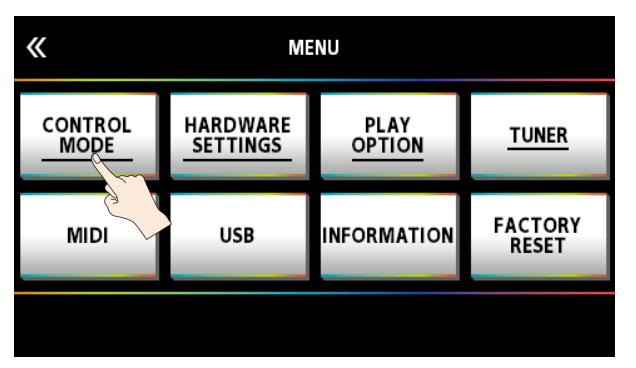

Berühren Sie das gewünschte Symbol, um den entsprechenden Control-Modus auszuwählen.

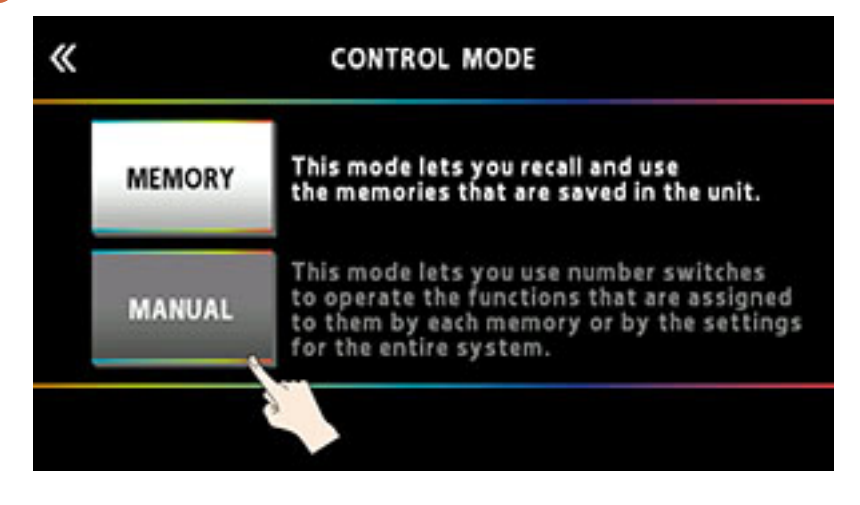

Zuweisen von Funktionen auf die Schalter im Manual-Modus

Im Manual-Modus können die den [1]– [4]-Schaltern zugewiesenen Funktionen wie folgt verändert werden.

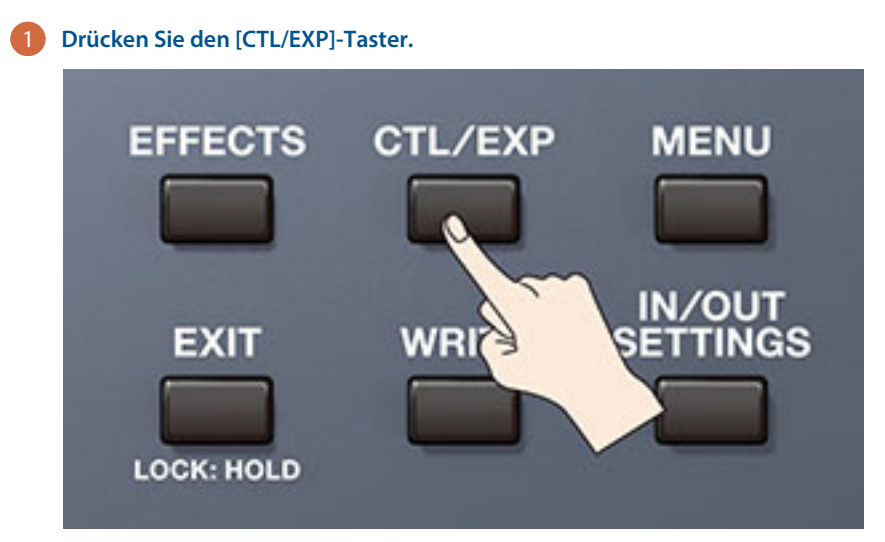

#### 2 Berühren Sie <ASSIGN SETTINGS>.

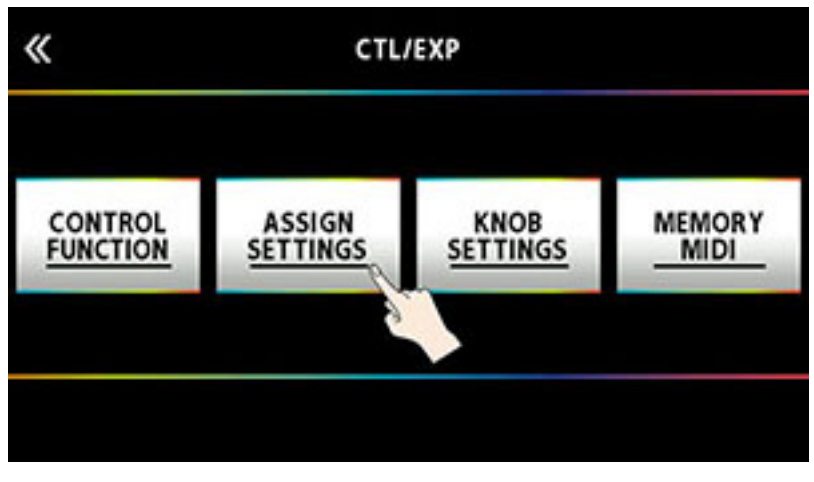

Das ASSIGN SETTINGS-Display erscheint.

| «                 |        | A      | SSIGN SETTINGS | N/OFF: PUSH [SELECT] |
|-------------------|--------|--------|----------------|----------------------|
| • • • • • • • • • |        |        |                |                      |
|                   | SOU    | RCE    | TARC           | iet                  |
| NUM               | SOURCE | MODE   | CATEGORY       | PARAMETER            |
| 1                 | CTL 1  | TOGGLE | OVER DRIVE     | ON/OFF               |
| 2                 | CTL 1  | TOGGLE | DELAY          | ON/OFF               |
| 3                 | MAN 1  | TOGGLE | X COMPRESSOR   | ON/OFF               |
| 4                 | MAN 2  | TOGGLE | CHORUS         | ON/OFF               |
|                   |        |        |                |                      |

#### 3 Wählen Sie mit dem [SELECT]-Regler ASSIGN NUMBER (NUM).

Die auswählbaren Parameter sind senkrecht angeordnet.

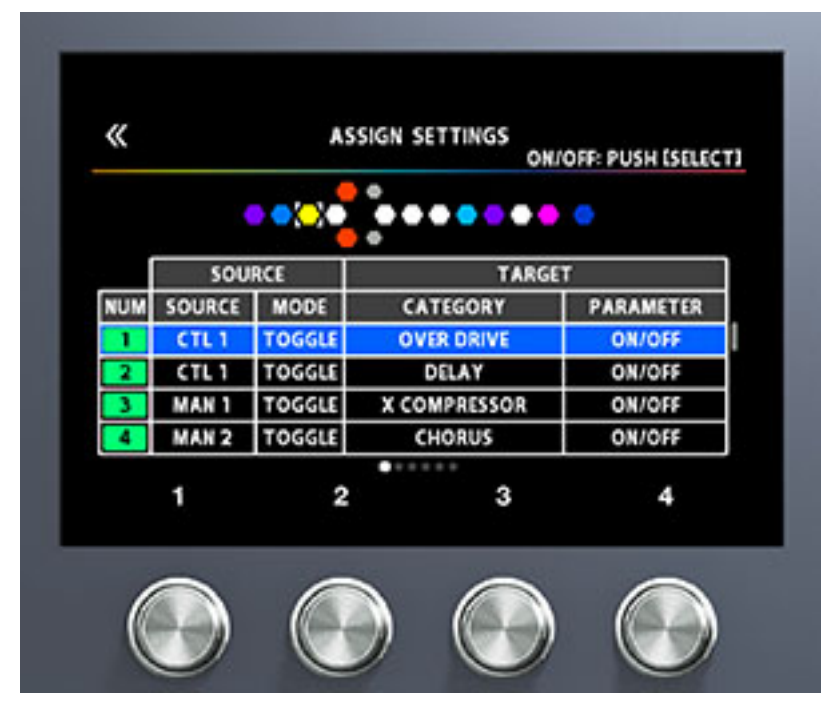

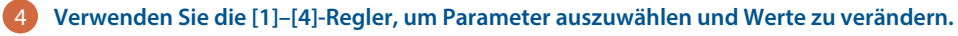

| Regler | Einstellung | Beschreibung                                                                                                    |
|--------|-------------|----------------------------------------------------------------------------------------------------|
| [1]    | SOURCE      | wählt die [1]–[4]-Schalter (MAN 1–MAN 4) aus,<br>für die Funktionen im Manual-Modus<br>zugewiesen werden sollen.                                                       |
| [2]    | MODE        | bestimmt die Funktionsweise des mit dem [1]-<br>Regler ausgewählten Fußschalters.                                                                                      |
|        |             | TOGGLE: Jedesmal, wenn Sie den Fußschalter<br>drücken, wird die Einstellung ein- bzw.<br>ausgeschaltet.                                                                |
|        |             | MOMENT: Wenn Sie den Fußschalter drücken,<br>wird die Funktion eingeschaltet. Wenn Sie den<br>Fußschalter wieder loslassen, wird die<br>Funktion wieder ausgeschaltet. |
| [3]    | CATEGORY    | bestimmt den Effekt, der gesteuert wird.                                                                                                    |
| [4]    | PARAMETER   | bestimmt den Parameter des mit dem [3]-<br>Regler gewählten Effekts, der mit dem<br>Fußschalter gesteuert wird.                                                        |

Die einem der [1]–[4]-Schalter zugewiesene ASSIGN NUMBER (NUM) wird im Control Mode-Bildschirm angezeigt.

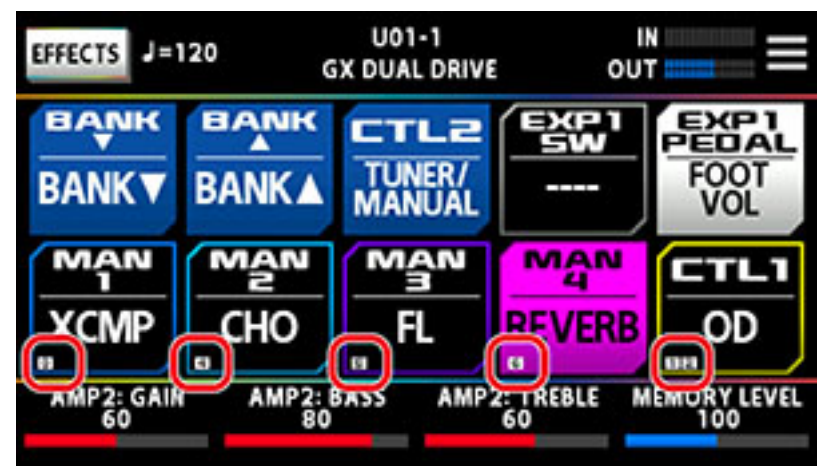

Im ASSIGN SETTINGS-Bildschirm können Sie weitere Funktionen außer denen für die Fußschalter einstellen. Weitere Details finden Sie unter "ASSIGN SETTING (S. 56)".

# Editieren: Effekte

Im nachfolgenden Abschnitt wird u.a. beschrieben, wie die Effekte angeordnet, einzelne Effekte editiert und die geänderten Einstellungen in einem Speicherplatz (Memory) gesichert werden.

# Grundsätzlicher Vorgang für das Editieren von Effekten

# Effektketten-Bildschirm

Im Effektketten-Bildschirm werden alle vom ausgewählten Memory verwendeten Effekte sowie die Ausgangszuordnung, die Send/Return-Einstellungen usw. angezeigt. Wenn Sie einen Effekt editieren möchten, berühren Sie das entsprechende Effekt-Symbol innerhalb der Effektkette.

### Berühren Sie <EFFECTS> oben links im Bildschirm

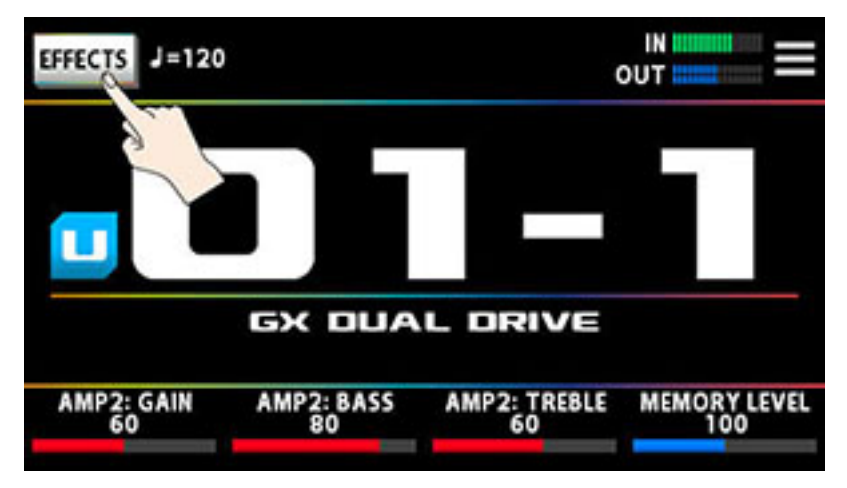

Der Effektketten-Bildschirm wird aufgerufen.

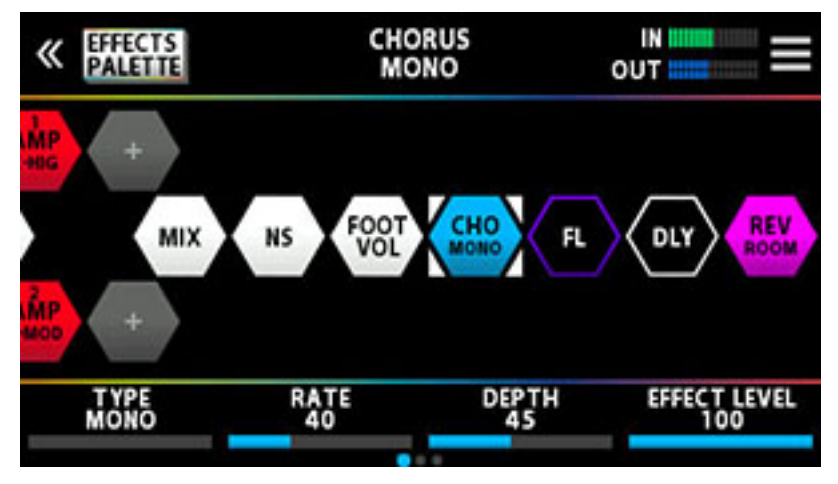

HINWEIS

Sie können den Effektketten-Bildschirm auch aufrufen, indem Sie den [EFFECTS]-Taster drücken.

# 2 Berühren Sie das Symbol des Effekts, der eingestellt werden soll.

Jedesmal, wenn Sie das Effekt-Symbol berühren, wird der Effekt ein- bzw. ausgeschaltet.

On

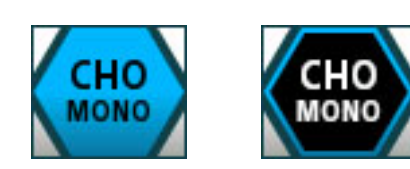

Off

#### HINWEIS

Sie können den Effekt auch durch Drücken des [SELECT]-Reglers ein- bzw. ausschalten.

# Ziehen Sie die unten im Bildschirm angezeigten Parameterwerte nach links bzw. rechts, um den entsprechenden Wert zu verändern.

Mit den PAGE [] []-Tastern können Sie die Parameter-Seite umschalten. Die aktuell gewählte Seite wird in einer Symbolleiste unten in der Mitte des Bildschirms angezeigt.

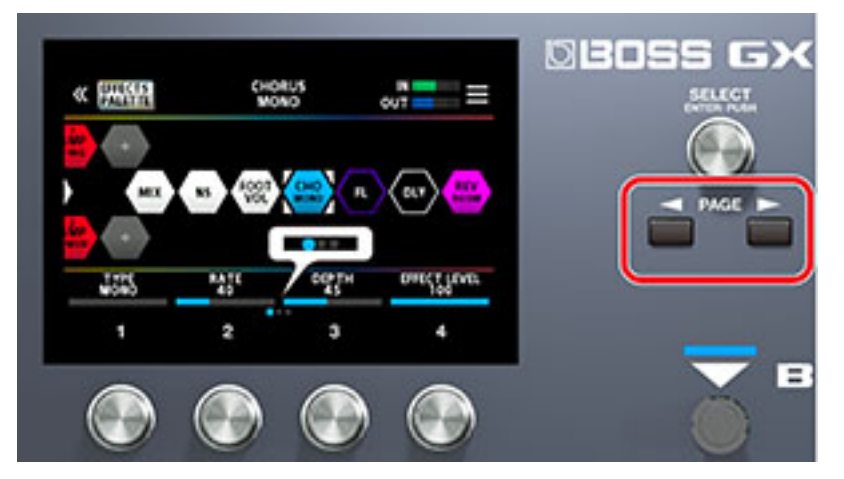

\* Die Anzahl der Parameter und Bildschirm-Seiten sind abhängig vom ausgewählten Effekt.

#### HINWEIS

Sie können die unten im Bildschirm angezeigten Parameterwerte auch mit den [1]–[4]-Reglern verändern. Um einen Wert in größeren Schritten zu verändern, drücken Sie den Regler, während Sie diesen drehen.

## Edit-Bildschirm

In dieser Anzeige sehen Sie alle Parameter, die für einen Effekt edtiert werden können.

#### 1 Berühren Sie das Symbol des Effekts innerhalb der Effektkette, der eingestellt werden soll.

2) Berühren Sie < book sollt be sollt be sollt be sollt be sollt be sollt be sollt be sollt be sollt be sollt be sollt be sold be sold

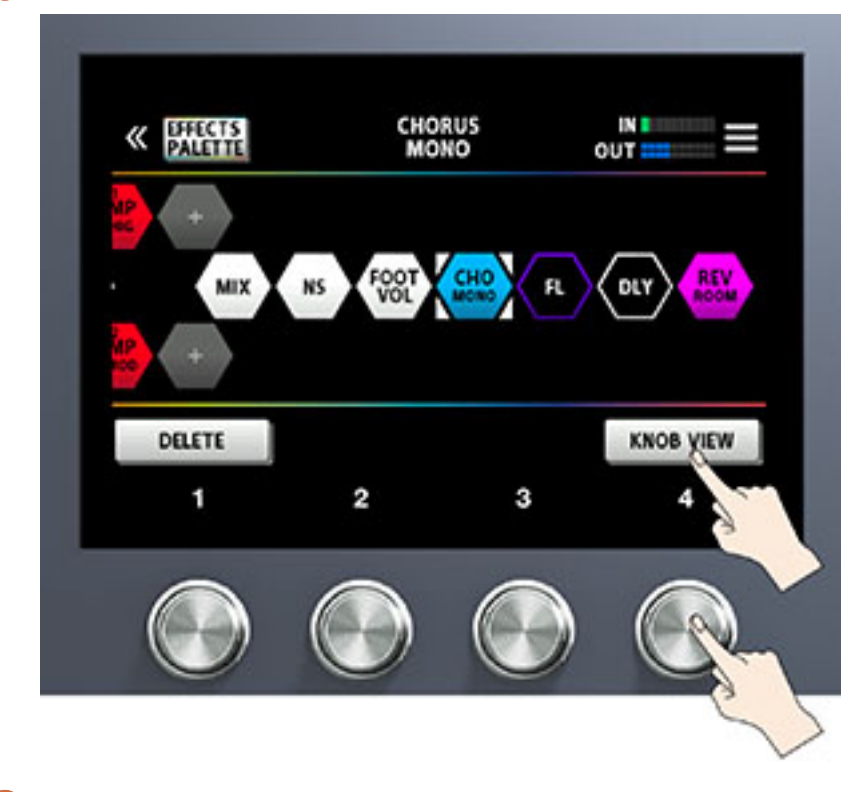

Berühren Sie < KNOB VIEW> (Alternative: Drücken Sie den [4]-Regler).

Der Edit-Bildschirm (KNOB VIEW) erscheint.

Alternative für die Auswahl des Edit-Bildschirms (KNOB VIEW): Wählen Sie bei Schritt 1 den gewünschten Effekt aus und halten Sie den [SELECT]-Taster gedrückt.

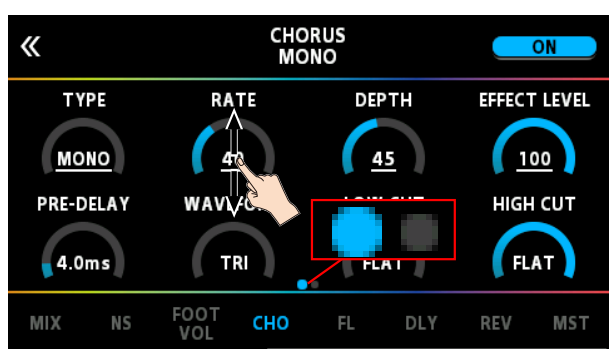

4 Ziehen Sie einen Parameterwert nach oben bzw. unten, um den Wert zu verändern.

Mit den PAGE [◄] [►]-Tastern können Sie die Parameter-Seite umschalten. Die aktuell gewählte Seite wird in einer Symbolleiste unten in der Mitte des Bildschirms angezeigt.

## HINWEIS

Berühren Sie einen Effektnamen unten im Display, um den Effekt zu editieren.

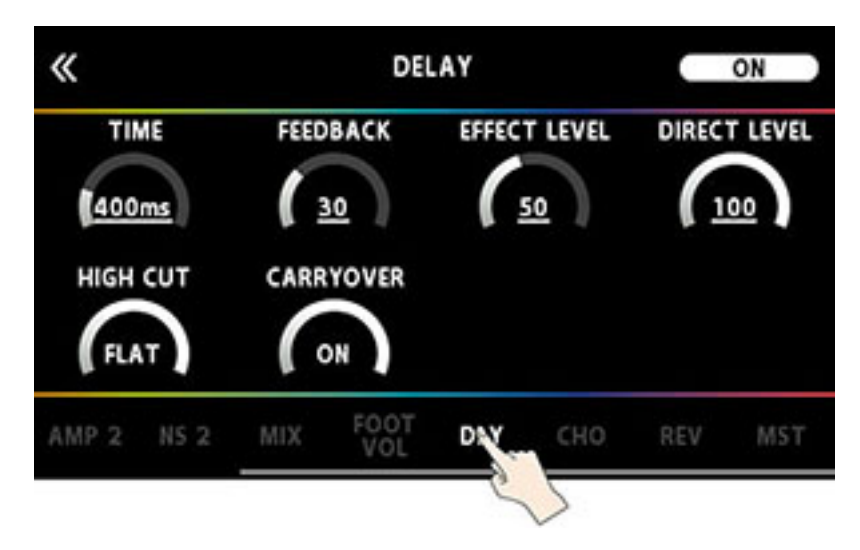

# Positionieren der Effekte

Sie können die Effektblöcke (Effekte, Send/Return, usw.) in einer Effektkette frei positionieren bzw. verschieben oder auch parallel verschalten. Sie können bis zu 15 Effekte inkl. Zusatzfunktionen wie DIVIDER/MIXER, LOOPER, SEND/RETURN in einer Effektkette anordnen.

Maximale Anzahl der Effekte und Zusatzfunktionen, die positioniert werden können

| Туре          | Maximale Anzahl der Effekte, die<br>positioniert werden können |
|---------------|----------------------------------------------------------------|
| Effekt        | 9                                                              |
| АМР           | 2                                                              |
| LOOPER        | 1                                                              |
| DIVIDER/MIXER | 1                                                              |
| SEND/RETURN   | 1                                                              |

Abhängig von der Kapazität des DSP-Prozessors ist es möglich, dass ein Effekt nicht eingefügt bzw. ersetzt werden kann, auch wenn die rechnerisch maximale Anzahl noch nicht erreicht ist. In diesem Fall ist das Symbol des Effekts, den Sie hinzufügen möchten, grau hinterlegt und dieser kann nicht eingefügt werden. Sie müssen dann einen bereits in der Kette vorhandenen Effekt entfernen.

## Hinzufügen eines Effekts (Insert)

### Berühren Sie <EFFECTS PALETTE>.

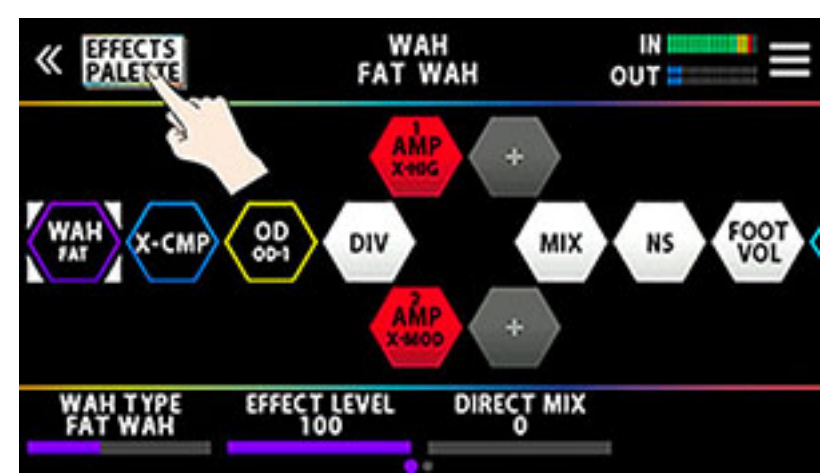

In der obersten Zeile (Palette) des Bildschirms werden alle Effekte angezeigt, die im GX-100 verfügbar sind.

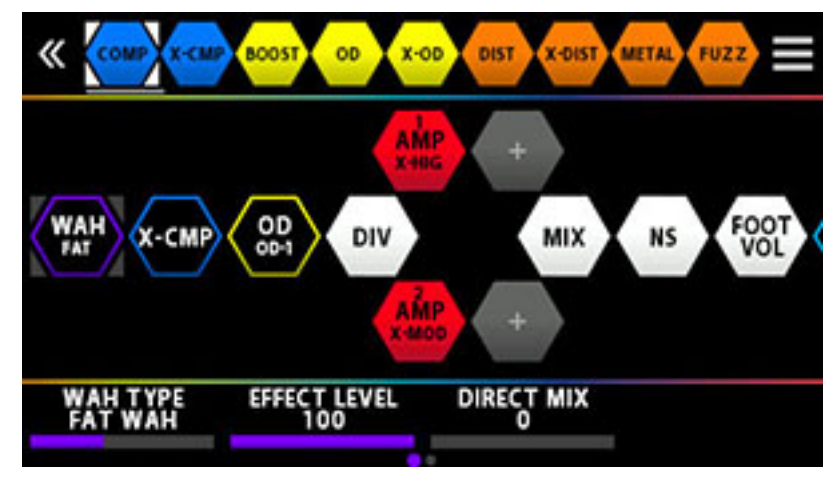

Die Bass-Effekte sind nach den Gitarren-Effekten zu finden.

2 Ziehen Sie die gewünschten Effekte aus der Palette an die gewünschte Position der Effektkette in der Mitte des Bildschirms.

Das nachfolgende Beispiel zeigt, wie der BOOST-Effekt zwischen X-CMP und OD platziert wird.

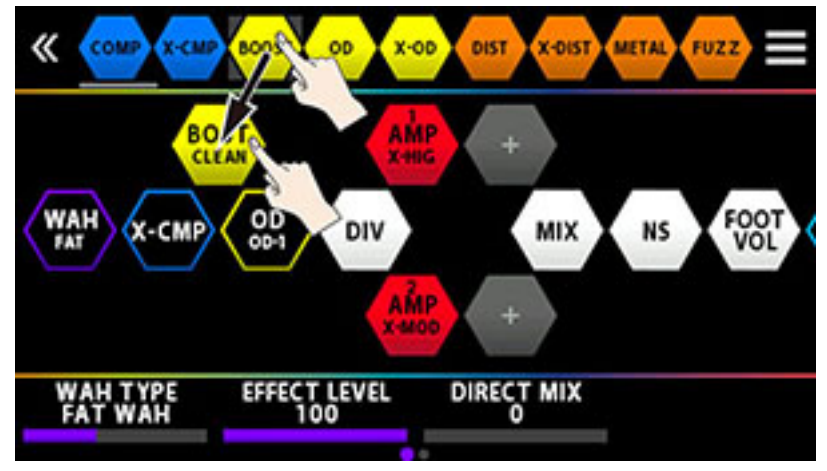

3 Wenn das "+"-Symbol erscheint, heben Sie den Finger an.

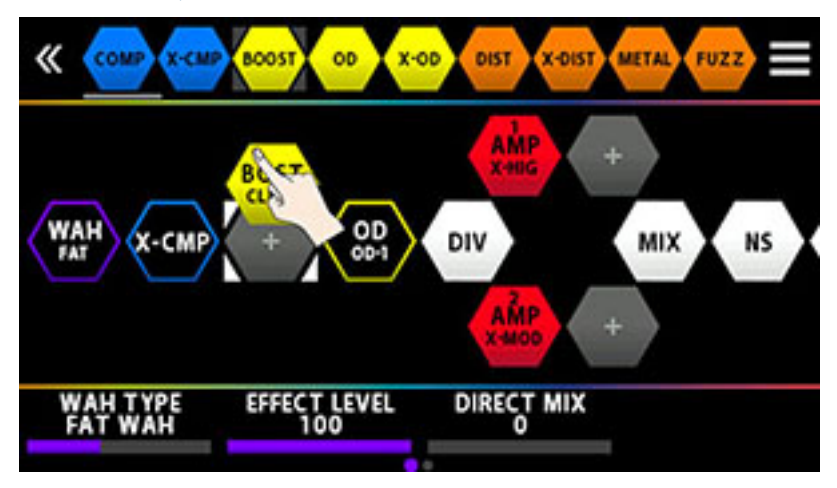

Der BOOST-Effekt wird zwischen den Effekten X-COMP und OD eingefügt.

# Ersetzen von Effekten (Overwrite)

Berühren Sie <EFFECTS PALETTE>.

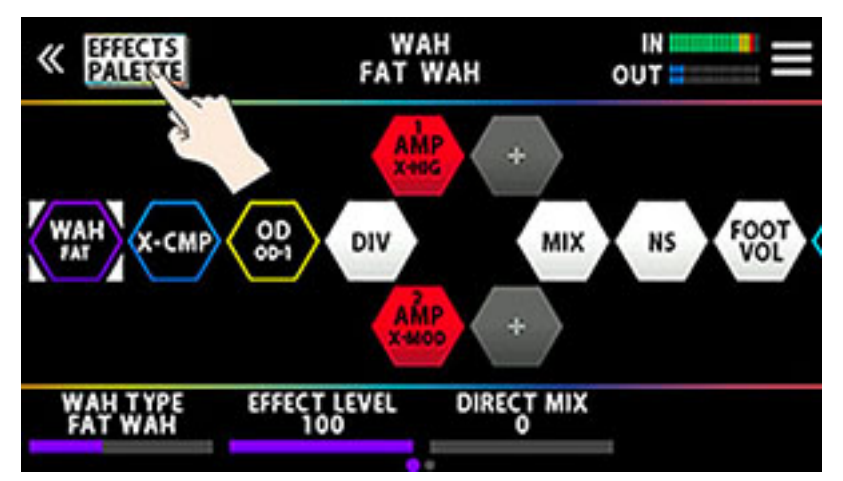

In der obersten Zeile (Palette) des Bildschirms werden alle Effekte angezeigt, die im GX-100 verfügbar sind.

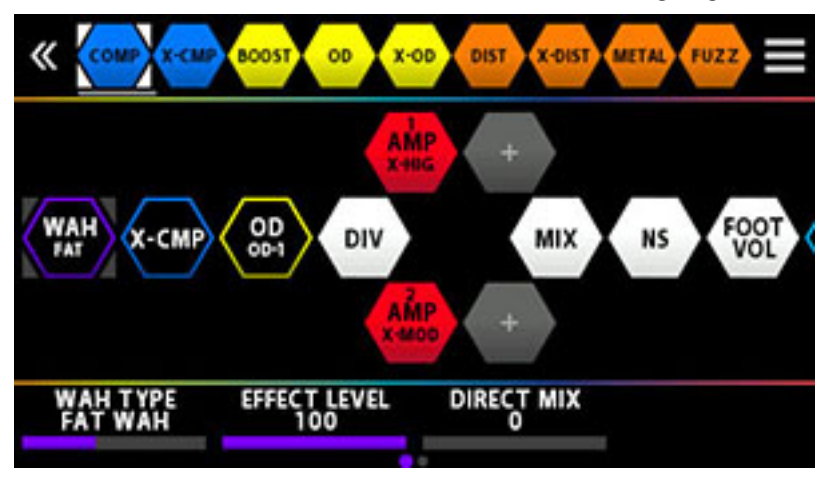

# 2 Ziehen Sie den gewünschten Effekt oberhlab des Effekts in der Kette, der ersetzt werden soll.

Das nachfolgende Beispiel zeigt, wie der OD-Effekt durch den BOOST-Effekt ersetzt wird,

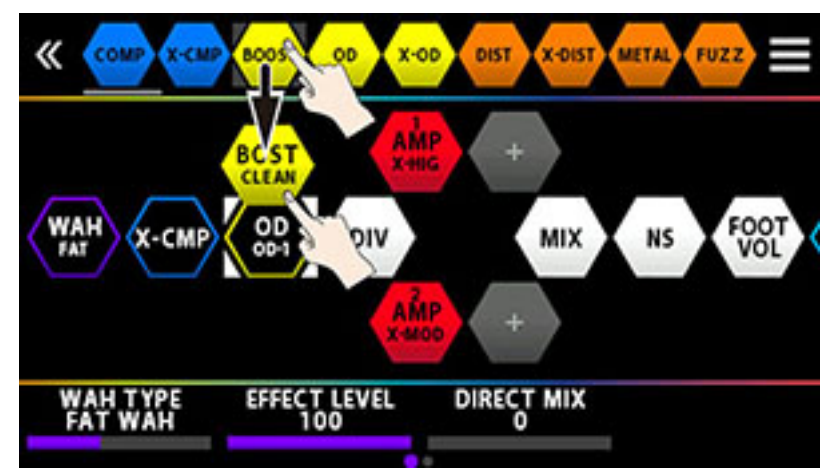

Wenn Sie den Finger anheben, erscheint eine Bestätigungs-Abfrage.

| EFFE             | CT EDIT        |       |
|------------------|----------------|-------|
| EXECUTE AND OVER | WRITE? ARE YOU | SURE? |
| DON'T ASK AGAIN  | CANCEL         | ОК    |

# Berühren Sie <OK>.

Der OD-Effekt wird durch den BOOST-Effekt ersetzt.

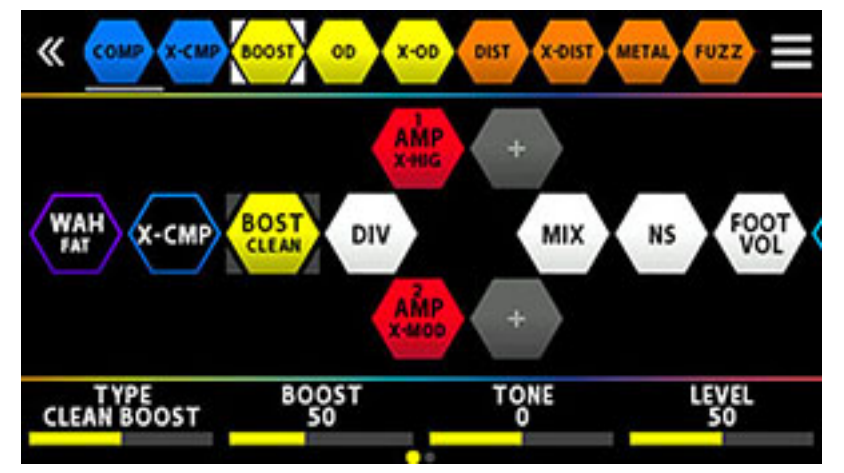

#### HINWEIS

- Mit dem [SELECT]-Regler können Sie die Effekt-Palette oben im Bildschirm vor- oder zurück bewegen. Wenn Sie den [SELECT]-Regler drücken, wird der in der Palette ausgewählte Effekt nach dem in der Effektkette aktuell gewähltem Effekt eingefügt.
- Wenn Sie den [EFFECTS]-Taster gedrückt halten und den [SELECT]-Regler drücken, wird der in der Effektkette aktuell gewählte Effekt überschrieben.
- Berühren Sie <□DON'T SHOW AGAIN> unten links im Bildschirm, wählen Sie die □ Checkbox und berühren Sie <OK>, wenn Sie die Bestätigungsabfrage beim nächsten Löschvorgang nicht mehr sehen möchten.

Verschieben der Effekte in der Kette

1 Halten Sie das Symbol des gewünschten Effekts gedrückt und ziehen Sie dieses nach rechts.

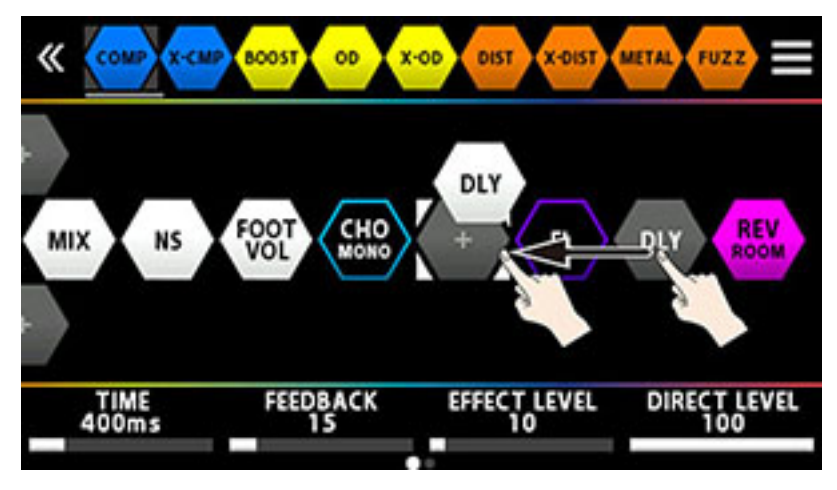

# HINWEIS

Wählen Sie das gewünsche Effekt-Symbol aus, halten Sie den [SELECT]-Regler gedrückt und drehen Sie diesen, um die Position des Effekts zu verschieben.

Löschen von Effekten in der Kette

1 Halten Sie das Symbol des gewünschten Effekts gedrückt und ziehen Sie dieses nach oben in die Effekt-Palette.

2 Wenn der Hintergrund des verschobenen Effekt-Symbols blau hinterlegt ist, lassen Sie das Symbol wieder los.

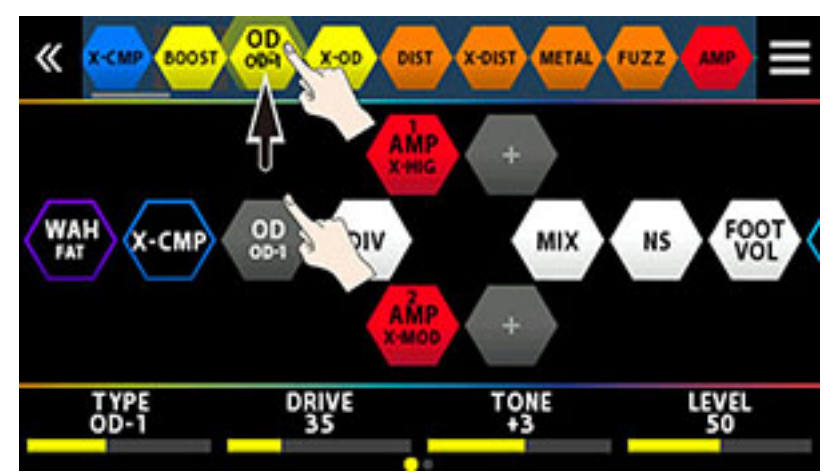

Eine Bestätigungs-Abfrage erscheint.

| # PALETTE        | WAH<br>FAT WAH | out 🔤 🗮 |
|------------------|----------------|---------|
|                  | REALY DELETE ? |         |
| DON'T SHOT AGAIN | CANCEL         | ОК      |

Berühren Sie <OK> (Alternative: Drücken Sie den [4]-Regler).

Um den Vorgang abzubrechen, berühren Sie <CANCEL> oder drücken Sie den [3]-Regler.

Sie können einen Effekt auch wie folgt aus der Kette entfernen.

Berühren Sie das Symbol des Effekts, der innerhalb der Effektkette gelöscht werden soll.

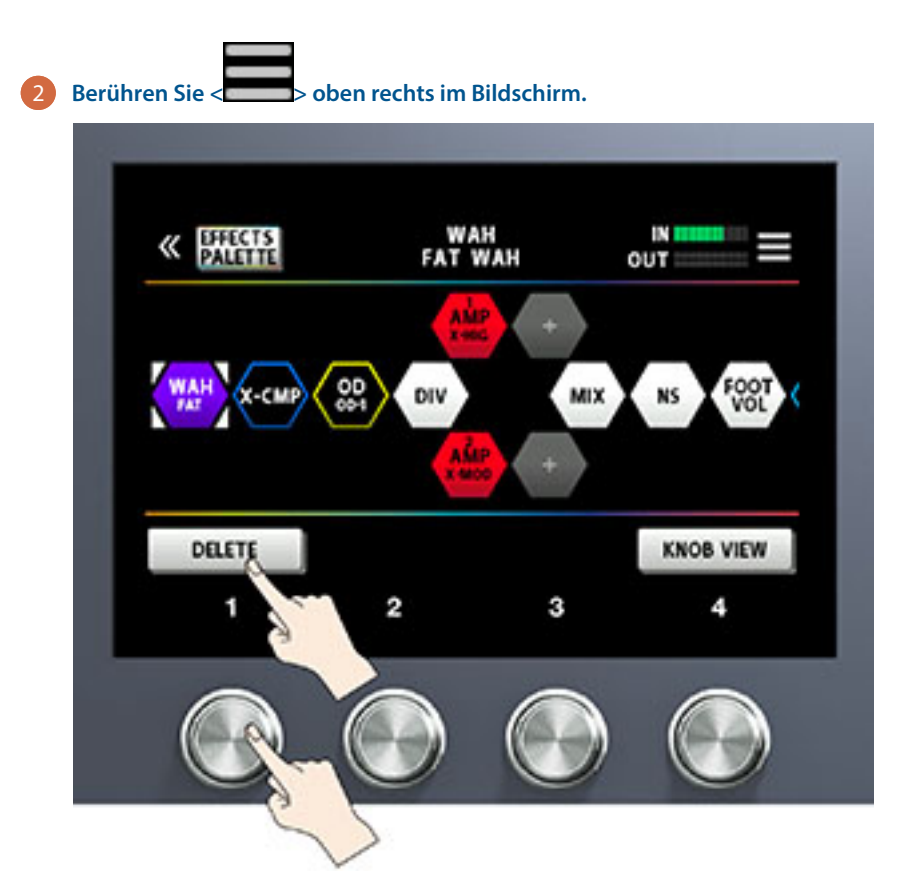

Berühren Sie < DELETE> (Alternative: Drücken Sie den [1]-Regler).

Eine Bestätigungs-Abfrage erscheint.

| # EFFECTS<br>PALETTE | WAH<br>FAT WAH | ou <b>⊺</b> = |
|----------------------|----------------|---------------|
|                      | REALY DELETE ? |               |
| DON'T SHOT AGAIN     | CANCEL         | ОК            |

#### 4 Berühren Sie <OK> (Alternative: Drücken Sie den [4]-Regler).

Um den Vorgang abzubrechen, berühren Sie <CANCEL> oder drücken Sie den [3]-Regler.

#### HINWEIS

Berühren Sie < DON'T SHOW AGAIN> unten links im Bildschirm, wählen Sie die Checkbox und berühren Sie < OK>, wenn Sie die Bestätigungsabfrage beim nächsten Löschvorgang nicht mehr sehen möchten.

# Anordnen der Effekte mithilfe der Taster und Regler

Sie können Effekte auch mit den Tastern und Reglern einfügen, überschreiben und entfernen, ohne den Bildschirm berühren zu müssen.
Die Effektkette ist aktiv (der in der Effektkette ausgewählte Effekt ist

## Einfügen eines Effekts

#### Drücken Sie den Taster, um zwischen Palette und Effektkette umzuschalten.

Die Palette ist aktiv (der in der Palette ausgewählte Effekt ist hervorgehoben)

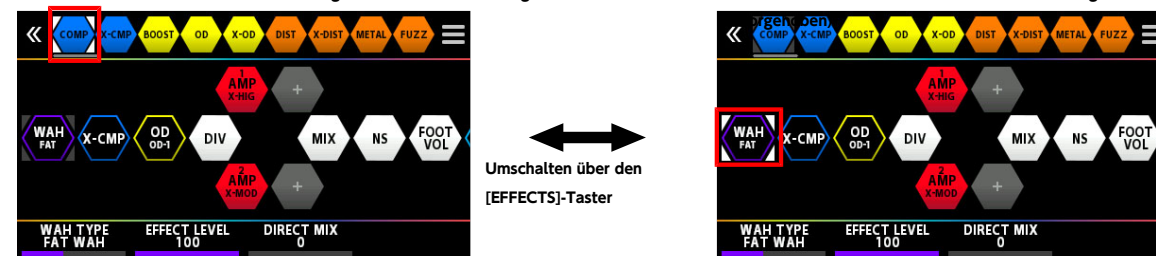

- 2 Wählen Sie mit dem [SELECT]-Regler den Effekt aus, der vor (links) der Position liegt, an der Sie einen Effekt einfügen möchten.
- 3 Drücken Sie den [EFFECTS]-Taster, um die Palette zu aktivieren.
- Wählen Sie mit dem [SELECT]-Regler den Effekt aus, der eingefügt werden soll.
- 5 Drücken Sie den [SELECT]-Taster.

Der in der Palette ausgewählte Effekt wird nach dem in der Kette ausgewählten Effekt eingefügt.

#### Überschreiben eines Effekts

- 1 Drücken Sie den [EFFECTS]-Taster, um die Palette zu aktivieren.
- 2 Wählen Sie mit dem [SELECT]-Regler den Effekt aus, der eingefügt werden soll.
- 3 Drücken Sie den [EFFECTS]-Taster, um die Effektkette zu aktivieren.
- 4 Wählen Sie mit dem [SELECT]-Regler den Effekt aus, der innerhalb der Effektkette ersetzt werden soll.
- 5 Drücken Sie den [EFFECTS]-Taster, um erneut die Palette zu aktivieren. Halten Sie dann den [EFFECTS]-Taster gedrückt und drücken Sie den [SELECT]-Regler.

Der in der Kette ausgewählte Effekt wird durch den in der Palette ausgewählten Effekt ersetzt.

#### Entfernen eines Effekts

- 1 Drücken Sie den [EFFECTS]-Taster, um die Effektkette zu aktivieren.
- 2 Wählen Sie mit dem [SELECT]-Regler den Effekt aus, der entfernt werden soll.
- 3 Halten Sie den [EXIT]-Taster gedrückt und drücken Sie den [SELECT]-Regler.

Der in der Kette ausgewählte Effekt wird entfernt.

#### Umschalten der Tones ohne Unterbrechung des Sounds

#### Verwendung der Module DIVIDER und MIXER innerhalb eines Speicherplatzes

Positionieren Sie Effekte des gleichen Typs in einer parallelen Verschaltung und verwenden Sie den DIVIDER, um zwischen Kanal A und B umzuschalten.

Beispiel:

Umschalten von einem Clean-Sound mit Chorus und viel Delay auf einen Crunch-Sound mit Phaser und wenig Delay.

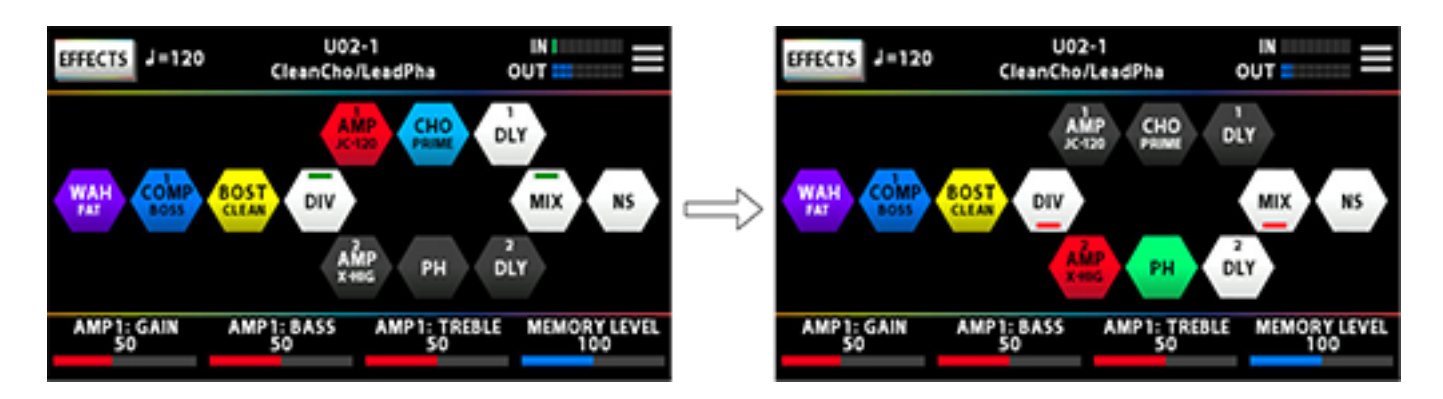

Die Effekt-Einstellungen, die vor dem Umschalten verwendet wurden, werden parallel zu den Einstellungen nach Umschalten gesetzt.

#### Ausklingen des Effekts (Delay, Reverb, usw.) nach Ausschalten des Effekts (Carryover)

Mithilfe der "Carryover"-Funktion können Sie erreichen, dass ein Effekt wie Delay oder Reverb auch nach Ausschalten des Effekts weiter klingt.

## Anwendung der Carryover-Funktion bei Umschalten der Speicherplätze

Um das Ausklingen der Effekte des aktuell gewählten Speicherplatzes nach Umschalten des Speicherplatzes zu erreichen, gehen Sie wie folgt vor.

- Stellen Sie für die beiden aufeinander folgenden Speicherplätze die gleichen Effekte, Effekttypen und die gleiche Effekt-Reihenfolge (Effektkette) ein. Wählen Sie auch den gleichen Effekttyp aus.
- Stellen Sie im jedem der Speicherplätze die gewünschten Effekt-Parameter unterschiedlich ein und bestimmen Sie die jeweiligen On/Off-Einstellungen.
- Stellen Sie den CARRYOVER-Parameter im MASTER-Modul der Effektkette auf "ON".

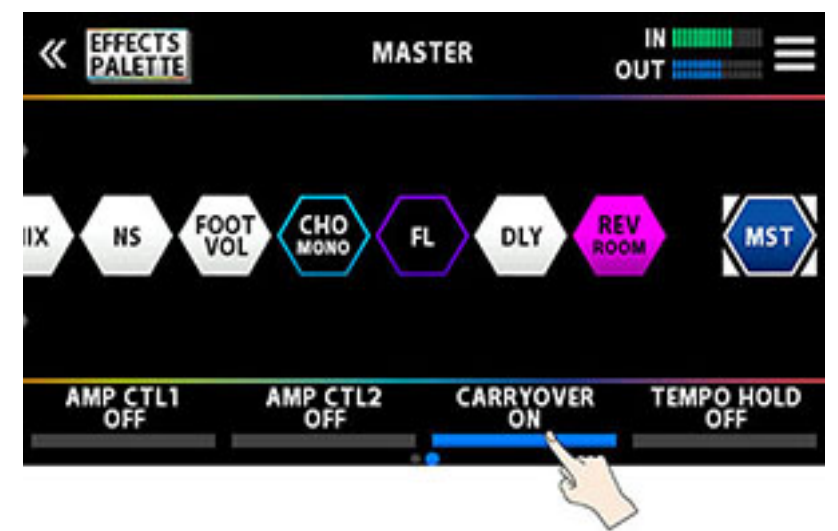

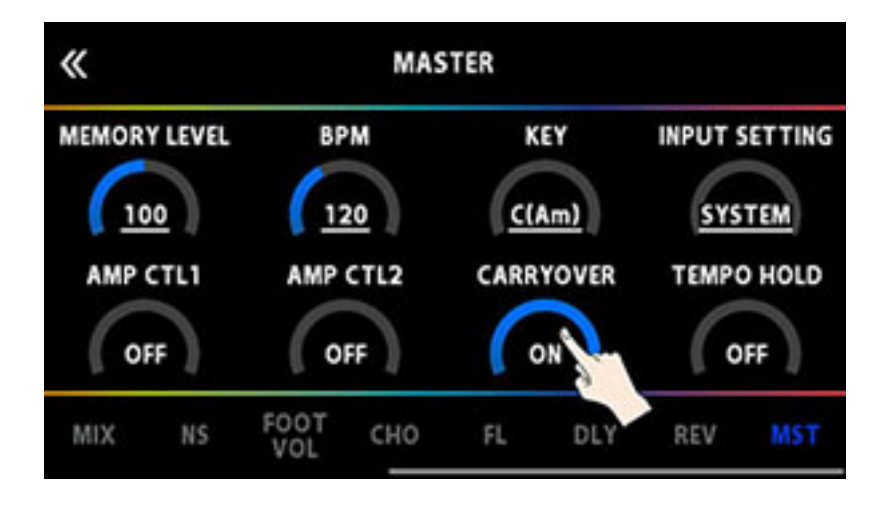

# Anwendung der Carryover-Funktion bei Umschalten der Tones innerhalb eines Speicherplatzes

Wenn Sie innerhalb eines Speicherplatzes mithilfe der Schalter (im Manual-Modus oder bei Verwendung der CTRL FUNCTION) das Delay bzw. Reverb ausschalten, erklingt der Effekt auch dann weiter, wenn für den jeweiligen Effekt der CARRYOVER-Parameter auf ON gestellt ist.

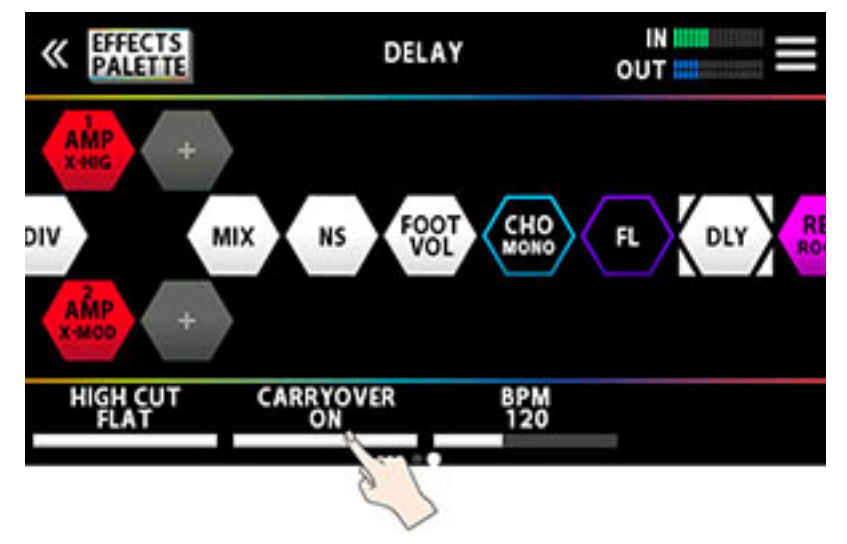

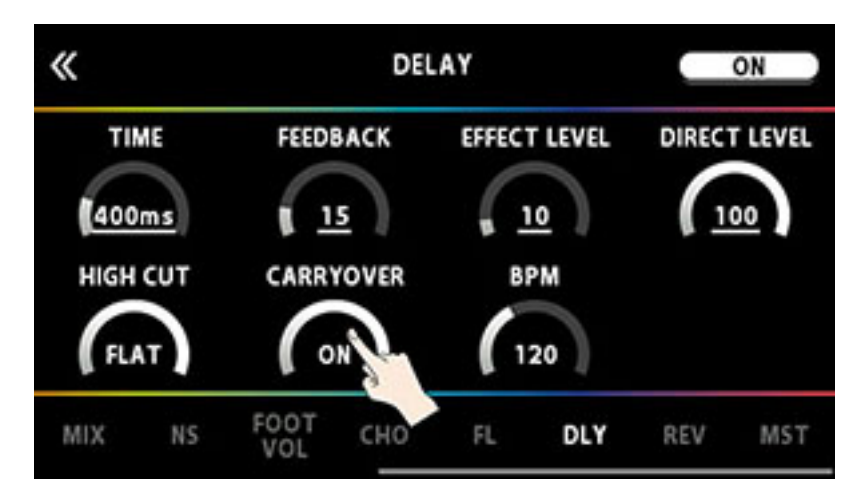

## Sichern von Einstellungen

Wenn Sie Einstellungen eines Memory verändert haben, sollten Sie die Änderungen im User-Bereich sichern. Wenn Sie die Änderungen nicht speichern, gehen die noch nicht gesicherten Einstellungen verloren, wenn Sie ein anderes Memory auswählen oder das Gerät ausschalten.

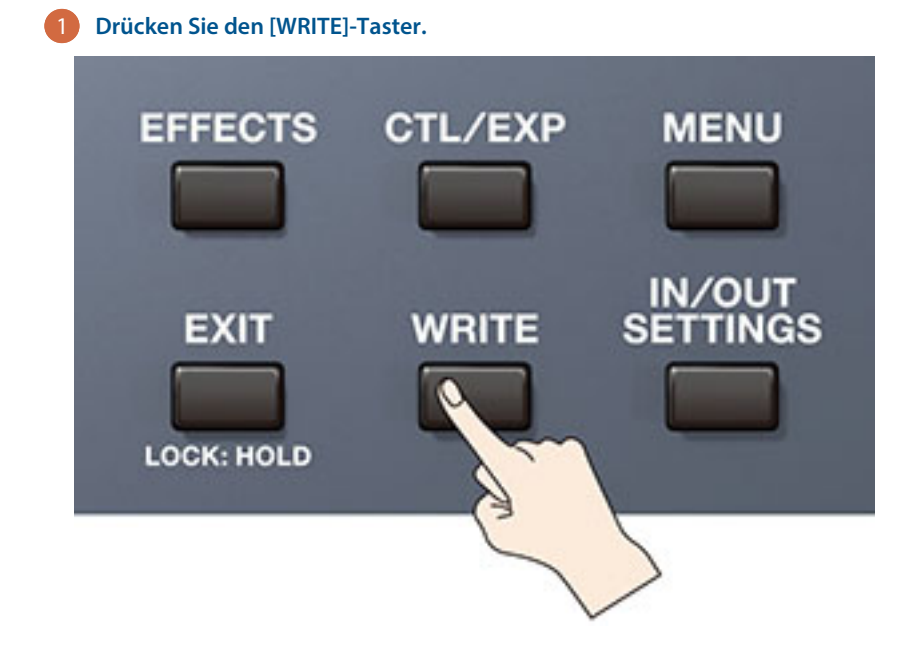

#### 2 Berühren Sie < WRITE> (Alternative: Drücken Sie den [1]-Regler).

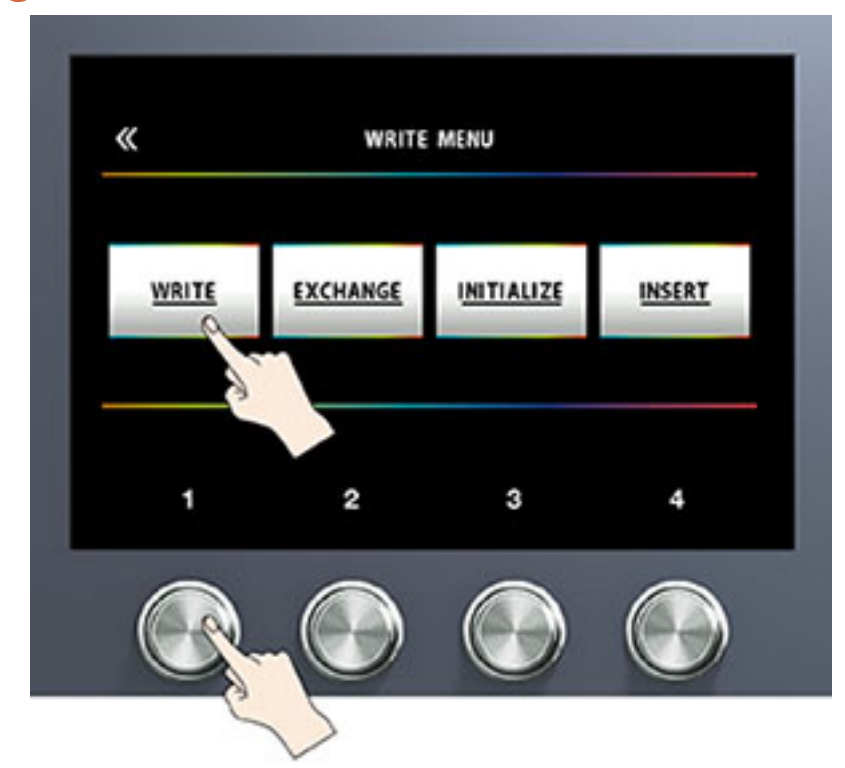

3 Wählen Sie mit dem [1]-Regler die gewünschte Ziel-Speichernummer (U01-1–U50-4).

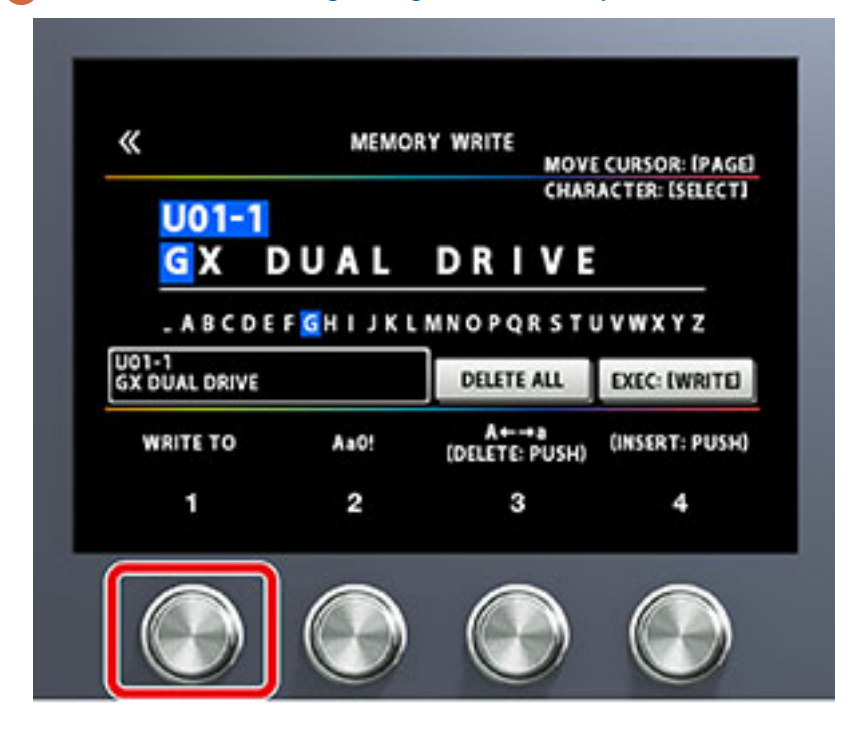

Um die Bank umzuschalten, halten Sie den [1]-Regler gedrückt und drehen Sie den Regler.

Verändern Sie bei Bedarf den Namen mit den [2]-[4]-Reglern.

Bewegen Sie den Cursor mit den PAGE []]-Tastern an die gewünschte Position und ändern Sie das Zeichen mit dem [SELECT]-Regler.

| Bedienvorgang         | Funktion                                  |
|-----------------------|-------------------------------------------|
| den [2]-Regler drehen | den Zeichen-Typ bestimmen                 |
| den [3]-Regler drehen | schaltet die Groß- und Kleinschreibung um |

| Bedienvorgang                     | Funktion                      |
|-----------------------------------|-------------------------------|
| den [3]-Regler drücken            | löscht ein Zeichen (Delete)   |
| den [SELECT]-Regler drehen        | das Zeichen verändern         |
| den [4]-Regler drücken            | fügt ein Zeichen ein (Insert) |
| Drücken der [◀] [►]-Taster        | den Cursor bewegen            |
| <delete all=""> berühren</delete> | löscht alle Zeichen           |

**4** Berühren Sie <EXEC: [WRITE]> auf dem Bildschirm (Alternative: Drücken Sie den [WRITE]-Taster).

## Liste der WRITE MENU-Funktionen

| Menu       | Funktion                                                                                                    |
|------------|----------------------------------------------------------------------------------------------------|
| WRITE      | sichert die Einstellungen.                                                                                                    |
| EXCHANGE   | Sie können die Positionen zweier Speicherplätze vertauschen.                                                                                                    |
| INITIALIZE | Sie können die Einstellungen jedes Effekts eines User-Speicherplatzes<br>auf dessen Standard-Voreinstellungen setzen. Dieses ist sinnvoll, wenn<br>Sie einen Sound auf Grundlage neutraler Einstellungen selbst<br>programmieren möchten. |
| INSERT     | Sie können ein Memory an eine beliebige andere Position innerhalb<br>des User-Bereichs einfügen.                                                                                                    |
|            | Beispiel: wenn Sie das Memory U01-1 an der Position U02-1 einfügen,<br>werden die Speicherinhalte der Nummer U02-1 und Folgende um eine<br>Position rückwärts verschoben. (Memory U02-1 wird zu U02-2.)                                   |

In diesem Bereich können Sie Einstellungen vornehmen, die den gesamten Bereich des GX-100 betreffen (System-Parameter).

# Grundsätzliche Bedienung im MENU-Bereich

Details zu den Parametern (SYSTEM-Parameter) finden Sie im Dokument "GX-100 Parameter Guide" (BOSS-Internetseite).

**Drücken Sie den [MENU]-Taster.** 

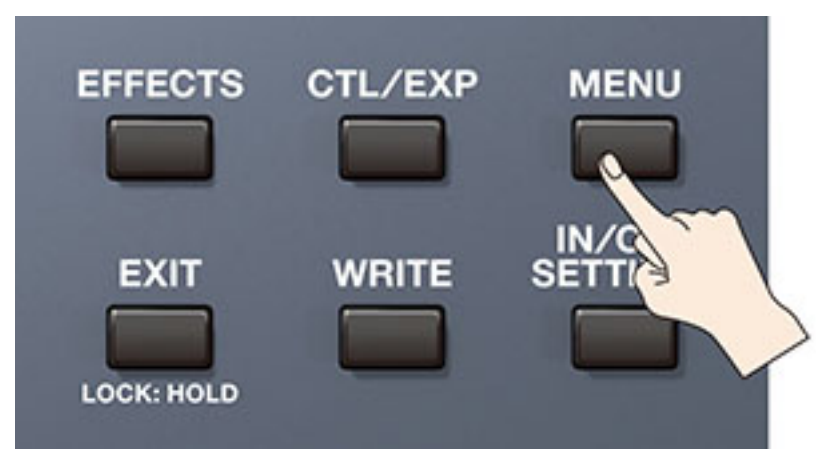

2

Berühren Sie das Symbol der gewünschten Parameter-Sektion.

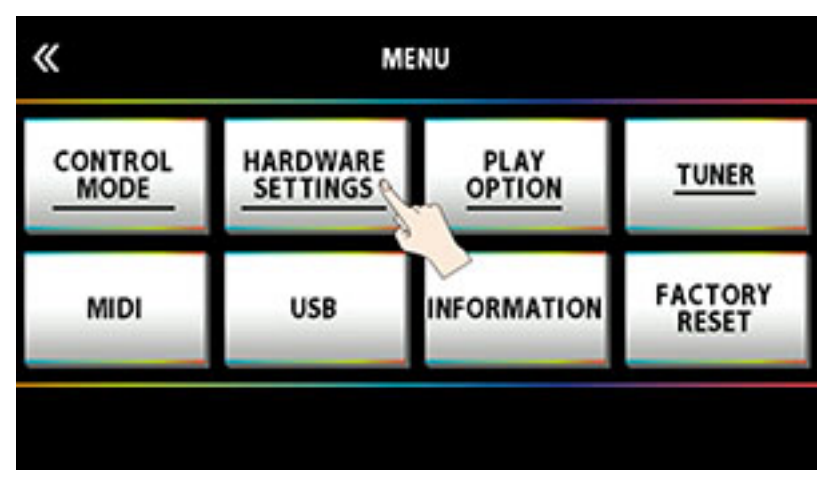

Abhängig von der gewählten Parameter-Sektion erscheint ein entsprechendes Sub-Menü. Berühren Sie den Parameter, der verändert werden soll.

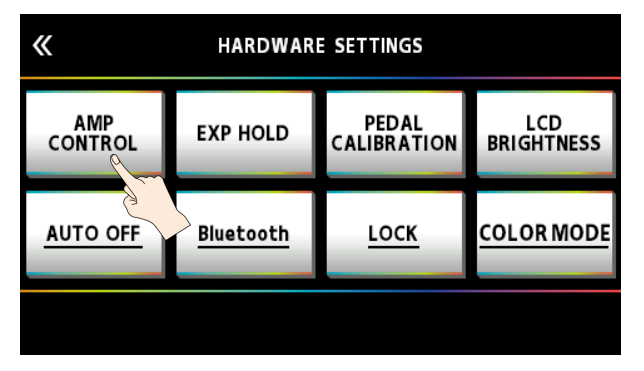

3 Ziehen Sie einen Parameterwert nach oben bzw. unten, um den Wert zu verändern.

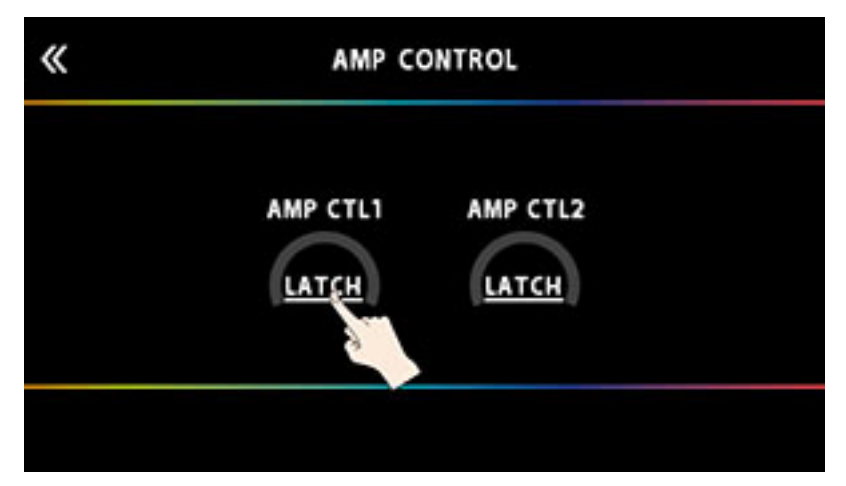

#### HINWEIS

Alternative: Verändern Sie den Wert mit den [1]-[4]- Reglern unterhalb des Bildschirms.

#### Auswahl der Menüs über die Taster und Regler

Sie können die Menüs und Sub-Menüs auch mit den Tastern und Reglern auswählen, ohne den Bildschirm berühren zu müssen.

#### 1 Wählen Sie mit dem [SELECT]-Regler die obere oder untere Symbolreihe aus.

Die ausgewählte Reihe ist unterstrichen.

Anzeige, wenn die obere Symbolreihe ausgewählt ist: (die Begriffe der Symbole der oberen Reihe sind unterstrichen)

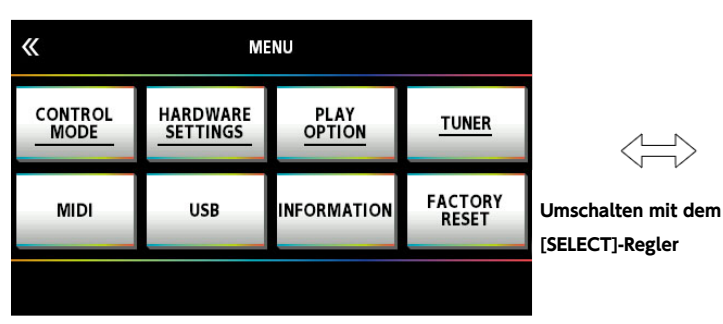

Anzeige, wenn die untere Symbolreihe ausgewählt ist: (die Begriffe der Symbole der unteren Reihe sind unterstrichen)

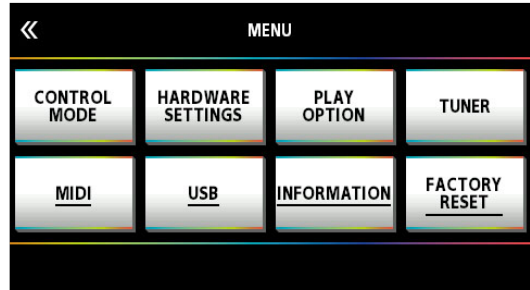

Drücken Sie einen der [1]–[4]-Regler, um das gewünschte MENU auszuwählen.

# Einstellen der Helligkeit des Bildschirms

Gehen Sie wie folgt vor.

1 Drücken Sie den [MENU]-Taster.

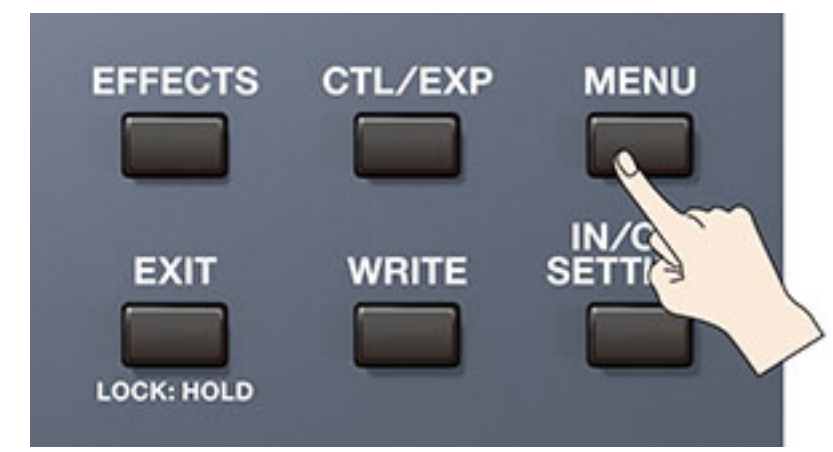

#### 2 Berühren Sie <HARDWARE SETTINGS>.

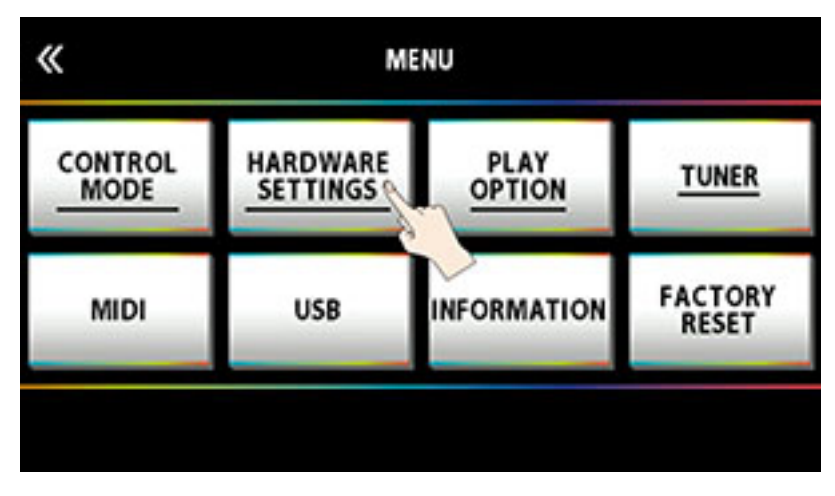

Berühren Sie <LCD BRIGHTNESS>.

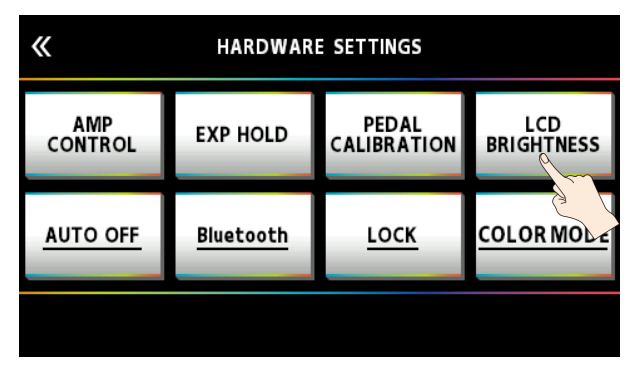

**4** Ziehen Sie <LCD BRIGHTNESS> nach oben bzw. unten, um die Helligkeit einzustellen.

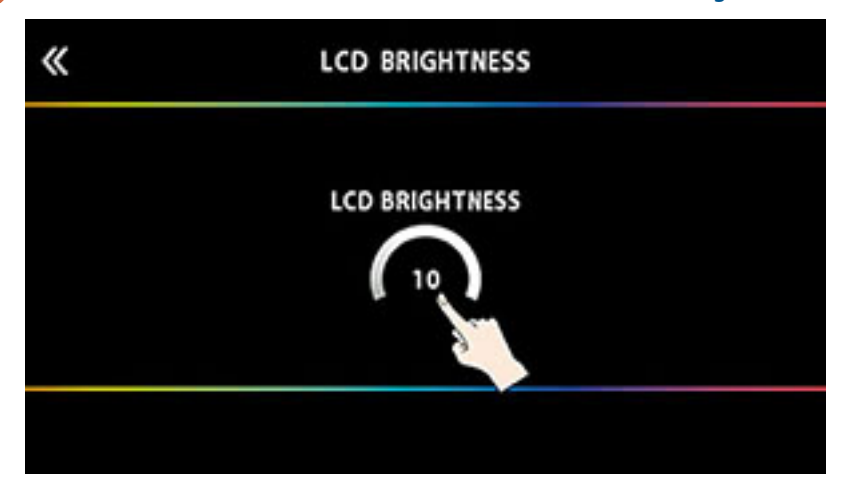

#### HINWEIS

Alternative: Verändern Sie den Wert entweder mit den [1]–[4]-Reglern oder dem [SELECT]-Regler.

# Einstellen der Farben für den Bildschirm und die Fußschalter

Diese Funktion beinhaltet die Einstellungen für die Farbe des Bildschirms und der LED-Anzeigen.

Diese Parameter gehören zu den System-Einstellungen und gelten für alle Speicherplätze gleichermaßen.

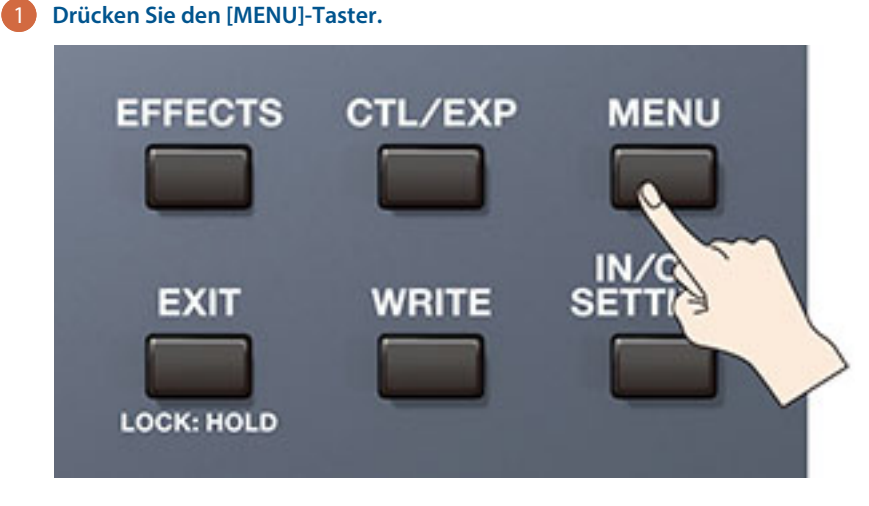

2 Berühren Sie <HARDWARE SETTINGS>.

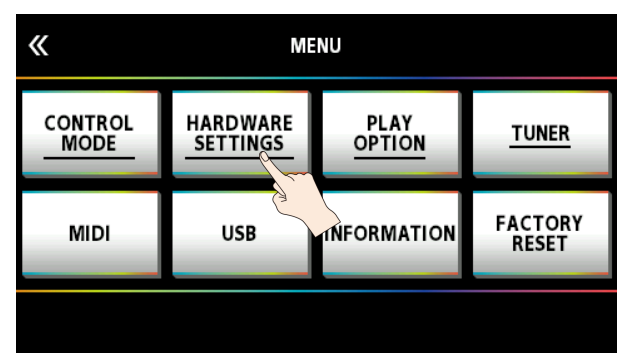

#### **Berühren Sie <COLOR MODE>.**

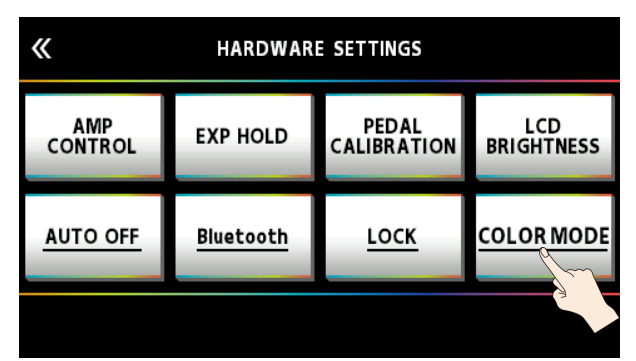

#### Berühren Sie entweder das TYPE 1- oder TYPE 2-Feld.

| <b>«</b> | COLOR MODE |                                                                                                    |
|----------|------------|----------------------------------------------------------------------------------------------------|
|          | TYPE 1     | The display and LED indicator colors change depending on the effect type.                                                                    |
|          | TYPE 2     | The LEDs only light up to indicate their state<br>in white and in color changes that are easy<br>to distinguish (only red, yellow and blue). |
|          |            |                                                                                                    |

| Parameter  | Wert   | Beschreibung                                                                                                    |
|------------|--------|----------------------------------------------------------------------------------------------------|
| COLOR MODE | TYPE 1 | Die Farbe des Bildschirms und der LED-<br>Anzeige sind unterschiedlich, abhängig vom<br>ausgewählten Effekttyp.                                           |
|            | TYPE 2 | Die LED-Anzeigen leuchten abhängig vom<br>Status in weiß sowie in Farben, die leicht zu<br>unterscheiden sind (nur rot, gelb und blau).                   |
|            |        | Diese Einstellung ist geeignet für Anwender,<br>die Farben nur schwer unterscheiden können<br>bzw. eine klassische Ansicht des Bildschirms<br>bevorzugen. |
|            |        | Indexter     AIRD PREAMP 1     IN       X+HI GAIN     OUT                                                                                                 |

# Abrufen der Werksvoreinstellungen (Factory Reset)

Das Abrufen der Werksvoreinstellungen des GX-100wird als "Factory Reset" bezeichnet. Sie können entweder alle oder auch nur bestimmte Einstellungen auf deren Werksvoreinstellungen zurück setzen

\* Durch den "Factory Reset"-Vorgang werden alle eigenen Einstellungen im Gerät gelöscht. Sie sollten wichtige Daten daher vorher mithilfe eines Rechners und einer dedizierten Software sichern (Backup).

#### 1 Drücken Sie den [MENU]-Taster.

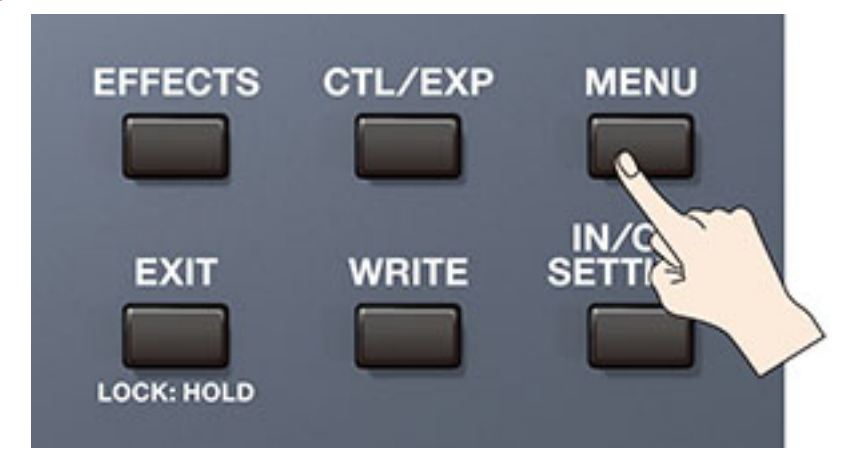

#### 2 Berühren Sie <FACTORY RESET>.

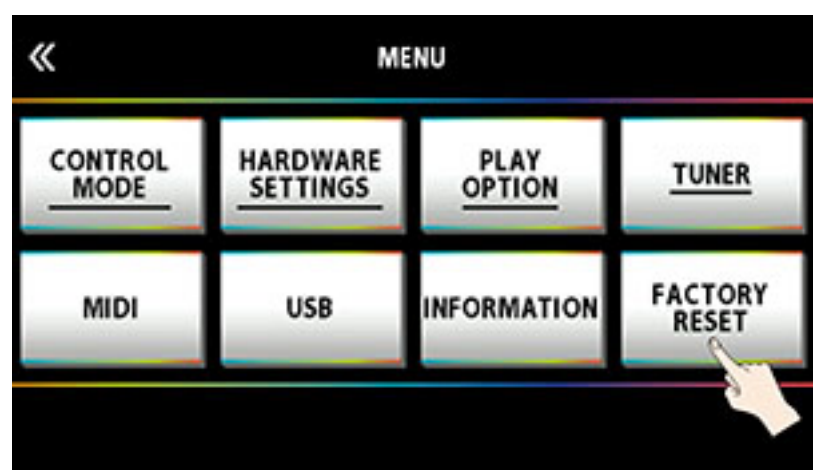

3 Stellen Sie den gewünschten <FROM> <TO>-Bereich mit den [1]- und [2]-Reglern ein.

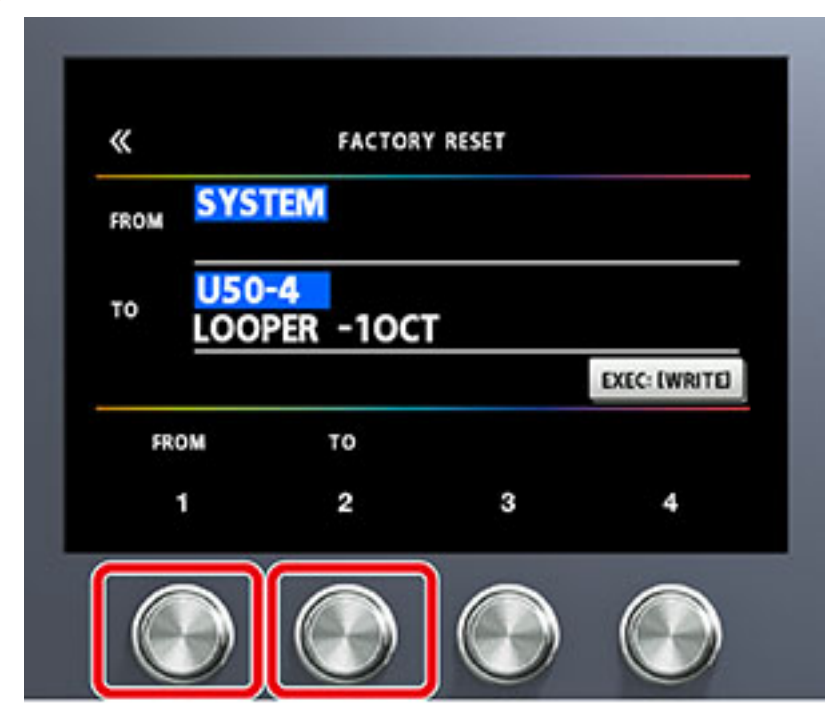

| Parameter | Wert        | Beschreibung                                      |
|-----------|-------------|---------------------------------------------------|
| FROM, TO  | SYSTEM      | System Parameter-Einstellungen                    |
|           | U01-1–U50-5 | Einstellungen der Speichernummern U01-1–<br>U50-4 |

#### HINWEIS

Sie können den FROM-Wert auch mit dem [1]-Regler einstellen.

Sie können den TO-Wert auch mit dem [4]-Regler einstellen.

#### 4 Berühren Sie <EXEC: [WRITE]>.

| «    | FACTORY RESE          | т             |
|------|-----------------------|---------------|
| FROM | SYSTEM                |               |
| то   | U50-4<br>LOOPER -10CT |               |
|      |                       | EXEC: [WRITE] |
| FR   | ом то                 |               |

Eine Bestätigungs-Abfrage erscheint.

| « | FACTOR       | Y RESET       |    |
|---|--------------|---------------|----|
|   | RESET SYSTEM | to U50-4, OK? |    |
|   |              | CANCEL        | OK |

**5** Berühren Sie <OK>, um den Factory Reset-Vorgang auszuführen.

Um den Vorgang abzubrechen, berühren Sie <CANCEL>.

Nach Abschluss des Vorgangs erscheint wieder der Play-Bildschirm.

# Anschließen an einen Rechner

Wenn Sie das GX-100 über USB mit einem Rechner verbinden, können Sie:

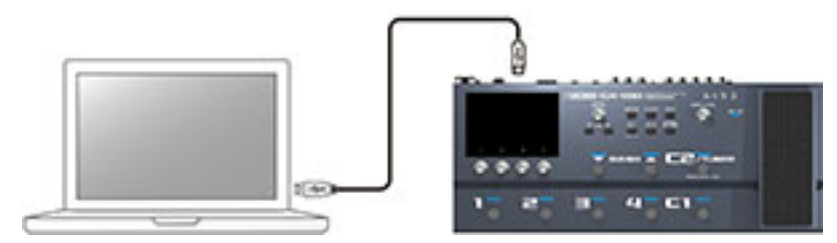

- digitale Audiosignale und MIDI-Informationen zwischen Rechner und dem Gerät übertragen
- Speicherinhalte mithilfe der speziellen Software editieren und verwalten sowie am Rechner den "GX-100 Parameter Guide" (BOSS-Internetseite) aufrufen
- Speicherinhalte von der BOSS TONE EXCHANGE Internetseite herunter laden

https://bosstoneexchange.com/

#### Installieren des USB-Treibers

Sie müssen auf dem verwendeten Rechner den USB-Treiber installieren, bevor Sie das Gerät an den Rechner anschließen.

Der USB-Treiber kann von der nachfolgend aufgeführten Internetseite herunter geladen werden.

Installieren Sie den Treiber auf Ihrem Rechner, bevor Sie das Gerät mit dem Rechner verbinden. Lesen Sie vor der Installation die Hinweise im Dokument "Readme.htm", das mit dem Treiber herunter geladen wird.

https://www.boss.info/support/

Der Vorgang für die Installation des USB-Treibers kann unterschiedlich sein, abhängig vom verwendeten Rechner und dessen Betriebssystem, daher ist es wichtig, dass Sie vor Beginn der Installation die Hinweise im Dokument "Readme.htm" lesen, das mit dem Treiber herunter geladen wird.

#### Verwenden des Geräts als Audio-Interface

Sie können den Sound des GX-100 im Rechner aufzeichnen bzw. den Sound des Rechners über die OUTPUT-Buchsen des GX-100ausgeben.

\* Informationen zum Umschalten der Eingangsquelle für die Software finden Sie in der Anleitung der verwendeten Software.

#### Anwendung der GX-100-Software

Sie können die spezielle BOSS TONE STUDIO for GX-100 Software von der BOSS-Internetseite herunter laden. Lesen Sie vor Verwendung der Software die Hinweise im Dokument "Readme.htm", das mit der Software herunter geladen wird.

https://www.boss.info/support/

Mithilfe der dedizierten Software können Sie:

- Speicherinhalte von der BOSS TONE EXCHANGE -Internetseite in dieses Gerät laden
- Memory-Einstellungen editieren
- einen Speicherplatz benennen
- Memory-Speicherplätze in die gewünschte Reihenfolge bringen
- Sicherheitskopien der Daten der Speicherinhalte und System-Einstellungen erstellen (Backup) sowie diese Daten wieder in das Gerät zurück übertragen
- Speicherinhalte hochladen und mit anderen Anwendern teilen
- Aufrufen der Anleitungen für dieses Gerät, inkl. des "GX-100 Startup Guide" (BOSS-Internetseite), des "GX-100 Reference Manual" (diese Anleitung) und des "GX-100 Parameter Guide" (BOSS-Internetseite).

#### Sie können im GX-100 über MIDI die folgenden Vorgänge ausführen.

\* Details zu den MIDI-Einstellungen finden Sie im Dokument "GX-100 Parameter Guide" (BOSS-Internetseite.)

#### Bedienung am GX-100

| Bedienvorgang                           | Beschreibung                                                                                                    |
|-----------------------------------------|----------------------------------------------------------------------------------------------------|
| Übertragen von Program Change-Meldungen | Wenn Sie am GX-100einen Speicherplatz auswählen, wird die bei<br>MEMORY MIDI eingestellte Program Change-Meldung übertragen. Das<br>angeschlossene externe Gerät schaltet entsprechend auf sein<br>Programm mit dieser Nummer um.                                                          |
| Übertragen von Control Change-Meldungen | Wenn Sie die [C1]–[C2]-Schalter oder ein an der CTL 3, 4/EXP 2-Buchse<br>angeschlossenes Pedal betätigen, werden entsprechende Steuerdaten<br>als Control Change-Meldungen übertragen. Damit können<br>Einstellungen in einem angeschlossenen externen MIDI-Gerät<br>ferngesteuert werden. |

#### Steuern des GX-100 über ein externes MIDI-Gerät

| Bedienvorgang                          | Beschreibung                                                                                                    |
|----------------------------------------|----------------------------------------------------------------------------------------------------|
| Umschalten der Speichernummern         | Wenn das GX-100 über MIDI eine Program Change-Meldung empfängt, wird der Memory-Speicherplatz am GX-100 umgeschaltet.        |
| Empfangen von Control Change-Meldungen | Das GX-100 kann Control Change-Meldungen erkennen, über die<br>Parameter-Einstellungen in Echtzeit verändert werden.         |
| Receive Data                           | Das GX-100 kann Einstellungsdaten eines anderen GX-100 bzw. von einem MIDI-Sequenzer übertragene Einstellungsdaten erkennen. |

#### Anschlussbeispiel

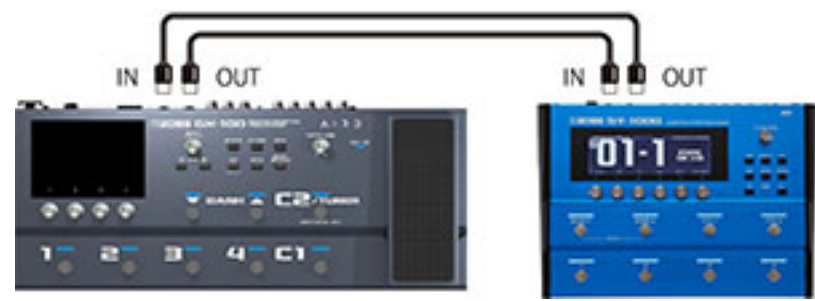

Einstellungen

1 Folgen Sie den Bedienschritten unter "Grundsätzliche Bedienung im MENU-Bereich (S. 42)" und wählen Sie das Sub-Menü bei [MENU] → <MIDI>. 2 Wenn Sie im Sub-Menü "MIDI SETTINGS" ausgewählt haben, ziehen Sie das Parameter-Symbol nach oben bzw. unten, um den Wert zu verändern.

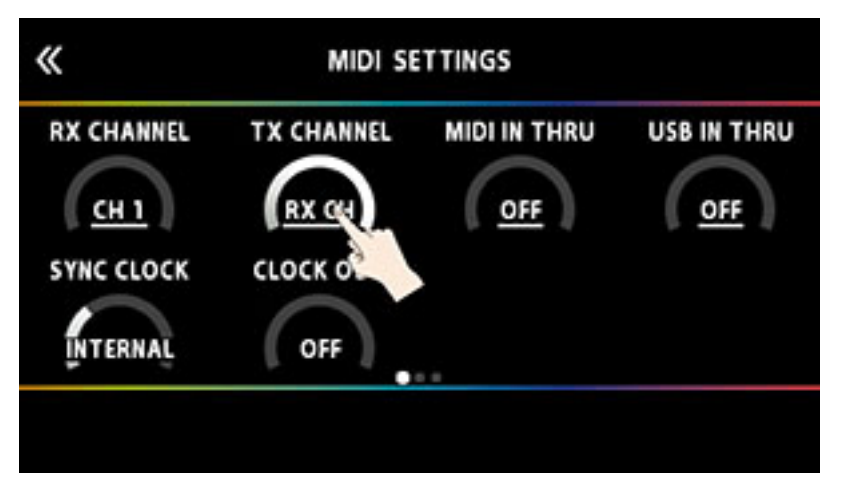

Wenn Sie im Sub-Menü "PROGRAM MAP" ausgewählt haben, verändern Sie die Werte mit den [1]–[4]-Reglern.

| <     | PROGRAM MAP |          | PROGRAM MAP |  | PROG |  |
|-------|-------------|----------|-------------|--|------|--|
|       | BANK 1      | BANK 2   | BANK 3      |  |      |  |
| PC# 1 | U01-1       | U26-1    | P01-1       |  |      |  |
| PC# 2 | U01-2       | U26-2    | P01-2       |  |      |  |
| PC# 3 | U01-3       | U26-3    | P01-3       |  |      |  |
| PC# 4 | U01-4       | U26-4    | P01-4       |  |      |  |
| PC# 5 | U02-1       | U27-1    | P02-1       |  |      |  |
| PC #  | MEMORY      | MEMORY # | MEMORY      |  |      |  |

Befestigen Sie den Bluetooth® Audio MIDI Dual Adapter (BT-DUAL, zusätzliches Zubehör) am GX-100, um über die Drahtlosverbindung die Musik des Mobilgeräts abzuspielen oder die Effekte des Geräts mithilfe der auf dem Mobilgerät installierten app zu editieren.

\* Das GX-100 besitzt selber keine Bluetooth-Funktionalität. Sie müssen, um Bluetooth nutzen zu können, den BT-DUAL (zusätzliches Zubehör) anschließen.

## Befestigen des BT-DUAL

Befestigen Sie den BT-DUAL an der Bluetooth ADAPTOR-Buchse des GX-100.

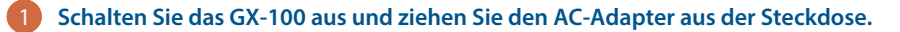

Entfernen Sie die Abdeckung und die Schraube des Bluetooth ADAPTOR--Buchse auf der Rückseite.

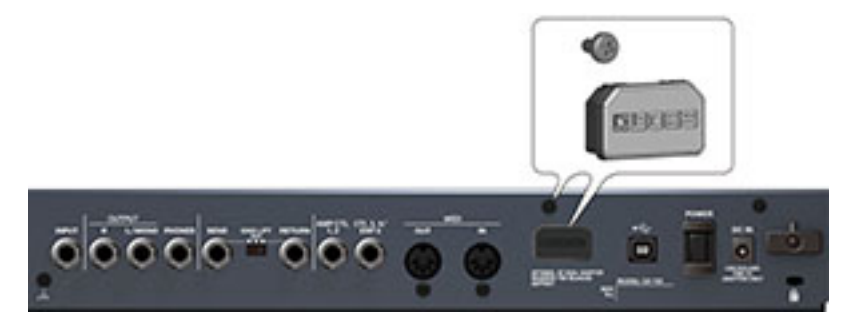

Befestigen Sie den BT-DUAL und drehen Sie die bei Schritt 2 gelöste Schraube wieder fest.

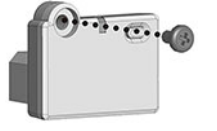

#### WICHTIG

- Verwenden Sie nur die Schraube, die am Bluetooth ADAPTOR--Buchse befestigt war. Die Benutzung einer anderen Schraube kann Fehlfunktionen zur Folge haben.
- Berühren Sie nicht die Schaltkreise und die Buchsen.
- Nachdem Sie den BT-DUAL befestigt haben, überprüfen Sie erneut, ob die Installation korrekt erfolgt ist.

## Abspielen des Audiosignals eines Mobilgeräts über das Gerät

#### Bluetooth<sup>®</sup> Audio-Funktion

Sie können die am Mobilgerät abgespielte Musik über Bluetooth an das GX-100 übertragen und über dessen OUTPUT- und PHONES-Buchsen wiedergeben.

#### Anmelden eines Bluetooth-Geräts (Pairing)

"Pairing" (Koppeln) ist das Anmelden eines externen Bluetooth-Geräts am GX-100 (nach der Registrierung sind beide Geräte über Bluetooth miteinander verbunden).

Nehmen Sie die Einstellungen so vor, dass die auf dem externen Mobilgerät gesicherten Musikdaten drahtlos auf dem GX-100 gehört werden können.

#### HINWEIS

Die folgende Beschreibung des Vorgangs ist nur ein Beispiel. Weitere Informationen zu diesem Thema finden Sie in der Anleitung des verwendeten Bluetooth-Geräts.

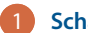

Schalten Sie das GX-100 ein.

Stellen Sie das zu verwendende externe Mobilgerät in die Nähe des GX-100.

3 Halten Sie am BT-DUAL dessen Pairing-Taster gedrückt, bis die Bluetooth-Anzeige schnell blinkt.

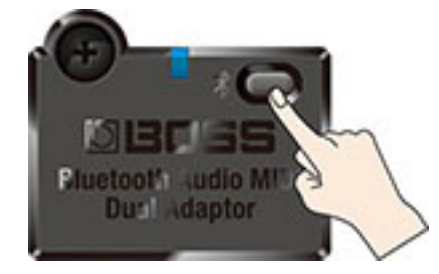

4 Schalten Sie die Bluetooth-Funktion am externen Mobilgerät ein.

| ✓ Settings | Bluetooth |            |
|------------|-----------|------------|
| Bluetooth  |           |            |
| DEVICES    |           | $\bigcirc$ |

### HINWEIS

Als Beispiel wird hier ein iPhone verwendet. Weitere Informationen zu diesem Thema finden Sie in der Anleitung des verwendeten Bluetooth-Geräts.

#### 5 Tippen Sie in der Geräteliste des externen Mobilgeräts auf "GX-100 Audio".

Damit wird der BT-DUAL mit dem Mobilgerät gekoppelt. Nach erfolgreichem Aufbau der Verbindung erscheint "Audio" in der "Paired Devices"-Liste des Mobilgeräts.GX-100 GX-100

\* Wenn Sie die Kopplung nicht innerhalb einer bestimmten Zeit durchgeführt haben, erlischt die Bluetooth-Anzeige und das Gerät beendet den Pairing Standby-Modus.

Herstellen der Verbindung zu einem bereits erkannten Mobilgerät

Stellen Sie sicher, dass am BT-DUAL die Bluetooth-Anzeige erloschen ist und drücken Sie dann den Pairing-Taster.

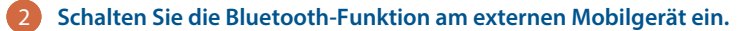

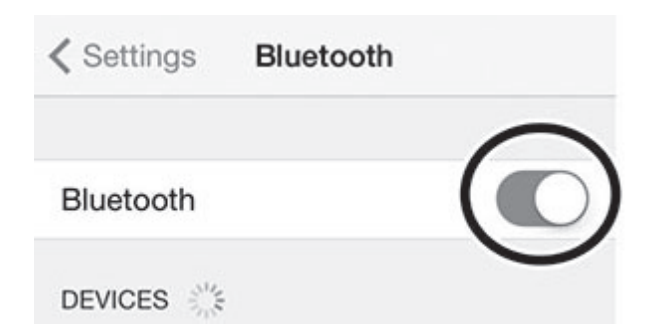

#### HINWEIS

- Wenn Sie mit dem oben beschriebenen Vorgang keine Verbindung herstellen konnten, tippen Sie auf "GX-100 Audio" im Bluetooth Geräte-Display des Mobilgeräts.
- Um die Verbindung zu unterbrechen, drücken Sie den Pairing-Taster des BT-DUAL so dass die Bluetooth-Anzeige erlischt oder schalten Sie am Mobilgerät dessen Bluetooth-Funktion aus.

#### Ausschalten der Bluetooth-Funktionalität

Wenn Sie die Bluetooth-Verbindung zwischen dem BT-DUAL und dem Mobilgerät unterbrechen möchten, schalten Sie die Bluetooth-Funktion aus.

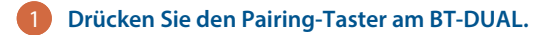

Die Bluetooth-Anzeige erlischt.

# Steuern des GX-100 über eine Mobilgeräte-app

Verwenden Sie die "GX-100 Editor" app, um die Effekte dieses Geräts zu editieren und die Einstellungen dieses Geräts zu sichern.

Weitere Informationen zum GX-100 Editor finden Sie auf der BOSS-Internetseite.

https://www.boss.info/support/

#### Verbinden mit einer App

Gehen Sie wie folgt vor, um die Verbindung zu der auf dem Mobilgerät installierten app herzustellen.

\* Sie müssen die Verbindung in der app selbst herstellen, nicht auf der Bluetooth-Seite des Mobilgeräts.

Schalten Sie das GX-100 ein.

2 Stellen Sie das zu verwendende externe Mobilgerät in die Nähe des GX-100.

3 Schalten Sie die Bluetooth-Funktion am externen Mobilgerät ein.

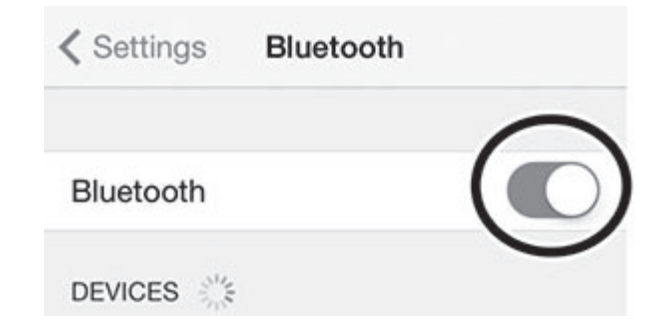

Wenn die Bluetooth Audio-Verbindung hergestellt ist, leuchtet die Bluetooth-Anzeige am BT-DUAL. Beachten Sie, dass die Verbindung zur app zu diesem Zeitpunkt noch nicht vollständig hergestellt ist.

#### HINWEIS

Als Beispiel wird hier ein iPhone verwendet. Weitere Informationen zu diesem Thema finden Sie in der Anleitung des verwendeten Bluetooth-Geräts.

4 Stellen Sie bei den Einstellungen der app die MIDI-Verbindung zum GX-100 her.

#### WICHTIG

Tippen Sie nicht auf "GX-100 AUDIO 1", "GX-100 MIDI 1" oder vergleichbare Anzeigen in der Bluetooth-Anzeige des Mobilgeräts.

Sie können den internen Fußschaltern, dem Expression-Pedal (EXP1) und dem an der CTL 3, 4/EXP 2-Buchse angeschlossenen Pedal unterschiedliche Funktionen zuweisen.

# Zuweisen einer Funktion

Drücken Sie den [CTL/EXP]-Taster.

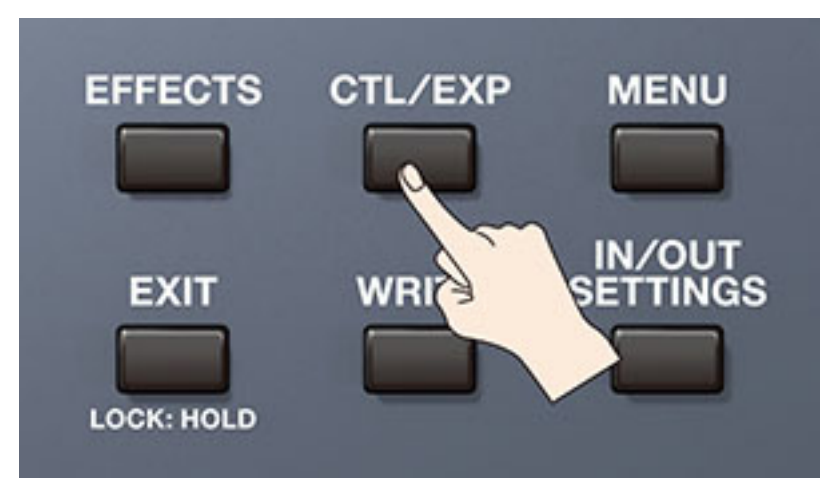

#### Berühren Sie <CONTROL FUNCTION>.

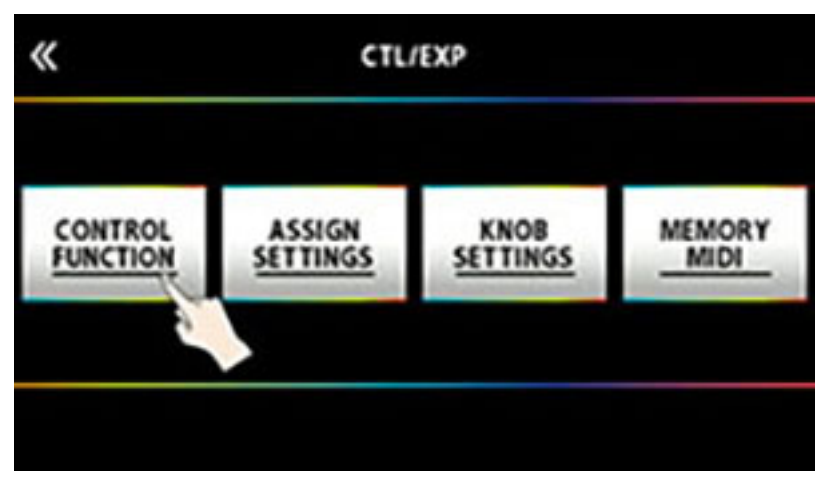

3 Wählen Sie mit dem [SELECT]-Regler den Parameter aus, der editiert werden soll.

Die auswählbaren Parameter sind senkrecht angeordnet.

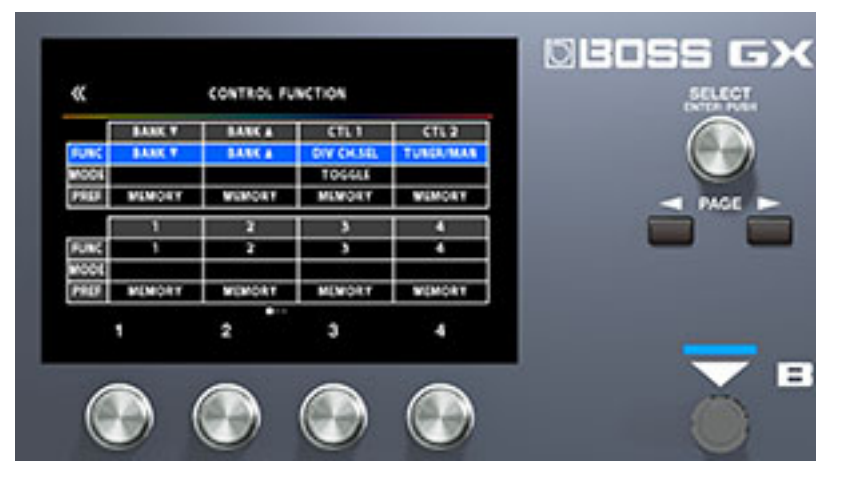

#### Verändern Sie die Parameterwerte mit den [1]–[4]-Reglern.

\* Die Funktionen für Fußschalter und Expression-Pedal müssen normalerweise in jedem Memory eingestellt werden. Sie können aber auch bei der Einstellung PREF (PREFERENCE)=SYSTEM eine Einstellung für alle Memories gemeinsam definieren.

#### HINWEIS

Das GX-100 ermöglicht die Anordnung mehrerer Pedal-Effekte in einer Kette (wie z.B. FOOT VOLUME oder WAH). Im CONTROL FUNCTION-Bereich ist der Pedaleffekt am Beginn der Effektkette (oder für "A CH" bei DIV/MIX) eingeschaltet.

## **ASSIGN SETTING**

## ASSIGN 1-20

Sie können bestimmen, welcher Controller welchen Parameter steuern soll. Sie können bis zu 20 Zuweisungs-Sets erstellen.

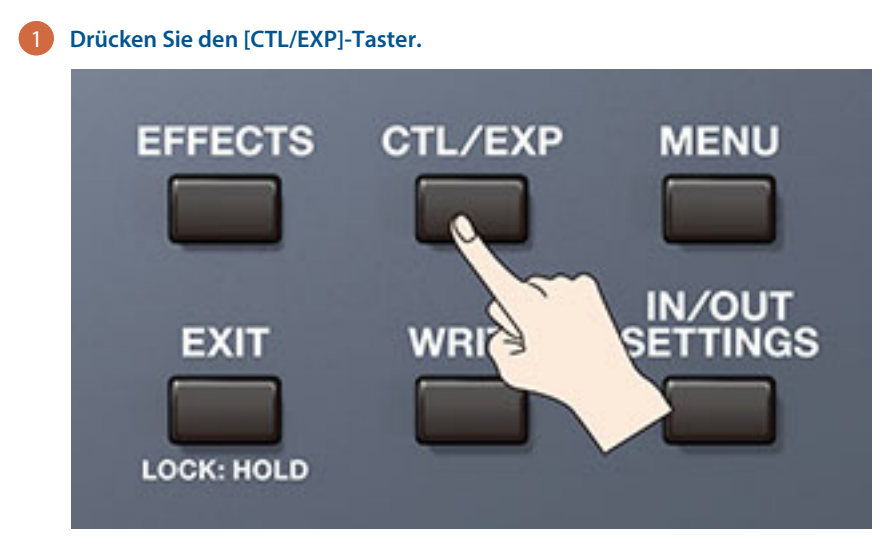

2 Berühren Sie <ASSIGN SETTINGS>.

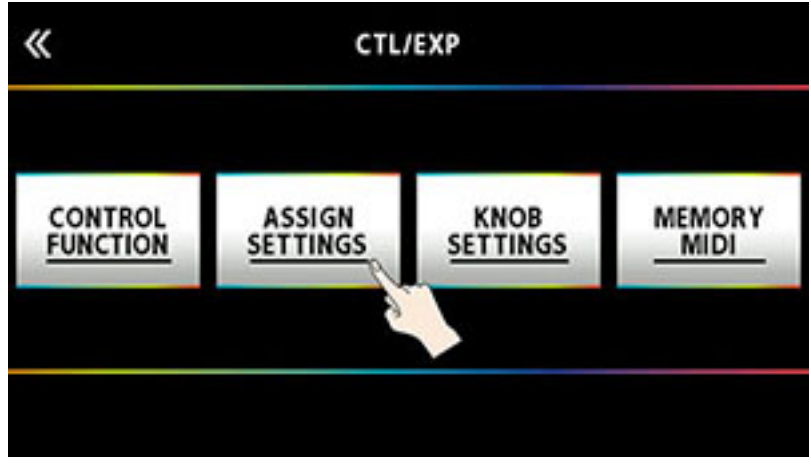

Das ASSIGN SETTINGS-Display erscheint.

| «   | ASSIGN SETTINGS<br>ON/OFF: PUSH [SELECT |        |              | T]        |   |
|-----|-----------------------------------------|--------|--------------|-----------|---|
|     |                                         |        | •••••        | • •       |   |
|     | SOU                                     | RCE    | TA           | RGET      |   |
| NUM | SOURCE                                  | MODE   | CATEGORY     | PARAMETER |   |
| 1   | CTL 1                                   | TOGGLE | OVER DRIVE   | ON/OFF    | I |
| 2   | CTL 1                                   | TOGGLE | DELAY        | ON/OFF    |   |
| 3   | MAN 1                                   | TOGGLE | X COMPRESSOR | ON/OFF    |   |
| 4   | MAN 2                                   | TOGGLE | CHORUS       | ON/OFF    |   |
|     |                                         |        |              |           |   |

#### 3 Wählen Sie mit dem [SELECT]-Regler ASSIGN NUMBER (NUM).

Die auswählbaren Parameter sind senkrecht angeordnet.

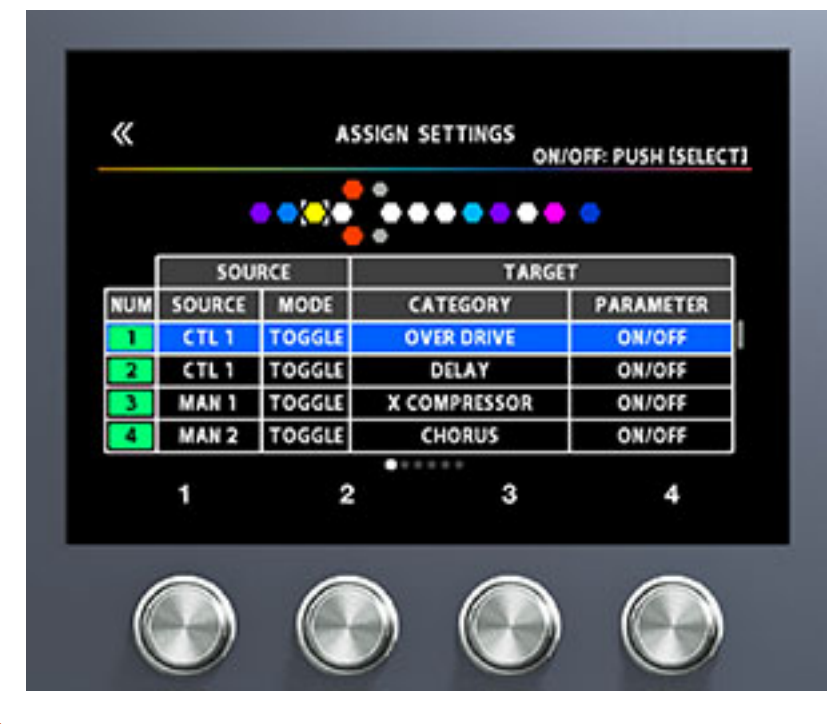

4 Verwenden Sie die [1]–[4]-Regler, um Parameter auszuwählen und Werte zu verändern. Schalten Sie die Seiten mit den PAGE [◄] [►]-Tastern um.

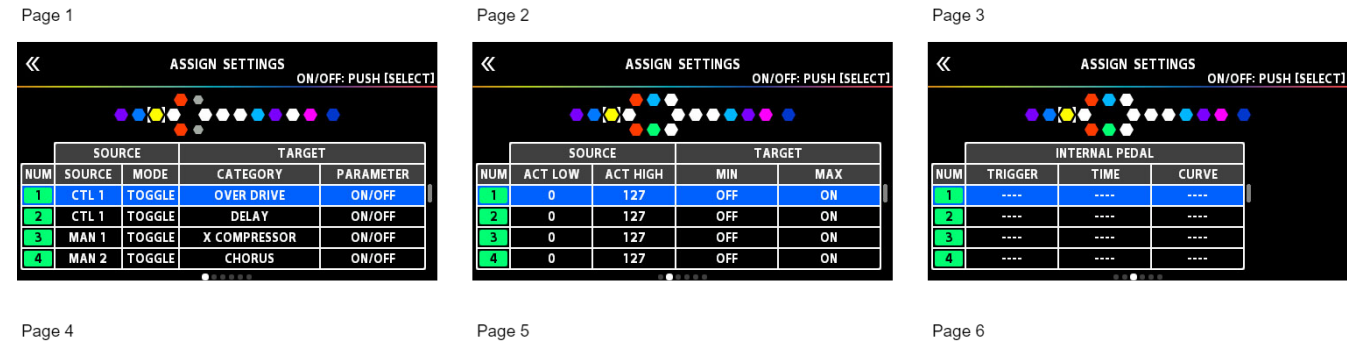

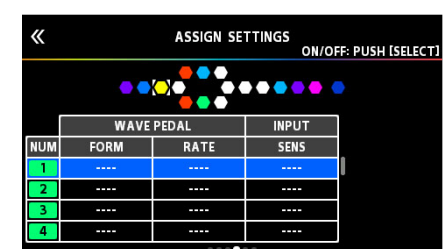

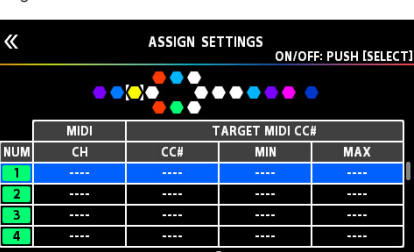

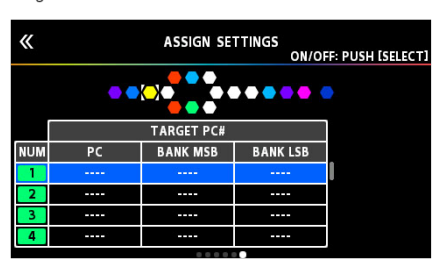

#### Drücken Sie den [SELECT]-Regler, um ASSIGN NUMBER (NUM) auf On bzw. Off zu stellen.

| Parameter     |                                                     | Wert                                                                                                    | Beschreibung                       |  |
|---------------|-----------------------------------------------------|----------------------------------------------------------------------------------------------------|------------------------------------|--|
| SW            |                                                     | OFF, ON                                                                                                    | schaltet ASSIGN 1-20 ein bzw. aus. |  |
| TARGET TARGET |                                                     | bestimmt den Parameter, der gesteuert wird.                                                                                     |                                    |  |
|               | →"Liste der Ziel-<br>Parameter<br>(TARGET) (S. 61)" |                                                                                                    |                                    |  |
|               | MIN                                                 | bestimmt den Minimalwert                                                                                                    | für den zu steuernden Bereich.     |  |
| MAX           |                                                     | Der einzustellende Wert ist abhängig vom ausgewählten TARGET-Parameter.                                                         |                                    |  |
|               |                                                     | bestimmt den Maximalwert für den zu steuernden Bereich. Der einzustellende Wert ist abhängig vom ausgewählten TARGET-Parameter. |                                    |  |

| Paramete | Parameter |                 | Beso                                                                                                    | hreibung                                                        |
|----------|-----------|-----------------|----------------------------------------------------------------------------------------------------|-----------------------------------------------------------------|
| SOURCE   | SOURCE    | NUM1–NUM4       | bestimmt als Steuerquelle die<br>der Memory-Modus ausgewä                                                                         | e Nummern-Schalter 1]–[4], wenn<br>hlt ist.                     |
|          |           | MAN 1-MAN 4     | bestimmt als Steuerquelle die<br>der MANUAL-Modus ausgew                                                                          | e Nummern-Schalter 1]–[4], wenn<br>ählt ist.                    |
|          |           | CUR NUM         | bestimmt als Steuerquelle die<br>ausgewählte Speichernumme                                                                        | e gleiche Nummer wie die<br>er.                                 |
|          |           | BANK 🔺          | bestimmt als Steuerquelle de                                                                                                    | n GX-100 BANK [▲]-Schalter.                                     |
|          |           | BANK <b>V</b>   | bestimmt als Steuerquelle de                                                                                                    | n GX-100 BANK [▼]-Schalter.                                     |
|          |           | CTL 1, CTL 2    | bestimmt als Steuerquelle de                                                                                                    | n [C1]–[C2]-Schalter.                                           |
|          |           | CTL 3, CTL 4    | bestimmt als Steuerquelle de<br>der CTL 3, 4/ EXP 2-Buchse ar                                                                     | n externen Fußschalter zu, der an<br>Igeschlossen ist.          |
|          |           | EXP 1 SW        | bestimmt als Steuerquelle de                                                                                                    | n [EXP 1]-Schalter.                                             |
|          |           | EXP 1           | bestimmt als Steuerquelle da                                                                                                    | s Expression-Pedal des Geräts.                                  |
|          |           | EXP 2           | bestimmt als Steuerquelle da<br>der CTL 3, 4/ EXP 2-Buchse ar                                                                     | s externe Expression Pedal, das an<br>Igeschlossen ist.         |
|          |           | INT PDL         | bestimmt als Steuerquelle<br>das Internal Pedal.                                                                                  | Siehe "Das Virtual Expression<br>Pedal-System (Internal Pedal / |
|          |           | WAVE PDL        | bestimmt als Steuerquelle<br>das Wave Pedal.                                                                                      | Wave Pedal) (S. 85)"                                            |
|          |           | INPUT           | Der ausgewählte Ziel-Parame<br>Eingangssignal gesteuert.                                                                          | ter wird abhängig vom                                           |
|          |           | CC# 1–31, 64–95 | bestimmt als Steuerquelle die<br>externes MIDI-Geräts.                                                                            | e Control Change-Nr. eines                                      |
|          | MODE      | MOMENT          | Der normale Status ist "Off" (Minimalwert). Wenn der<br>Fußschalter gedrückt wird, wird der Wert "On" (Maximalwert)<br>abgerufen. |                                                                 |
|          |           | TOGGLE          | Die Einstellung wird bei jedem Bedienvorgang auf OFF<br>(Minimalwert) oder ON (Maximalwert) umgeschaltet.                         |                                                                 |
|          | ACT LOW   | 0-126           | Diese Parameter ermöglichen die Eingrenzung des                                                                                   |                                                                 |
|          | ACT HIGH  | 1-127           | Regelbereichs des Quell-Con<br>ACT LOW bestimmt den Mini<br>Maximalwert.                                                          | troller (Source).<br>malwert und ACT HIGH den                   |
|          |           |                 | Die normalen Einstellungen s<br>HIGH=127.                                                                                         | ind ACT LOW=0 und ACT                                           |
|          | SENS      | 0-100           | bestimmt die Eingangsempfi<br>Einstellung INPUT gewählt ist                                                                       | ndlichkeit, wenn für SOURCE die                                 |

| Parameter              |            | Wert                                                                                                    | Beschreibung                                                                                                    |
|------------------------|------------|----------------------------------------------------------------------------------------------------|----------------------------------------------------------------------------------------------------|
| INTERNAL PEDAL (S. 85) | TRIGGER *1 | MEM CHANGE                                                                                                    | wird aktiviert, wenn ein Speicherplatz ausgewählt wird.                                                                                                  |
|                        |            | EXP1 PDL-LOW                                                                                                    | wird aktiviert, wenn das Expression-Pedal des Geräts auf die minimale Position gestellt wird.                                                            |
|                        |            | EXP1 PDL-MID                                                                                                    | wird aktiviert, wenn das Expression-Pedal des Geräts auf die mittlere Position gestellt wird.                                                            |
|                        |            | EXP1 PDL-HIGH                                                                                                    | wird aktiviert, wenn das Expression-Pedal des Geräts auf die maximale Position gestellt wird.                                                            |
|                        |            | EXP1 SW                                                                                                    | wird aktiviert, wenn der [EXP 1]-Schalter betätigt wird.                                                                                                 |
|                        |            | NUM1–NUM4                                                                                                    | wird aktiviert, wenn einer der [1]–[4]-Schalter betätigt wird.                                                                                           |
|                        |            | CUR NUM                                                                                                    | wird aktiviert, wenn die Nummer des gedrückten Nummern-<br>Schalters der ausgewählten Memory-Nummer entspricht.                                          |
|                        |            | EXP 2                                                                                                    | wird aktiviert, wenn an der CTL 3, 4/EXP- 2 Buchse ein<br>Expression-Pedal angeschlossen ist.                                                            |
|                        |            | CTL 1, CTL 2                                                                                                    | wird aktiviert, wenn einer der [C1]–[C2]-Schalter betätigt wird.                                                                                         |
|                        |            | CTL 3, CTL 4                                                                                                    | wird aktiviert, wenn ein an der CTL 3, 4/ EXP 2-Buchse angeschlossener Fußschalter betätigt wird.                                                        |
|                        |            | BANK 🔺                                                                                                    | wird aktiviert, wenn der BANK [▲]-Schalter betätigt wird.                                                                                                |
|                        |            | BANK <b>V</b>                                                                                                    | wird aktiviert, wenn der BANK [▼]-Schalter betätigt wird.                                                                                                |
|                        |            | CC#1-31, 64-95                                                                                                    | wird aktiviert, wenn ein Control Change-Befehl empfangen wird.                                                                                           |
|                        | TIME *1    | 0-100                                                                                                    | bestimmt die Zeit, über das interne Pedal von der vollständig<br>zurück genommenen Position bis zur vollständig<br>durchgedrückten Position bewegt wird. |
|                        | CURVE *1   | LINEAR                                                                                                    |                                                                                                    |
|                        |            | SLOW RISE                                                                                                    |                                                                                                    |
|                        |            | FAST RISE                                                                                                    |                                                                                                    |
| WAVE PEDAL (S. 85)     | FORM *2    | SAW                                                                                                    |                                                                                                    |
|                        |            | TRI                                                                                                    |                                                                                                    |
|                        |            | SINE                                                                                                    |                                                                                                    |
|                        | RATE *2    | 0-100,                                                                                                    | bestimmt den Zeitraum für einen Zyklus des Wave Pedal.                                                                                                   |
|                        |            | <ul> <li>* Bei der Einstellung BPM wird der Wert jedes Parameters entsprechend des "MA<br/>BPM"-Wertes jedes Memory eingestellt. Damit ist einfacher, die Tempo-relevan<br/>Effekt-Parameter zum Tempo eines Songs zu synchronisieren.</li> <li>* Wenn, abhängig vom Tempo, die Zeit länger wäre als im möglichen Rahmen de<br/>Einstellung, wird diese zu 1/2 bzw. 1/4 der eingestellten Zeit synchronisiert.</li> </ul> |                                                                                                    |
| MIDI                   | CH *3 *4   | SYSTEM                                                                                                    | überträgt die Daten auf dem MIDI-Kanal, der für TX CHANNEL<br>bei "MIDI SETTING" eingestellt ist.                                                        |
|                        |            | 1-16                                                                                                    | bestimmt den MIDI-Kanal, über den die Meldung übertragen wird.                                                                                           |
| TARGET MIDI CC# *3     | CC#        | 0-127                                                                                                    | bestimmt die Controller-Nummer, über die die Meldung<br>übertragen wird.                                                                                 |
|                        | MIN        | 0-127                                                                                                    | bestimmt den Minimalwert der übertragenen CC#-Meldung.                                                                                                   |
|                        | MAX        | 0-127                                                                                                    | bestimmt den Maximalwert der übertragenen CC#-Meldung.                                                                                                   |

| Parameter          |     | Wert       | Beschreibung                                                                                              |
|--------------------|-----|------------|----------------------------------------------------------------------------------------------------|
| TARGET MIDI PC# *4 | PC# | 1-128      | bestimmt die übertragene Programm-Nummer.                                                                 |
|                    | MSB | OFF, 0–127 | bestimmt die übertragene Bank Select MSB-Nummer. Bei OFF<br>wird keine Bank Select MSB-Nummer übertragen. |
|                    | LSB | OFF, 0–127 | bestimmt die übertragene Bank Select LSB-Nummer. Bei OFF<br>wird keine Bank Select LSB-Nummer übertragen. |

\*1 Die Parameter INTERNAL PEDAL TRIGGER, INTERNAL PEDAL TIME und INTERNAL PEDAL CURVE sind aktiv, wenn der SOURCE-Parameter auf INT PEDAL gestellt ist.

- \*2 Die Parameter WAVE PEDAL FORM und WAVE PEDAL RATE sind aktiv, wenn der Source-Parameter auf WAVE PEDAL gestellt ist.
- \*3 Die Parameter MIDI CH und TARGET MIDI CC# sind aktiv, wenn der Parameter TARGET auf MIDI CC gestellt ist.
- \*4 Die Parameter MIDI CH und TARGET MIDI PC# sind aktiv, wenn der Parameter TARGET auf MIDI PC gestellt ist.

# Vornehmen der Zuordnungen im Effect Edit-Bildschirm (Quick Assign)

Sie können bei Effect Edit-Bildschirm (S. 29) einen Effekt-Parameter auswählen und einem der Schalter zuordnen.

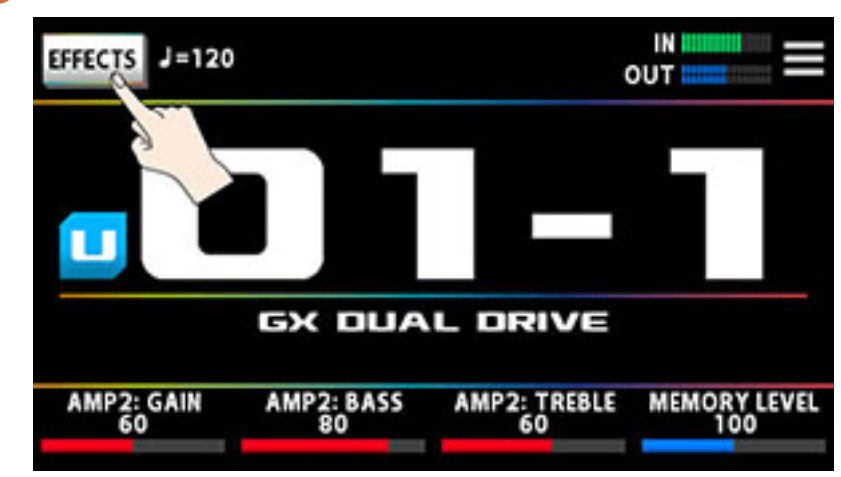

Berühren Sie < EFFECTS> oben links im Bildschirm (Alternative: Drücken Sie den [EFFECTS]-Taster).

2 Berühren Sie das Symbol des Effekts, der eingestellt werden soll.

3 Halten Sie einen der [1]–[4]-Regler gedrückt, um den entsprechenden Parameter zuzuordnen.

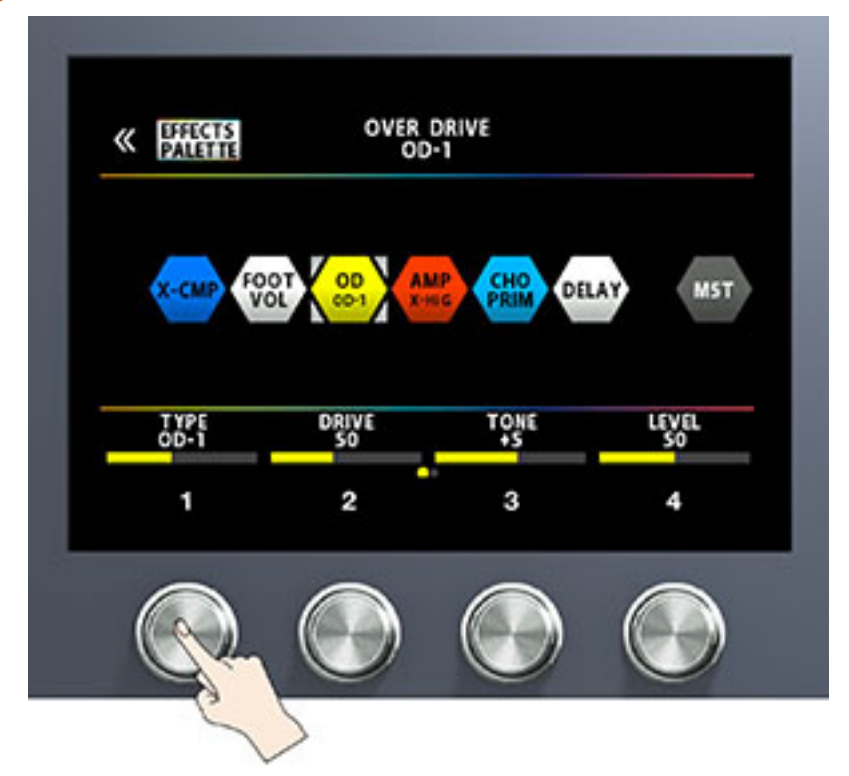

Das ASSIGN SETTINGS-Display erscheint.

Der Bildschirm springt automatisch auf die ASSIGN NUMBER (NUM), die ausgeschaltet ist.

|     | SOU    | RCE    | TARG     | IET       |
|-----|--------|--------|----------|-----------|
| NUM | SOURCE | MODE   | CATEGORY | PARAMETER |
| 2   | MAN 1  | TOGGLE |          |           |
| 3   | MAN 2  | TOGGLE |          |           |
| 4   | MAN 3  | TOGGLE |          | ON/OFF    |
| 5   | MAN 4  | TOGGLE |          |           |

4 Stellen Sie den SW mit dem [SELECT]-Regler auf ON.

5 Drehen Sie die [2]–[4]-Regler, um die Parameter-Einstellungen zu verändern.

Falls erforderlich, verwenden Sie die PAGE [◀] [►]-Taster, um die Parameter-Seiten umzuschalten.

Stellen Sie bei SOURCE das Pedal oder die MIDI-Meldung ein, das/die als Steuerquelle definiert werden soll.

# Liste der Ziel-Parameter (TARGET)

| CATEGORY     | TARGET       |
|--------------|--------------|
| COMPRESSOR   | ON, OFF      |
|              | ТҮРЕ         |
|              | SUSTAIN      |
|              | АТТАСК       |
|              | LEVEL        |
|              | TONE         |
|              | DIRECT MIX   |
| X COMPRESSOR | ON, OFF      |
|              | АТТАСК       |
|              | LEVEL        |
|              | TONE         |
|              | RATIO        |
|              | DIRECT MIX   |
|              | SUSTAIN      |
| BOOSTER      | ON, OFF      |
|              | ТҮРЕ         |
|              | BOOST        |
|              | TONE         |
|              | EFFECT LEVEL |
|              | ВОТТОМ       |
|              | DIRECT MIX   |
|              | SOLO SW      |
|              | SOLO LEVEL   |
| OVERDRIVE    | ON, OFF      |
|              | ТҮРЕ         |
|              | DRIVE        |
|              | TONE         |
|              | EFFECT LEVEL |
|              | воттом       |
|              | DIRECT MIX   |
|              | SOLO SW      |
|              | SOLO LEVEL   |
| X OVERDRIVE  | ON, OFF      |
|              | DRIVE        |
|              | TONE         |
|              | воттом       |
|              | EFFECT LEVEL |
|              | DIRECT MIX   |
|              | SOLO SW      |
|              | SOLO LEVEL   |

| CATEGORY         | TARGET       |
|------------------|--------------|
| DISTORTION       | ON, OFF      |
|                  | ТҮРЕ         |
|                  | DIST         |
|                  | TONE         |
|                  | EFFECT LEVEL |
|                  | воттом       |
|                  | DIRECT MIX   |
|                  | SOLO SW      |
|                  | SOLO LEVEL   |
| X DISTORTION     | ON, OFF      |
|                  | DRIVE        |
|                  | TONE         |
|                  | EFFECT LEVEL |
|                  | воттом       |
|                  | DIRECT MIX   |
|                  | SOLO SW      |
|                  | SOLO LEVEL   |
| METAL DISTORTION | ON, OFF      |
|                  | ТҮРЕ         |
|                  | DIST         |
|                  | TONE         |
|                  | EFFECT LEVEL |
|                  | воттом       |
|                  | DIRECT MIX   |
|                  | SOLO SW      |
|                  | SOLO LEVEL   |
| FUZZ             | ON, OFF      |
|                  | ТҮРЕ         |
|                  | FUZZ         |
|                  | TONE         |
|                  | EFFECT LEVEL |
|                  | воттом       |
|                  | DIRECT MIX   |
|                  | SOLO SW      |
|                  | SOLO LEVEL   |

| CATEGORY      | TARGET        |
|---------------|---------------|
| PREAMP        | ON, OFF       |
|               | ТҮРЕ          |
|               | GAIN          |
|               | LEVEL         |
|               | BASS          |
|               | MIDDLE        |
|               | TREBLE        |
|               | PRESENCE      |
|               | GAIN SW       |
|               | SOLO SW       |
|               | SOLO LEVEL    |
|               | BRIGHT SW     |
|               | SAG           |
|               | RESONANCE     |
|               | DIRECT MIX    |
|               | SP TYPE       |
|               | MIC TYPE      |
|               | MIC DISTANCE  |
|               | MIC POSITION  |
|               | MIC LEVEL     |
| PARAMETRIC EQ | ON, OFF       |
|               | LOW GAIN      |
|               | HIGH GAIN     |
|               | LEVEL         |
|               | LOW-MID FREQ  |
|               | LOW-MID Q     |
|               | LOW-MID GAIN  |
|               | HIGH-MID FREQ |
|               | HIGH-MID Q    |
|               | HIGH-MID GAIN |
|               | LOW CUT       |
|               | HIGH CUT      |

| CATEGORY   | TARGET          |
|------------|-----------------|
| GRAPHIC EQ | ON, OFF         |
|            | 31,5 Hz         |
|            | 63 Hz           |
|            | 125 Hz          |
|            | 250 Hz          |
|            | 500 Hz          |
|            | 1 kHz           |
|            | 2 kHz           |
|            | 4 kHz           |
|            | 8 kHz           |
|            | 16 kHz          |
|            | LEVEL           |
| CHORUS     | ON, OFF         |
|            | ТҮРЕ            |
|            | DIRECT LEVEL    |
|            | RATE            |
|            | DEPTH           |
|            | EFFECT LEVEL    |
|            | LOW CUT         |
|            | HIGH CUT        |
|            | PRE-DELAY       |
|            | WAVEFORM        |
|            | 1: RATE         |
|            | 1: DEPTH        |
|            | 1: EFFECT LEVEL |
|            | 1: PRE-DELAY    |
|            | 1: WAVEFORM     |
|            | 1: LOW CUT      |
|            | 1: HIGH CUT     |
|            | 2: RATE         |
|            | 2: DEPTH        |
|            | 2: EFFECT LEVEL |
|            | 2: PRE-DELAY    |
|            | 2: WAVEFORM     |
|            | 2: LOW CUT      |
|            | 2: HIGH CUT     |
|            | OUTPUT MODE     |

| CATEGORY      | TARGET       |
|---------------|--------------|
| PRIME CHORUS  | ON, OFF      |
|               | RATE         |
|               | DEPTH        |
|               | EFFECT LEVEL |
|               | PRE-DELAY    |
|               | WAVEFORM     |
|               | LOW CUT      |
|               | HIGH CUT     |
|               | SWEETNESS    |
|               | BELL         |
|               | OUTPUT MODE  |
| FLANGER       | ON, OFF      |
|               | RATE         |
|               | DEPTH        |
|               | RESONANCE    |
|               | MANUAL       |
|               | STEP RATE    |
|               | LOW CUT      |
|               | EFFECT LEVEL |
|               | DIRECT MIX   |
| PRIME FLANGER | ON, OFF      |
|               | RATE         |
|               | DEPTH        |
|               | RESONANCE    |
|               | MANUAL       |
|               | TURBO        |
|               | WAVEFORM     |
|               | STEP RATE    |
|               | SEPARATION   |
|               | EFFECT LEVEL |
|               | LOW DAMP     |
|               | HIGH DAMP    |
|               | DIRECT MIX   |
|               | LOW CUT      |
|               | HIGH CUT     |

| CATEGORY      | TARGET       |
|---------------|--------------|
| PHASER        | ON, OFF      |
|               | STAGE        |
|               | RATE         |
|               | DEPTH        |
|               | RESONANCE    |
|               | MANUAL       |
|               | STEP RATE    |
|               | EFFECT LEVEL |
|               | DIRECT MIX   |
| SCRIPT PHASER | ON, OFF      |
|               | RATE         |
|               | DEPTH        |
|               | EFFECT LEVEL |
|               | DIRECT MIX   |
| PRIME PHASER  | ON, OFF      |
|               | STAGE        |
|               | RATE         |
|               | DEPTH        |
|               | RESONANCE    |
|               | MANUAL       |
|               | WAVEFORM     |
|               | STEP RATE    |
|               | BI-PHASE     |
|               | SEPARATION   |
|               | LOW DAMP     |
|               | HIGH DAMP    |
|               | LOW CUT      |
|               | HIGH CUT     |
|               | EFFECT LEVEL |
|               | DIRECT MIX   |
| CLASSIC VIBE  | ON, OFF      |
|               | MODE         |
|               | RATE         |
|               | DEPTH        |
|               | EFFECT LEVEL |

| CATEGORY      | TARGET       |
|---------------|--------------|
| ROTARY        | ON, OFF      |
|               | SPEED SELECT |
|               | SLOW RATE    |
|               | FAST RATE    |
|               | EFFECT LEVEL |
|               | RISE TIME    |
|               | FALL TIME    |
|               | MIC DISTANCE |
|               | ROTOR/HORN   |
|               | DRIVE        |
|               | DIRECT MIX   |
| VIBRATO       | ON, OFF      |
|               | RATE         |
|               | DEPTH        |
|               | TRIGGER      |
|               | RISE TIME    |
|               | EFFECT LEVEL |
| PRIME VIBRATO | ON, OFF      |
|               | RATE         |
|               | DEPTH        |
|               | COLOR        |
|               | EFFECT LEVEL |
|               | TRIGGER      |
|               | RISE TIME    |
|               | DIRECT MIX   |
| TREMOLO       | ON, OFF      |
|               | RATE         |
|               | DEPTH        |
|               | WAVEFORM     |
|               | EFFECT LEVEL |
|               | TRIGGER      |
|               | RISE TIME    |
|               | DIRECT MIX   |
| PAN           | ON, OFF      |
|               | RATE         |
|               | DEPTH        |
|               | WAVEFORM     |
|               | EFFECT LEVEL |
|               | DIRECT MIX   |

| CATEGORY       | TARGET       |
|----------------|--------------|
| RING MODULATOR | ON, OFF      |
|                | INTELLIGENT  |
|                | FREQUENCY    |
|                | MOD RATE     |
|                | MOD DEPTH    |
|                | EFFECT LEVEL |
|                | DIRECT MIX   |
| SLICER         | ON, OFF      |
|                | PATTERN      |
|                | RATE         |
|                | TRIGGER      |
|                | EFFECT LEVEL |
|                | АТТАСК       |
|                | DUTY         |
|                | DIRECT MIX   |
| HUMANIZER      | ON, OFF      |
|                | MODE         |
|                | VOWEL1       |
|                | VOWEL2       |
|                | SENS         |
|                | RATE         |
|                | DEPTH        |
|                | MANUAL       |
|                | LEVEL        |
| PITCH SHIFTER  | ON, OFF      |
|                | VOICE        |
|                | DIRECT LEVEL |
|                | 1: PITCH     |
|                | 1: MODE      |
|                | 1: FINE      |
|                | 1: PRE-DELAY |
|                | 1: LEVEL     |
|                | 1: FEEDBACK  |
|                | 2: PITCH     |
|                | 2: MODE      |
|                | 2: FINE      |
|                | 2: PRE-DELAY |
|                | 2: LEVEL     |

| HARMONISTON.OFVICE1:HARMONY1:LEVE1:PEDDACK2:HARMONY2:LEVE2:LEVE0:DECT LEVE1:REDELAY1:REDELAY1:R                                                                                                    | CATEGORY  | TARGET              |
|----------------------------------------------------------------------------------------------------|-----------|---------------------|
| VOICE         1: HARMONY         1: LEVEL         1: PEEDBAY         1: FEEDBAK         2: HARMONY         2: LEVEL         2: LEVEL         2: LEVEL         1: E         1: RECIDBAK         1: RECIDBAK                                                                                                    | HARMONIST | ON, OFF             |
| 1: HARMONY  1: LEVEL  1: PRE-DELAY  2: LEVEL  2: LEVEL  2: LEVEL  2: PRE-DELAY  DIRECT LEVEL  1R1: C  1R1: C  1R1: D  1R1: D  1R1: P  1R1: P  1R1: F  1R1: F  1R1: F  1R1: F  1R1: F  1R1: F  1R1: F  1R1: P  1R1: P                                                                                                    |           | VOICE               |
| 1: LEVEL<br>1: PRE-DELAY<br>1: FEDDBACK<br>2: HARNONY<br>2: LEVEL<br>2: LEVEL<br>2: PRE-DELAY<br>DIRECT LEVEL<br>DIRECT LEVEL<br>HR1: D <sup>-</sup><br>HR1: D <sup>-</sup><br>HR1: D <sup>-</sup><br>HR1: E <sup>-</sup><br>HR1: E <sup>-</sup><br>HR1: E <sup>-</sup><br>HR1: F <sup>-</sup><br>HR1: F <sup>-</sup><br>HR1: A <sup>-</sup><br>HR1: A <sup>-</sup><br>HR1: A <sup>-</sup><br>HR1: A <sup>-</sup><br>HR1: A <sup>-</sup><br>HR1: B <sup>-</sup><br>HR1: B <sup>-</sup> |           | 1: HARMONY          |
| 1: PRE-DELAY  1: FEDDBACK  2: HARMONY  2: LEVEL  2: PRE-DELAY  DIRECT LEVEL  1R1: C  1R1: D  1R1: D  1R1: D  1R1: F  1R1: F  1R1: F  1R1: F  1R1: A  1R1: A  1R1: A  1R1: B  1R1: A  1R1: B  1R1: B  1R1: C  1R1: C  1                                                                                                    |           | 1: LEVEL            |
| 1: FEEDBACK<br>2: HARMONY<br>2: LEVEL<br>2: PRE-DELAY<br>DIRECT LEVEL<br>HR1: CD<br>HR1: CD<br>HR1: DD<br>HR1: DD<br>HR1: DD<br>HR1: F<br>HR1: F<br>HR1: F<br>HR1: F<br>HR1: G<br>HR1: G<br>HR1: A<br>HR1: A<br>HR1: A<br>HR1: A<br>HR1: A<br>HR1: A<br>HR1: A<br>HR1: A<br>HR1: B<br>HR1: A<br>HR1: B<br>HR2: C<br>HR2: D<br>HR2: D<br>HR2: C<br>HR2: F<br>HR2: F<br>HR2: F<br>HR2: F<br>HR2: F<br>HR2: F<br>HR2: F<br>HR2: F<br>HR2: A<br>HR2: A<br>HR                                                                                                    |           | 1: PRE-DELAY        |
| 2: НАВИОNY         2: LEVEL         2: PRE-DELAY         DIRECT LEVEL         HR1: C         HR1: D         HR1: D         HR1: D         HR1: F         HR1: F         HR1: G         HR1: A         HR1: B         HR1: B         HR2: C         HR2: D         HR2: C         HR2: C         HR2: C         HR2: D         HR2: C         HR2: C         HR2: D         HR2: C         HR2: D         HR2: E         HR2: E         HR2: E         HR2: F         HR2: F         HR2: F         HR2: F         HR2: F         HR2: F         HR2: F         HR2: F         HR2: F         HR2: B         HR2: B                                                                                                    |           | 1: FEEDBACK         |
| 2: LEVEL<br>2: PRE-DELAY<br>DIRECT LEVEL<br>HR1: C<br>HR1: D<br>HR1: D<br>HR1: D<br>HR1: E<br>HR1: F<br>HR1: F<br>HR1: F<br>HR1: G<br>HR1: G<br>HR1: A<br>HR1: A<br>HR1: B<br>HR1: B<br>HR1: B<br>HR1: B<br>HR2: C<br>HR2: D<br>HR2: D<br>HR2: C<br>HR2: D<br>HR2: F<br>HR2: F                                                                                                    |           | 2: HARMONY          |
| 2: PRE-DELAY<br>DIRECT LEVEL<br>HR1: C<br>HR1: D<br>HR1: D<br>HR1: D<br>HR1: E<br>HR1: E<br>HR1: F<br>HR1: F<br>HR1: F<br>HR1: G<br>HR1: A<br>HR1: A<br>HR1: A<br>HR1: B<br>HR1: B<br>HR1: B<br>HR1: B<br>HR2: C<br>HR2: C<br>HR2: D<br>HR2: E<br>HR2: E<br>HR                                                                                                    |           | 2: LEVEL            |
| DRECT LEVEL         HR1: C         HR1: D         HR1: D         HR1: F         HR1: F         HR1: G         HR1: A <sup>1</sup> HR1: A         HR1: B         HR2: C         HR2: D         HR2: C         HR2: D         HR2: C         HR2: D         HR2: D         HR2: D         HR2: D         HR2: C         HR2: D         HR2: D      HR2: D </td <td></td> <td>2: PRE-DELAY</td>                                                                                                    |           | 2: PRE-DELAY        |
| HR: C<br>HR: D<br>HR: D<br>HR: E<br>HR: E<br>HR: E<br>HR: F<br>HR: G<br>HR: G<br>HR: A<br>HR: A<br>HR: A<br>HR: B<br>HR: B<br>HR: B<br>HR: B<br>HR: C<br>HR: C<br>HR                                                                                                    |           | DIRECT LEVEL        |
| нп: D <sup>6</sup> нп: E         нп: E         нп: F         нп: F <sup>8</sup> нп: C         нп: C         нп: C <td></td> <td>HR1: C</td>                                                                                                    |           | HR1: C              |
| HR1: D         HR1: E <sup>0</sup> HR1: E         HR1: F <sup>1</sup> HR1: G         HR1: A <sup>1</sup> HR1: A         HR1: B <sup>1</sup> HR1: B         HR2: C         HR2: D         HR2: C         HR2: C         HR2: C         HR2: C         HR2: C         HR2: C         HR2: C         HR2: C         HR2: C         HR2: D         HR2: C         HR2: C         HR2: C         HR2: D         HR2: C         HR2: C         HR2: D         HR2: E <sup>1</sup> HR2: E <sup>1</sup> HR2: F         HR2: C         HR2: F         HR2: G         HR2: A <sup>1</sup> HR2: B <sup>1</sup>                                                                                                    |           | HR1: D <sup>↓</sup> |
| HR1: E°         HR1: F         HR1: F <sup>1</sup> HR1: G         HR1: A°         HR1: B°         HR1: B         HR2: C         HR2: D°         HR2: C         HR2: C         HR2: F         HR2: F         HR2: G         HR2: A°         HR2: B°         HR2: B°         HR2: B°         HR2: B°         HR2: B°         HR2: B°         HR2: B°         HR2: B°         HR2: B°         HR2: B°         HR2: B° <t< td=""><td></td><td>HR1: D</td></t<>                                                                                                    |           | HR1: D              |
| HR1: E         HR1: F         HR1: F <sup>†</sup> HR1: A <sup>1</sup> HR1: A <sup>1</sup> HR1: B <sup>1</sup> HR1: B <sup>1</sup> HR2: C         HR2: D         HR2: E <sup>1</sup> HR2: F <sup>1</sup> HR2: F <sup>2</sup> HR2: F <sup>2</sup> HR2: F <sup>2</sup> HR2: F <sup>4</sup> HR2: F <sup>4</sup> HR2: G         HR2: A <sup>1</sup> HR2: B <sup>5</sup>                                                                                                    |           | HR1: E <sup>↓</sup> |
| HR1: F         HR1: G         HR1: A <sup>k</sup> HR1: B         HR2: C         HR2: D <sup>k</sup> HR2: E <sup>k</sup> HR2: F <sup>k</sup> HR2: F <sup>k</sup> HR2: C         HR2: C         HR2: D         HR2: C         HR2: C         HR2: C         HR2: C         HR2: C         HR2: C         HR2: D         HR2: C         HR2: C         HR2: C         HR2: C         HR2: C         HR2: C         HR2: D         HR2: C         HR2: C      HR2: C      HR2: C                                                                                                    |           | HR1: E              |
| HR1: F <sup>#</sup> HR1: G         HR1: A <sup>b</sup> HR1: B         HR1: C         HR2: C         HR2: D <sup>b</sup> HR2: D         HR2: E <sup>b</sup> HR2: F <sup>#</sup> HR2: F <sup>#</sup> HR2: G         HR2: A <sup>b</sup> HR2: G         HR2: A <sup>b</sup> HR2: A <sup>b</sup> HR2: B <sup>b</sup>                                                                                                    |           | HR1: F              |
| HR1: G         HR1: A <sup>b</sup> HR1: A         HR1: B <sup>b</sup> HR2: C         HR2: D <sup>b</sup> HR2: D         HR2: E <sup>b</sup> HR2: F <sup>a</sup> HR2: F <sup>a</sup> HR2: G         HR2: G         HR2: A <sup>b</sup> HR2: G         HR2: A <sup>b</sup> HR2: A <sup>b</sup> HR2: B <sup>b</sup>                                                                                                    |           | HR1: F <sup>#</sup> |
| HR1: A <sup>b</sup> HR1: A         HR1: B <sup>b</sup> HR1: C         HR2: C         HR2: D <sup>b</sup> HR2: D         HR2: E <sup>b</sup> HR2: F <sup>a</sup> HR2: F <sup>a</sup> HR2: G         HR2: A <sup>b</sup> HR2: A <sup>b</sup> HR2: A <sup>b</sup> HR2: A <sup>b</sup> HR2: B <sup>b</sup>                                                                                                    |           | HR1: G              |
| HR1: A         HR1: B <sup>b</sup> HR1: B         HR2: C         HR2: D <sup>b</sup> HR2: D         HR2: E <sup>b</sup> HR2: E         HR2: F         HR2: G         HR2: G         HR2: G         HR2: A <sup>b</sup> HR2: A         HR2: B <sup>b</sup> HR2: B <sup>b</sup>                                                                                                    |           | HR1: A <sup>↓</sup> |
| HR1: B <sup>1</sup> HR1: B         HR2: C         HR2: D <sup>1</sup> HR2: D         HR2: E <sup>1</sup> HR2: F         HR2: F <sup>4</sup> HR2: G         HR2: A <sup>1</sup> HR2: A <sup>1</sup> HR2: A <sup>1</sup> HR2: A <sup>1</sup> HR2: A <sup>1</sup>                                                                                                    |           | HR1: A              |
| HR1: B<br>HR2: C<br>HR2: C<br>HR2: D<br>HR2: D<br>HR2: E<br>HR2: E<br>HR2: F<br>HR2: F<br>HR2: F<br>HR2: G<br>HR2: G<br>HR2: A<br>HR2: A<br>HR2: B                                                                                                    |           | HR1: B <sup>↓</sup> |
| HR2: C         HR2: D <sup>b</sup> HR2: D         HR2: E <sup>b</sup> HR2: E         HR2: F         HR2: F <sup>±</sup> HR2: G         HR2: A <sup>b</sup> HR2: A <sup>b</sup> HR2: B <sup>b</sup>                                                                                                    |           | HR1: B              |
| HR2: D <sup>↓</sup> HR2: D         HR2: E <sup>↓</sup> HR2: F         HR2: F <sup>#</sup> HR2: G         HR2: A <sup>↓</sup> HR2: A <sup>↓</sup> HR2: B <sup>↓</sup>                                                                                                    |           | HR2: C              |
| HR2: D         HR2: E <sup>b</sup> HR2: F         HR2: F <sup>#</sup> HR2: G         HR2: A <sup>b</sup> HR2: A         HR2: B <sup>b</sup>                                                                                                    |           | HR2: D <sup>♭</sup> |
| HR2: E <sup>b</sup> HR2: E         HR2: F         HR2: F <sup>#</sup> HR2: G         HR2: A <sup>b</sup> HR2: A <sup>b</sup> HR2: B <sup>b</sup> HR2: B <sup>b</sup>                                                                                                    |           | HR2: D              |
| HR2: E<br>HR2: F<br>HR2: F <sup>#</sup><br>HR2: G<br>HR2: A <sup>b</sup><br>HR2: A<br>HR2: A<br>HR2: B                                                                                                    |           | HR2: E <sup>♭</sup> |
| HR2: F<br>HR2: F <sup>#</sup><br>HR2: G<br>HR2: A <sup>1</sup><br>HR2: A<br>HR2: A<br>HR2: B                                                                                                    |           | HR2: E              |
| HR2: F <sup>#</sup> HR2: G         HR2: A <sup>↓</sup> HR2: A         HR2: B                                                                                                    |           | HR2: F              |
| HR2: G<br>HR2: A <sup>↓</sup><br>HR2: A<br>HR2: B <sup>↓</sup><br>HR2: B                                                                                                    |           | HR2: F <sup>#</sup> |
| HR2: A <sup>b</sup><br>HR2: A<br>HR2: B <sup>b</sup><br>HR2: B                                                                                                    |           | HR2: G              |
| HR2: A<br>HR2: B <sup>b</sup><br>HR2: B                                                                                                    |           | HR2: A <sup>↓</sup> |
| HR2: B <sup>6</sup><br>HR2: B                                                                                                    |           | HR2: A              |
| HR2: B                                                                                                    |           | HR2: B <sup>↓</sup> |
|                                                                                                    |           | HR2: B              |

| CATEGORY    | TARGET       |
|-------------|--------------|
| OVERTONE    | ON, OFF      |
|             | LOWER LEVEL  |
|             | UPPER LEVEL  |
|             | UNISON LEVEL |
|             | DIRECT LEVEL |
|             | DETUNE       |
|             | OUTPUT MODE  |
|             | LOW          |
|             | HIGH         |
| OCTAVE      | ON, OFF      |
|             | -2 OCT       |
|             | -1 OCT       |
|             | DIRECT LEVEL |
| POLY OCTAVE | ON, OFF      |
|             | RANGE        |
|             | OCTAVE LEVEL |
|             | DIRECT LEVEL |
| DELAY       | ON, OFF      |
|             | TIME         |
|             | FEEDBACK     |
|             | EFFECT LEVEL |
|             | DIRECT LEVEL |
|             | HIGH CUT     |
|             | CARRYOVER    |

| CATEGORY     | TARGET          |
|--------------|-----------------|
| DELAY PLUS   | ON, OFF         |
|              | ТҮРЕ            |
|              | DIRECT LEVEL    |
|              | MOD RATE        |
|              | MOD DEPTH       |
|              | DUCK SENS       |
|              | DUCK PRE        |
|              | DUCK POST       |
|              | CARRYOVER       |
|              | TIME            |
|              | FEEDBACK        |
|              | EFFECT LEVEL    |
|              | HIGH CUT        |
|              | TAP TIME        |
|              | AUTO TRIGGER    |
|              | MODE            |
|              | 1: TYPE         |
|              | 1: TIME         |
|              | 1: FEEDBACK     |
|              | 1: EFFECT LEVEL |
|              | 1: HIGH CUT     |
|              | 2: HIGH CUT     |
|              | 2: TYPE         |
|              | 2: TIME         |
|              | 2: FEEDBACK     |
|              | 2: EFFECT LEVEL |
| ANALOG DELAY | ON, OFF         |
|              | ТҮРЕ            |
|              | TIME            |
|              | FEEDBACK        |
|              | EFFECT LEVEL    |
|              | DIRECT LEVEL    |
|              | HIGH CUT        |
|              | MOD RATE        |
|              | MOD DEPTH       |
|              | DUCK SENS       |
|              | DUCK PRE        |
|              | DUCK POST       |
|              | CARRYOVER       |
| CATEGORY      | TARGET         |
|---------------|----------------|
| SPACE ECHO    | ON, OFF        |
|               | TIME           |
|               | FEEDBACK       |
|               | EFFECT LEVEL   |
|               | DIRECT LEVEL   |
|               | HIGH CUT       |
|               | MOD RATE       |
|               | MOD DEPTH      |
|               | DUCK SENS      |
|               | DUCK PRE       |
|               | DUCK POST      |
|               | HEAD           |
|               | WOW FLUTTER    |
|               | CARRYOVER      |
| SHIMMER DELAY | ON, OFF        |
|               | TIME           |
|               | FEEDBACK       |
|               | EFFECT LEVEL   |
|               | DIRECT LEVEL   |
|               | HIGH CUT       |
|               | MOD RATE       |
|               | MOD DEPTH      |
|               | DUCK SENS      |
|               | DUCK PRE       |
|               | DUCK POST      |
|               | РІТСН          |
|               | PITCH BALANCE  |
|               | PITCH FEEDBACK |
|               | CARRYOVER      |
| TERA ECHO     | ON, OFF        |
|               | MODE           |
|               | SPREAD TIME    |
|               | FEEDBACK       |
|               | EFFECT LEVEL   |
|               | TONE           |
|               | DIRECT LEVEL   |
|               | TRIGGER        |
|               | CARRYOVER      |

| CATEGORY    | TARGET       |
|-------------|--------------|
| TWIST       | ON, OFF      |
|             | MODE         |
|             | TRIGGER      |
|             | LEVEL        |
|             | RISE TIME    |
|             | FALL TIME    |
|             | FADE TIME    |
|             | CARRYOVER    |
| WARP        | ON, OFF      |
|             | TIME         |
|             | TRIGGER      |
|             | LEVEL        |
|             | CARRYOVER    |
| REVERB      | ON, OFF      |
|             | ТҮРЕ         |
|             | TIME         |
|             | PRE-DELAY    |
|             | EFFECT LEVEL |
|             | DENSITY      |
|             | LOW CUT      |
|             | HIGH CUT     |
|             | DIRECT LEVEL |
|             | CARRYOVER    |
| REVERB PLUS | ON, OFF      |
|             | ТҮРЕ         |
|             | TIME         |
|             | TONE         |
|             | EFFECT LEVEL |
|             | DENSITY      |
|             | PRE-DELAY    |
|             | LOW CUT      |
|             | HIGH CUT     |
|             | LOW DAMP     |
|             | HIGH DAMP    |
|             | MOD RATE     |
|             | MOD DEPTH    |
|             | DUCK SENS    |
|             | DUCK PRE     |
|             | DUCK POST    |
|             | DIRECT LEVEL |
|             | CARRYOVER    |

| CATEGORY       | TARGET        |
|----------------|---------------|
| SHIMMER REVERB | ON, OFF       |
|                | TIME          |
|                | TONE          |
|                | EFFECT LEVEL  |
|                | DENSITY       |
|                | PRE-DELAY     |
|                | LOW CUT       |
|                | HIGH CUT      |
|                | LOW DAMP      |
|                | HIGH DAMP     |
|                | MOD RATE      |
|                | MOD DEPTH     |
|                | DUCK SENS     |
|                | DUCK PRE      |
|                | DUCK POST     |
|                | DIRECT LEVEL  |
|                | 1: PITCH      |
|                | 2: PITCH      |
|                | 1: LEVEL      |
|                | 2: LEVEL      |
|                | CARRYOVER     |
| AC GUITAR SIM  | ON, OFF       |
|                | BODY          |
|                | LOW           |
|                | HIGH          |
|                | LEVEL         |
| AC RESONANCE   | ON, OFF       |
|                | ТҮРЕ          |
|                | RESONANCE     |
|                | TONE          |
|                | LEVEL         |
| FEEDBACKER     | ON, OFF       |
|                | MODE          |
|                | TRIGGER       |
|                | DEPTH         |
|                | RISE TIME     |
|                | OCT RISE TIME |
|                | FEEDBACK      |
|                | OCT FEEDBACK  |
|                | VIB RATE      |
|                | VIB DEPTH     |

| CATEGORY  | TARGET       |
|-----------|--------------|
| SITAR SIM | ON, OFF      |
|           | SENS         |
|           | DEPTH        |
|           | TONE         |
|           | EFFECT LEVEL |
|           | RESONANCE    |
|           | BUZZ         |
|           | DIRECT MIX   |
| SLOW GEAR | ON, OFF      |
|           | SENS         |
|           | RISE TIME    |
|           | LEVEL        |
| DEFRETTER | ON, OFF      |
|           | SENS         |
|           | DEPTH        |
|           | TONE         |
|           | EFFECT LEVEL |
|           | АТТАСК       |
|           | RESONANCE    |
|           | DIRECT MIX   |
| TOUCH WAH | ON, OFF      |
|           | FILTER MODE  |
|           | POLARITY     |
|           | SENS         |
|           | FREQUENCY    |
|           | RESONANCE    |
|           | DECAY        |
|           | EFFECT LEVEL |
|           | DIRECT MIX   |
| AUTO WAH  | ON, OFF      |
|           | FILTER MODE  |
|           | RATE         |
|           | DEPTH        |
|           | EFFECT LEVEL |
|           | FREQUENCY    |
|           | RESONANCE    |
|           | WAVEFORM     |
|           | DIRECT MIX   |

| CATEGORY         | TARGET          |
|------------------|-----------------|
| S-BEND           | ON, OFF         |
|                  | TRIGGER         |
|                  | РІТСН           |
|                  | RISE TIME       |
|                  | FALL TIME       |
| WAH              | ON, OFF         |
|                  | WAH TYPE        |
|                  | PEDAL POSITION  |
|                  | PEDAL MIN       |
|                  | PEDAL MAX       |
|                  | EFFECT LEVEL    |
|                  | DIRECT MIX      |
| PEDAL BEND       | ON, OFF         |
|                  | PITCH MIN       |
|                  | PITCH MAX       |
|                  | PEDAL POSITION  |
|                  | EFFECT LEVEL    |
|                  | DIRECT MIX      |
| FOOT VOLUME      | ON, OFF         |
|                  | PEDAL POSITION  |
|                  | VOLUME MIN      |
|                  | VOLUME MAX      |
|                  | CURVE           |
| NOISE SUPPRESSOR | ON, OFF         |
|                  | THRESHOLD       |
|                  | RELEASE         |
|                  | DETECT          |
| DIVIDER          | MODE            |
|                  | CH SELECT       |
|                  | MIX MODE        |
|                  | A: DYNAMIC      |
|                  | A: DYNAMIC SENS |
|                  | A: FILTER       |
|                  | A: CUTOFF FREQ  |
|                  | B: DYNAMIC      |
|                  | B: DYNAMIC SENS |
|                  | B: FILTER       |
|                  | B: CUTOFF FREQ  |

| CATEGORY         | TARGET       |
|------------------|--------------|
| MIXER            | MODE         |
|                  | A LEVEL      |
|                  | B LEVEL      |
|                  | A/B BALANCE  |
|                  | SPREAD       |
| ØSEND/RETURN     | ON, OFF      |
|                  | MODE         |
|                  | SEND LEVEL   |
|                  | RETURN LEVEL |
|                  | ADJUST       |
|                  | INVERT       |
| LOOP             | LOOP LEVEL   |
| BASS X COMP      | ON, OFF      |
|                  | АТТАСК       |
|                  | LEVEL        |
|                  | TONE         |
|                  | RATIO        |
|                  | DIRECT MIX   |
|                  | THRESHOLD    |
| BASS OVERDRIVE   | ON, OFF      |
|                  | DRIVE        |
|                  | TONE         |
|                  | EFFECT LEVEL |
|                  | воттом       |
|                  | DIRECT MIX   |
|                  | SOLO SW      |
|                  | SOLO LEVEL   |
| X BASS OVERDRIVE | ON, OFF      |
|                  | DRIVE        |
|                  | TONE         |
|                  | EFFECT LEVEL |
|                  | воттом       |
|                  | DIRECT MIX   |
|                  | SOLO SW      |
|                  | SOLO LEVEL   |

| CATEGORY        | TARGET       |
|-----------------|--------------|
| BASS DISTORTION | ON, OFF      |
|                 | ТҮРЕ         |
|                 | DRIVE        |
|                 | TONE         |
|                 | EFFECT LEVEL |
|                 | воттом       |
|                 | DIRECT MIX   |
|                 | SOLO SW      |
|                 | SOLO LEVEL   |
| BASS METAL DIST | ON, OFF      |
|                 | DIST         |
|                 | TONE         |
|                 | EFFECT LEVEL |
|                 | воттом       |
|                 | DIRECT MIX   |
|                 | SOLO SW      |
|                 | SOLO LEVEL   |
| BASS FUZZ       | ON, OFF      |
|                 | FUZZ         |
|                 | TONE         |
|                 | EFFECT LEVEL |
|                 | воттом       |
|                 | DIRECT MIX   |
|                 | SOLO SW      |
|                 | SOLO LEVEL   |

| CATEGORY     | TARGET       |
|--------------|--------------|
| BASS PREAMP  | ON, OFF      |
|              | ТҮРЕ         |
|              | GAIN         |
|              | LEVEL        |
|              | BASS         |
|              | MIDDLE       |
|              | TREBLE       |
|              | PRESENCE     |
|              | GAIN SW      |
|              | SOLO SW      |
|              | SOLO LEVEL   |
|              | BRIGHT SW    |
|              | SAG          |
|              | RESONANCE    |
|              | DIRECT MIX   |
|              | SP TYPE      |
|              | MIC TYPE     |
|              | MIC DISTANCE |
|              | MIC POSITION |
|              | MIC LEVEL    |
| BASS CHORUS  | ON, OFF      |
|              | ТҮРЕ         |
|              | RATE         |
|              | DEPTH        |
|              | EFFECT LEVEL |
|              | LOW CUT      |
|              | HIGH CUT     |
|              | DIRECT LEVEL |
| BASS FLANGER | ON, OFF      |
|              | RATE         |
|              | DEPTH        |
|              | RESONANCE    |
|              | MANUAL       |
|              | STEP RATE    |
|              | LOW CUT      |
|              | EFFECT LEVEL |
|              | DIRECT MIX   |

| CATEGORY           | TARGET       |
|--------------------|--------------|
| BASS PRIME FLANGER | ON, OFF      |
|                    | RATE         |
|                    | DEPTH        |
|                    | RESONANCE    |
|                    | MANUAL       |
|                    | TURBO        |
|                    | WAVEFORM     |
|                    | STEP RATE    |
|                    | SEPARATION   |
|                    | EFFECT LEVEL |
|                    | LOW DAMP     |
|                    | HIGH DAMP    |
|                    | DIRECT MIX   |
|                    | LOW CUT      |
|                    | HIGH CUT     |
| BASS PHASER        | ON, OFF      |
|                    | STAGE        |
|                    | RATE         |
|                    | DEPTH        |
|                    | RESONANCE    |
|                    | MANUAL       |
|                    | STEP RATE    |
|                    | EFFECT LEVEL |
|                    | DIRECT MIX   |
| BASS PRIME PHASER  | ON, OFF      |
|                    | STAGE        |
|                    | RATE         |
|                    | DEPTH        |
|                    | RESONANCE    |
|                    | MANUAL       |
|                    | WAVEFORM     |
|                    | STEP RATE    |
|                    | BI-PHASE     |
|                    | SEPARATION   |
|                    | LOW DAMP     |
|                    | HIGH DAMP    |
|                    | LOW CUT      |
|                    | HIGH CUT     |
|                    | EFFECT LEVEL |
|                    | DIRECT MIX   |

| CATEGORY           | TARGET       |
|--------------------|--------------|
| BASS PITCH SHIFTER | ON, OFF      |
|                    | VOICE        |
|                    | DIRECT LEVEL |
|                    | 1: PITCH     |
|                    | 1: MODE      |
|                    | 1: FINE      |
|                    | 1: PRE-DELAY |
|                    | 1: LEVEL     |
|                    | 1: FEEDBACK  |
|                    | 2: PITCH     |
|                    | 2: MODE      |
|                    | 2: FINE      |
|                    | 2: PRE-DELAY |
|                    | 2: LEVEL     |

| CATEGORY       | TARGET              |
|----------------|---------------------|
| BASS HARMONIST | ON, OFF             |
|                | VOICE               |
|                | 1: HARMONY          |
|                | 1: LEVEL            |
|                | 1: PRE-DELAY        |
|                | 1: FEEDBACK         |
|                | 2: HARMONY          |
|                | 2: LEVEL            |
|                | 2: PRE-DELAY        |
|                | DIRECT LEVEL        |
|                | HR1: C              |
|                | HR1: D <sup>↓</sup> |
|                | HR1: D              |
|                | HR1: E <sup>↓</sup> |
|                | HR1: E              |
|                | HR1: F              |
|                | HR1: F <sup>#</sup> |
|                | HR1: G              |
|                | HR1: A <sup>↓</sup> |
|                | HR1: A              |
|                | HR1: B <sup>↓</sup> |
|                | HR1: B              |
|                | HR2: C              |
|                | HR2: D <sup>b</sup> |
|                | HR2: D              |
|                | HR2: E <sup>↓</sup> |
|                | HR2: E              |
|                | HR2: F              |
|                | HR2: F <sup>#</sup> |
|                | HR2: G              |
|                | HR2: A♭             |
|                | HR2: A              |
|                | HR2: B <sup>↓</sup> |
|                | HR2: B              |
| BASS OCTAVE    | ON, OFF             |
|                | -2 OCT              |
|                | -1 OCT              |
|                | DIRECT LEVEL        |

| CATEGORY        | TARGET         |
|-----------------|----------------|
| BASS SLOW GEAR  | ON, OFF        |
|                 | SENS           |
|                 | RISE TIME      |
|                 | LEVEL          |
| BASS DEFRETTER  | ON, OFF        |
|                 | SENS           |
|                 | АТТАСК         |
|                 | TONE           |
|                 | EFFECT LEVEL   |
|                 | DIRECT MIX     |
| BASS TOUCH WAH  | ON, OFF        |
|                 | FILTER MODE    |
|                 | POLARITY       |
|                 | SENS           |
|                 | FREQUENCY      |
|                 | RESONANCE      |
|                 | DECAY          |
|                 | EFFECT LEVEL   |
|                 | DIRECT MIX     |
| BASS S-BEND     | ON, OFF        |
|                 | TRIGGER        |
|                 | РІТСН          |
|                 | RISE TIME      |
|                 | FALL TIME      |
| BASS WAH        | ON, OFF        |
|                 | PEDAL POSITION |
|                 | PEDAL MIN      |
|                 | PEDAL MAX      |
|                 | EFFECT LEVEL   |
|                 | DIRECT MIX     |
| BASS PEDAL BEND | ON, OFF        |
|                 | PITCH MIN      |
|                 | PITCH MAX      |
|                 | PEDAL POSITION |
|                 | EFFECT LEVEL   |
|                 | DIRECT MIX     |

| CATEGORY | TARGET        |
|----------|---------------|
| MASTER   | MEMORY LEVEL  |
|          | BPM           |
|          | KEY           |
|          | INPUT SETTING |
|          | AMP CTL1      |
|          | AMP CTL2      |
| TUNER    | ON, OFF       |
| MIDI*    | MIDI CC#      |
|          | MIDI PC#      |

\* Weitere Informationen zu den Kategorien neben den Effekten finden Sie im "GX-100 Parameter Guide" (BOSS-Internetseite).

\* Es ist nicht möglich, den [1]–[4]-Reglern MIDI-Parameter im Bereich "KNOB SETTING" zuzuweisen.

## Das Virtual Expression Pedal-System (Internal Pedal / Wave Pedal)

Wenn Sie dem virtuellen Expression-Pedal einen Parameter zuordnen, können Sie in Echtzeit einen Klangeffekt (Lautstärke, Klangfarbe) erzeugen, der produziert würde, wenn Sie ein physisches Expression-Pedal bewegen würden.

Das Virtual Expression Pedal-System besitzt zwei Funktionstypen. Sie können den gewünschten Funktionstyp mit dem SOURCE-Parameter für ASSIGN 1–20 bestimmen.

## **INTERNAL PEDAL**

Wenn SOURCE auf "INT PEDAL" gestellt ist, wird das virtuelle Expression-Pedal aktiv, wenn dieses durch den Trigger (INTERNAL PEDAL TRIGGER) gestartet wird und verändert den bei TARGET ausgewählten Parameter.

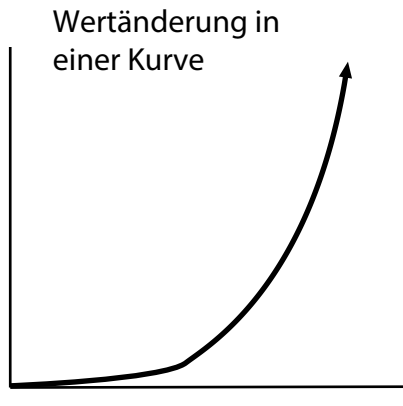

Auslösen des Trigger

## WAVE PEDAL

Wenn SOURCE auf WAVE PDL gestellt ist, verändert das virtuelle Expression-Pedal den bei TARGET ausgewählten Parameter zyklisch mit einer festen Wellenform.

Die Kurve ist festgelegt, unabhängig vom verwendeten Pedal.

# Einstellen des Expression-Pedals (Pedal Calibration)

Das Expression-Pedal ist ab Werk optimal eingestellt, muss aber ggf. nach längerem Gebrauch und abhängig von den Umgebungsbedingungen justiert werden.

Wenn Sie z.B. Probleme haben, den Sound vollständig mit dem Expression-Pedal auszublenden oder sich der PEDAL FX nicht mehr schalten lässt, gehen Sie wie nachfolgend beschrieben vor, um das Expression-Pedal neu einzustellen.

## **1** Drücken Sie den [MENU]-Taster.

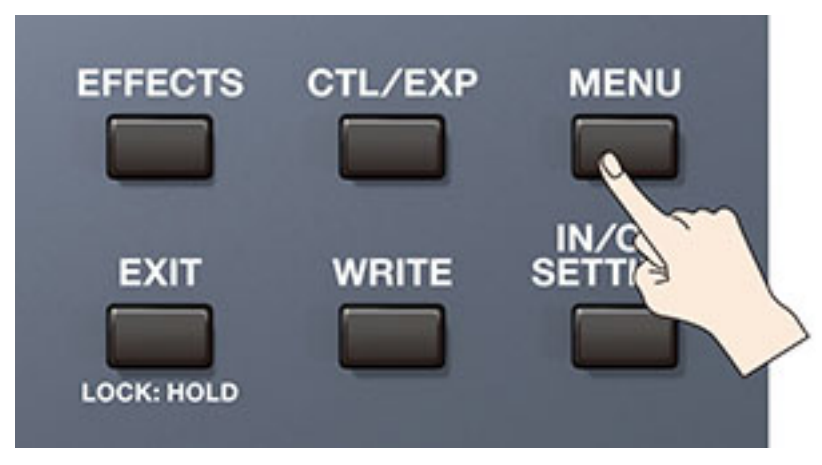

## 2 Berühren Sie <HARDWARE SETTINGS>.

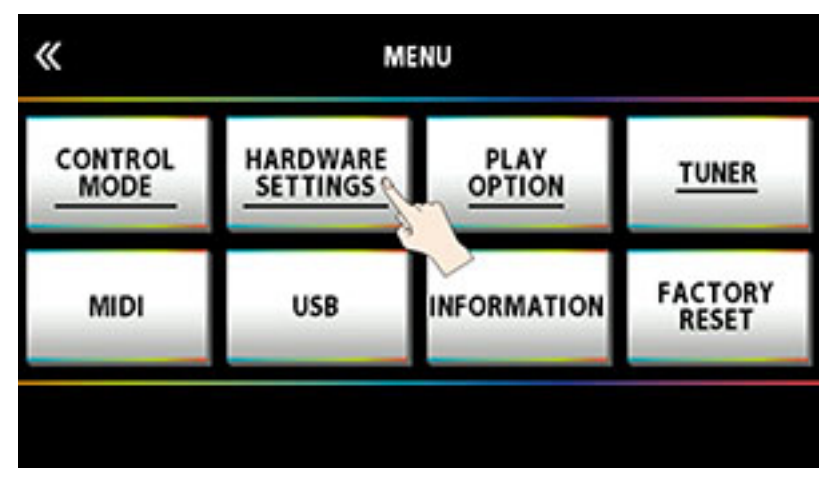

**Berühren Sie <PEDAL CALIBRATION>.** 

| HARDWARE SETTINGS |                  |                      |                   |
|-------------------|------------------|----------------------|-------------------|
| AMP<br>CONTROL    | EXP HOLD         | PEDAL<br>CALIBRATION | LCD<br>BRIGHTNESS |
| AUTO OFF          | <u>Bluetooth</u> | LOCK                 | COLOR MODE        |
|                   |                  |                      |                   |

#### Der PEDAL CALIBRATION-Bildschirm erscheint.

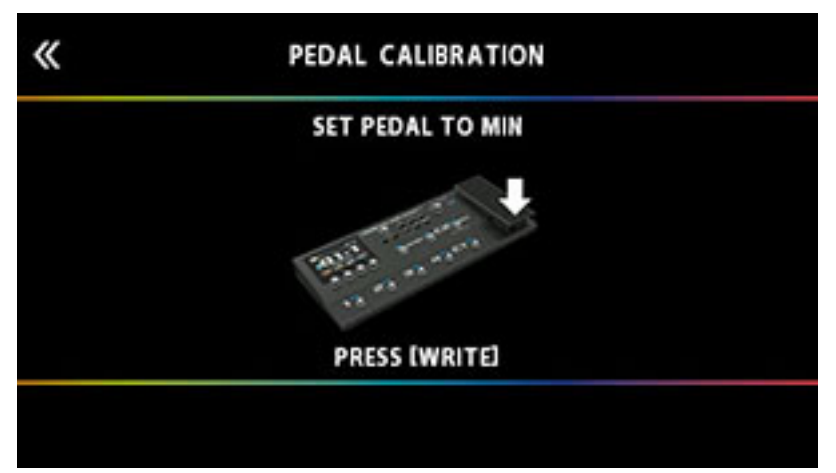

4 Nehmen Sie das Pedal vollständig zurück und drücken Sie den [WRITE]-Taster.

Im Display erscheint "OK" und danach eine Anzeige ähnlich der folgenden:

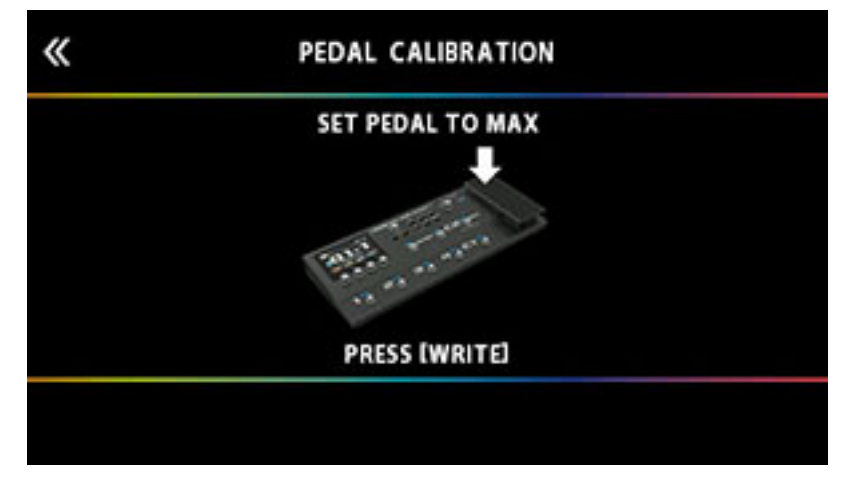

#### 5 Drücken Sie das Pedal vollständig durch und drücken Sie den [WRITE]-Taster.

Im Display erscheint "OK" und danach eine Anzeige ähnlich der folgenden:

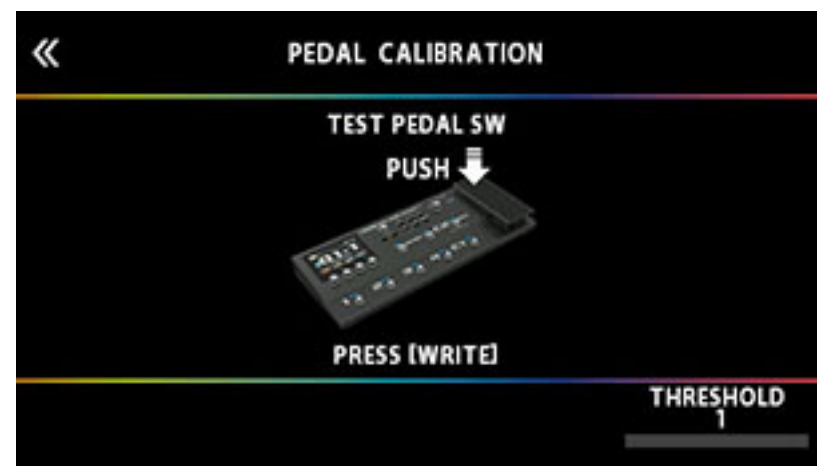

#### 6 Drücken Sie das Pedal ganz herunter.

Stellen Sie sicher, dass danach die PEDAL FX-Anzeige leuchtet.

Wenn Sie die Lichtempfindlichkeit der PEDAL FX-Anzeige einstellen möchten, wiederholen Sie den Bedienschritt 4, während Sie mit dem [4]-Regler den THRESHOLD-Wert einstellen.

#### 7 Drücken Sie den [WRITE]-Taster.

Im Bildschirm erscheint "COMPLETED!"

\* Achten Sie darauf, sich bei Betätigen des Expression-Pedals nicht die Finger zu verletzen. Kinder sollten das Gerät nur unter Aufsicht einer erwachsenen Person bedienen.

# Anschließen externer Pedale

- \* Um Fehlfunktionen bzw. eventuellen Beschädigungen vorzubeugen, regeln Sie immer die Lautstärke auf Minimum und lassen Sie alle Geräte ausgeschaltet, wenn Sie Kabelverbindungen vornehmen.
- \* Achten Sie darauf, sich bei Betätigen des Expression-Pedals nicht die Finger zu verletzen. Kinder sollten das Gerät nur unter Aufsicht einer erwachsenen Person bedienen.
- \* Verwenden Sie nur ein empfohlenes Expression-Pedal. Die Verwendung von Expression-Pedalen anderer Hersteller kann Fehlfunktionen zur Folge haben. Expression-Pedale, die verwendet werden können (zusätzliches Zubehör): EV-30, FV-500L, FV-500H, Roland EV-5

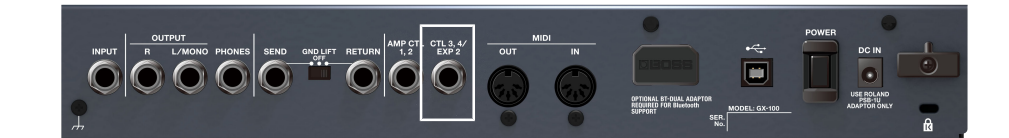

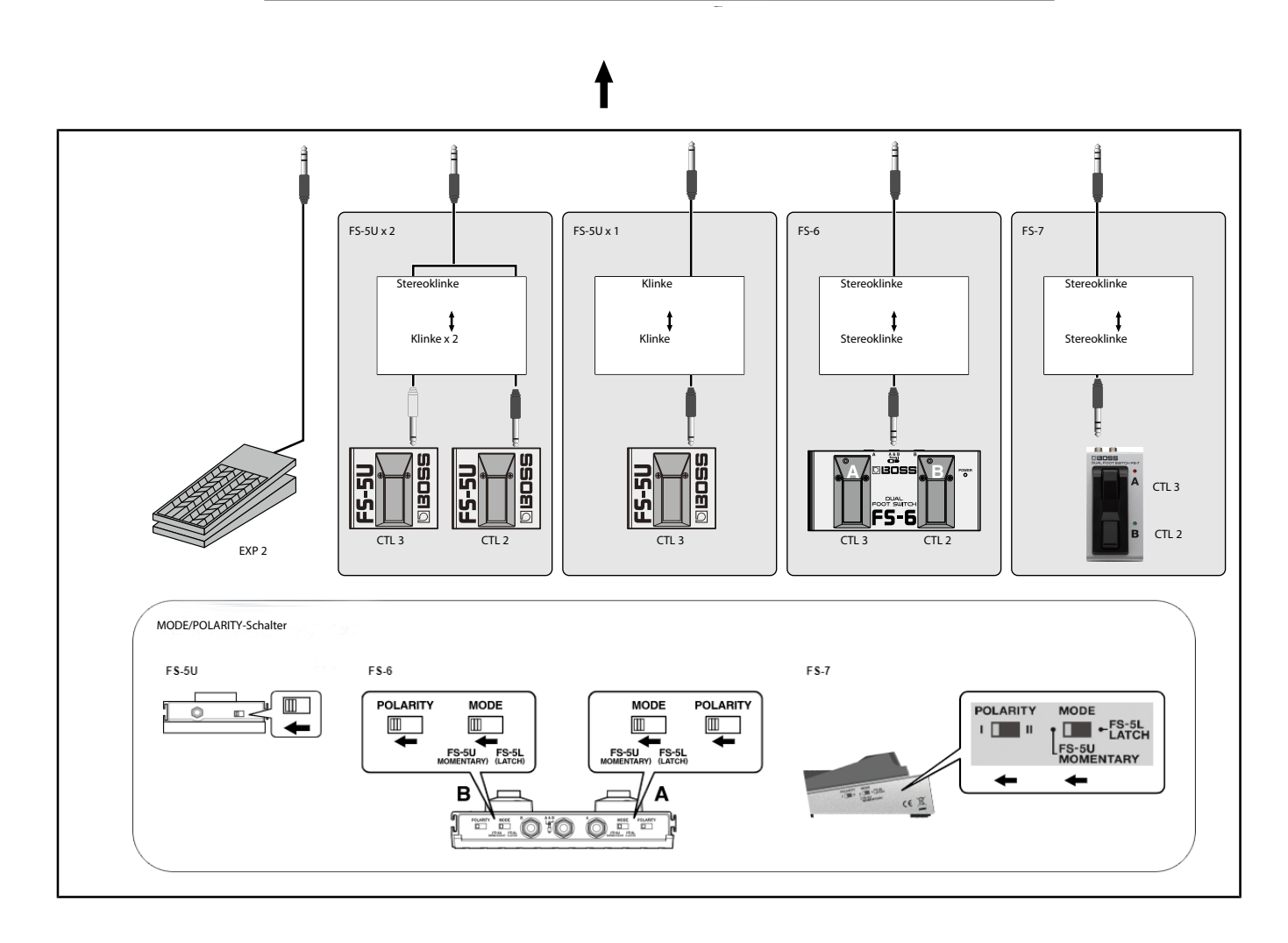

Sie können im Gerät Ihr Spiel aufnehmen (bis zu 38 Sekunden in mono bzw. bis zu 19 Sekunden in stereo) und die Aufnahme als Schleife (Loop) abspielen lassen. Sie können auch mehrere Aufnahmen nacheinander durchführen und schichten (Overdub-Aufnahme).

Damit können Sie in Echtzeit Ihr eigenes Backing erstellen.

Der Looper muss in der Effektkette platziert sein, um verwendet werden zu können.

Zusätzlich müssen Sie die Steuerfunktionen (Aufnahme, Playback, Overdub) den gewünschten Schaltern zuordnen. Beispiel: Verwendung des [C1]-Schalters bzw. ein an der CTL 3, 4/EXP-Buchse angeschlossener Fußschalter

## Einfügen des Looper in die Effektkette

- Wählen Sie das Memory aus, für das der Looper verwendet werden werden soll.
- 2 Folgen Sie den Bedienschritten unter "Positionieren der Effekte (S. 30)", um den Looper in die Effektkette einzufügen.

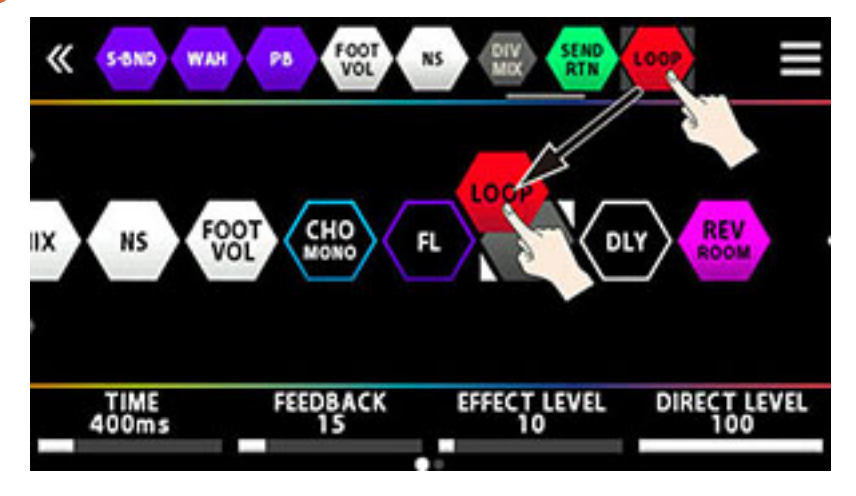

Zuweisen der Looper-Funktionen auf die Schalter

1 Folgen Sie den Bedienschritten unter "Zuweisen einer Funktion (S. 55)", um den CONTROL FUNCTION-Bildschirm aufzurufen.

2 Stellen Sie für "CTL 1", "CTL 3" und "CTL 4" den Parameter FUNCTION wie folgt ein.

| «    | CONTROL FUNCTION |        |          |           |
|------|------------------|--------|----------|-----------|
| ſ    | BANK V           | BANK A | CTL 1    | CTL 2     |
| FUNC | BANK V           | BANK A | LOOP CTL | TUNER/MAN |
| MODE |                  |        |          |           |
| PREF | MEMORY           | MEMORY | MEMORY   | MEMORY    |
| Г    | 1                | 2      | 3        | 4         |
| FUNC | 1                | 2      | 3        | 4         |
| MODE |                  |        |          |           |
| PREF | MEMORY           | MEMORY | MEMORY   | MEMORY    |
|      |                  |        |          |           |

| «    | CONTROL FUNCTION |        |           |            |
|------|------------------|--------|-----------|------------|
|      | EXP1 SW          |        | CTL 3     | CTL4       |
| FUNC | OFF              |        | LOOP STOP | LOOP CLEAR |
| MODE |                  |        |           |            |
| PREF | MEMORY           |        | MEMORY    | MEMORY     |
|      | EXP1 PEDAL       | EXP 2  |           | CUR NUM    |
| FUNC | FV/PEDAL FX      | OFF    |           | OFF        |
| MODE |                  |        |           |            |
| PREF | MEMORY           | MEMORY |           | MEMORY     |
|      |                  |        |           |            |

| Parameter | Wert         | Beschreibung                                                                                                    |
|-----------|--------------|----------------------------------------------------------------------------------------------------|
| CTL 1     | LOOPER CTL   | Starten der Aufnahme Jedesmal. Wenn Sie den<br>Schalter drücken, wird zwischen Playback und<br>Overdub-Aufnahme umgeschaltet. 2x drücken,<br>um das um das Playback zu stoppen. gedrückt<br>halten, um die Aufnahme zu löschen. |
| CTL 3     | LOOPER STOP  | stoppt die Aufnahme bzw. das Playback.                                                                                                    |
| CTL 4     | LOOPER CLEAR | löscht die Aufnahme.                                                                                                    |

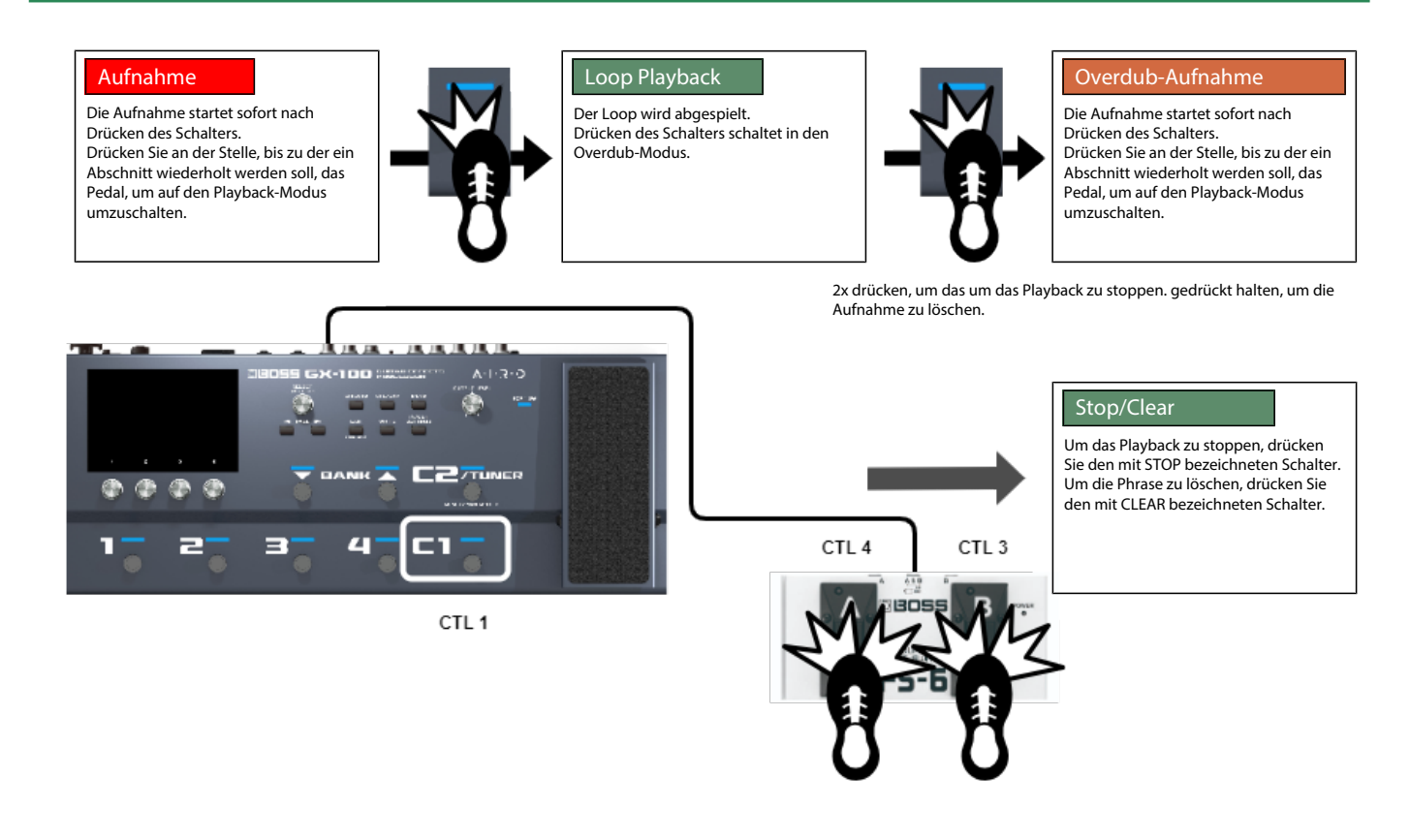

# Loop Playback Level-Einstellung

Bei "100" (Voreinstellung) sind die Lautstärken des eigenen Spiels und des Loop-Playbacks identisch.

Wenn Sie den Wert verringern (99 oder darunter), wird die Lautstärke des Loop-Playbacks entsprechend verringert. Damit können Sie erreichen, dass der Sound des eigenen Spiels nicht durch das Loop-Playback verdeckt wird.

**1** Folgen Sie den Bedienschritten unter "Grundsätzlicher Vorgang für das Editieren von Effekten (S. 28)", um das "LOOP"-Symbol in der Effektkette zu berühren.

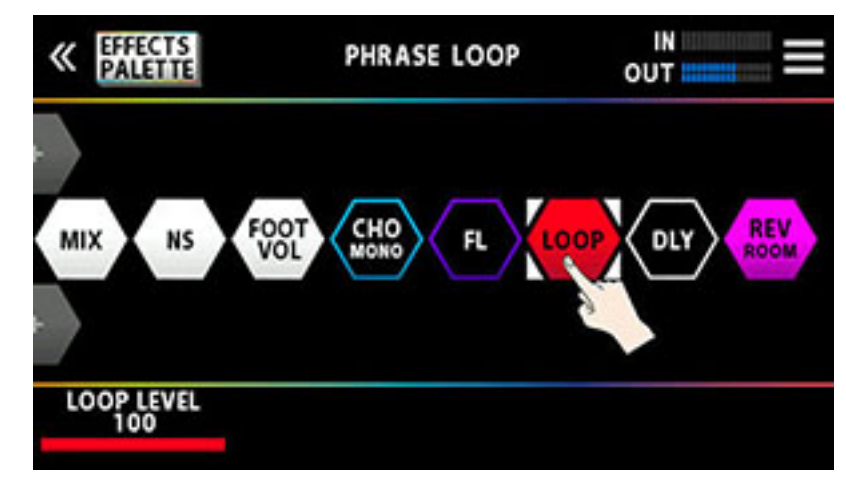

2 Stellen Sie mit dem [1]-Regler den Wert für "PLAY LEVEL" ein.

## Switch Color

Die Schalter leuchten in den folgenden Farben, wenn Sie die Looper-Funktionen einem Fußschalter zugeordnet haben.

| Farbe  | Status           |
|--------|------------------|
| rot    | Aufnahme         |
| orange | Overdub-Aufnahme |

| Farbe         | Status                            |
|---------------|-----------------------------------|
| grün          | Playback                          |
| grün (blinkt) | gestoppt (Phrase vorhanden)       |
| blau          | gestoppt (keine Phrase vorhanden) |

# HINWEIS

Wenn COLOR MODE auf "TYPE 2" gestellt ist, leuchten die Schalter wie nachfolgend beschrieben.

| Farbe         | Status                            |
|---------------|-----------------------------------|
| rot           | Aufnahme                          |
| gelb          | Overdub-Aufnahme                  |
| blau          | Playback                          |
| blau (blinkt) | gestoppt (Phrase vorhanden)       |
| blau          | gestoppt (keine Phrase vorhanden) |

| Anzeige                                                   | Bedeutung                                                                                                    |
|-----------------------------------------------------------|----------------------------------------------------------------------------------------------------|
| OUT OF RANGE! SET AGAIN.                                  | Das Expression-Pedal wurde während der Kalibrierung nicht korrekt<br>eingestellt.                                                                                           |
| ASSIGN SETTINGS IS FULL!                                  | Alle 20 Zuweisungs-Speicherplätze sind bereits belegt und aktiviert, daher kann keine weitere Zuweisung vorgenommen werden.                                                 |
| CHAIN IS FULL!                                            | Es sind bereits 15 Effekte in die Effektkette eingefügt worden. Wenn Sie<br>einen neuen Effekt einfügen möchten, müssen Sie vorher einen Effekt<br>aus der Kette entfernen. |
| DSP RESOURCE IS FULL!<br>DELETE OR OVERWRITE EXISTING FX. | Der interne Prozessor ist in seiner Kapazität komplett ausgelastet.<br>Entfernen Sie einen Effekt aus der Effektkette.                                                      |
| CAN NOT OVERWRITE!                                        | Da der interne Prozessor in seiner Kapazität komplett ausgelastet ist, ist<br>ein Überschreiben nicht möglich. Entfernen Sie einen Effekt aus der<br>Effektkette.           |
| THE NUMBER OF SAME FX IS LIMITED TO 9                     | Der gleiche Effekt kann maximal bis zu 9x platziert werden.                                                                                                    |
| USB MIDI OFFLINE                                          | Es gibt ein Problem mit der USB-Kabelverbindung. Stellen Sie sicher,<br>dass das Kabel nicht abgezogen wurde bzw. das Kabel defekt ist.                                     |

# Technische Daten

| Sampling-Frequenz                        | 48 kHz                                                                                                    |  |
|------------------------------------------|----------------------------------------------------------------------------------------------------|--|
| AD-Konvertierung                         | 24 bit + AF-Methode                                                                                                    |  |
|                                          | * Die AF (Adaptive Focus)-Methode ist eine von Roland und BOSS<br>entwickelte Technik, die den Signal-Rauschabstand der AD/DA<br>Converter optimiert. |  |
| DA-Konvertierung                         | 32 bit                                                                                                    |  |
| Signalverarbeitung                       | 32-bit Fließkomma                                                                                                    |  |
| Effekte                                  | 170 Typen                                                                                                    |  |
| Maximale Anzahl der Effekte              | 15+3 (DIVIDER/MIXER, SEND/RETURN, PHRASE LOOP)                                                                                                    |  |
|                                          | * abhängig von der Arbeitsumgebung                                                                                                    |  |
| Memory (Speicher)                        | 200 (User) + 100 (Preset)                                                                                                    |  |
| Phrase Loop                              | 38 Sekunden (MONO)                                                                                                    |  |
|                                          | 19 Sekunden (STEREO)                                                                                                    |  |
| Signalerkennung des internen Stimmgeräts | +/ -0.1 Cent                                                                                                    |  |
| Nominaler Eingangspegel                  | INPUT: -10 dBu                                                                                                    |  |
|                                          | RETURN: -10 dBu                                                                                                    |  |
| Maximaler Eingangspegel                  | INPUT: +18 dBu                                                                                                    |  |
|                                          | RETURN1: +8 dBu                                                                                                    |  |
| Eingangsimpedanz                         | ΙΝΡUΤ: 1 ΜΩ                                                                                                    |  |
|                                          | RETURN: 1 MΩ                                                                                                    |  |
| Nominaler Ausgangspegel                  | OUTPUT (L/MONO, R): -10 dBu                                                                                                    |  |
|                                          | PHONES: -10 dBu                                                                                                    |  |
|                                          | SEND: -10 dBu                                                                                                    |  |
| Ausgangsimpedanz                         | OUTPUT (L/MONO, R): 1 kΩ                                                                                                    |  |
|                                          | ΡΗΟΝΕS: 44 Ω                                                                                                    |  |
|                                          | SEND: 1 kΩ                                                                                                    |  |
| Empfohlener Lastwiderstand               | OUTPUT (L/MONO, R): 10 kΩ oder mehr                                                                                                    |  |
|                                          | PHONES: 44 $\Omega$ or greater                                                                                                    |  |
|                                          | SEND: 10 kΩ oder mehr                                                                                                    |  |
| Controller                               | BANK DOWN-Schalter, BANK UP-Schalter, CTL1-Schalter, CTL2/TUNER-<br>Schalter, 1-4-Schalter, POWER-Schalter, EXP1-Schalter, GND LIFT-<br>Schalter      |  |
|                                          | EFFECTS-Taster, CTL/EXP-Taster, MENU-Taster, EXIT-Taster, WRITE-<br>Taster, IN/OUT SETTINGS-Taster, PAGE-Taster                                       |  |
|                                          | [1-4]-Regler, SELECT-Regler, OUTPUT LEVEL-Regler, EXP1-Pedal                                                                                          |  |
| Display                                  | Graphikfähiges Farb LCD Touch-Display (480 x 272 Punkte)                                                                                              |  |
| Anschlüsse                               | INPUT-Buchse                                                                                                    |  |
|                                          | OUTPUT (L/MONO, R)-Buchsen, SEND-Buchse                                                                                                    |  |
|                                          | RETURN-Buchse: Klinke                                                                                                    |  |
|                                          | PHONES-Buchse: Stereoklinke                                                                                                    |  |
|                                          | CTL3, 4/EXP2-Buchse:                                                                                                    |  |
|                                          | AMP CTL1, 2-Buchse: TRS-Klinke                                                                                                    |  |
|                                          | MIDI (IN, OUT)-Anschlüsse                                                                                                    |  |
|                                          | USB COMPUTER-Anschluss: USB B-Typ                                                                                                    |  |
|                                          | Bluetooth ADAPTOR-Anschluss: spezieller Anschluss                                                                                                    |  |
|                                          | DC IN-Buchse                                                                                                    |  |
| Stromversorgung                          | AC-Adapter                                                                                                    |  |

# **Technische Daten**

| Stromverbrauch                                                                 | 1,2 A                                                  |
|--------------------------------------------------------------------------------|--------------------------------------------------------|
| Stromverbrauch im OFF-Modus (wenn das Gerät automatisch<br>ausgeschaltet wird) | 0,1 W                                                  |
| Abmessungen                                                                    | 460 (W) x 193 (D) x 73 (H) mm                          |
|                                                                                | 18-1/8 (W) x 7-5/8 (D) x 2-7/8 (H) inches              |
|                                                                                |                                                        |
|                                                                                | Maximale Höhe:                                         |
|                                                                                | 460 (W) x 193 (D) x 94 (H) mm                          |
|                                                                                | 18-1/8 (W) x 7-5/8 (D) x 3-3/4 (H) inches              |
| Gewicht                                                                        | 3,5 kg                                                 |
|                                                                                | 7 lbs 12 oz                                            |
| Beigefügtes Zubehör                                                            | AC-Adapter (PSB-1U + Netzkabel-Set)                    |
|                                                                                | Bedienungsanleitung (dieses Handbuch)                  |
|                                                                                | Informationsblatt "USING THE UNIT SAFELY"              |
| Zusätzliches Zubehör                                                           | Fußschalter: FS-5U, FS-5L, FS-6, FS-7                  |
|                                                                                | Expression Pedal: EV-30, FV-500L, FV-500H, Roland EV-5 |
|                                                                                | Bluetooth® Audio MIDI Dual-Adapter (Modell BT-DUAL)    |
|                                                                                | Tragetasche: CB-ME80                                   |
|                                                                                | Kabelloses MIDI Expression-Pedal: EV-1-WL              |
|                                                                                | Kabelloser Fußschalter: FS-1-WL                        |

\* 0 dBu = 0.775 Vrms

\* Änderungen der technischen Daten sind möglich und bedürfen keiner besonderen Ankündigung.

# GX-100 Referenzanleitung 02 Roland Corporation

© 2024 Roland Corporation